# Oracle Banking Digital Experience

Installer Pre-Requisite Setup Manual Release 16.2.0.0.0

October 2016

Part No. E79009-01

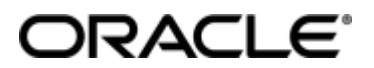

Oracle Banking Digital Experience Installer Pre-Requisite Setup Manual October 2016

Oracle Financial Services Software Limited Oracle Park Off Western Express Highway Goregaon (East) Mumbai, Maharashtra 400 063 India Worldwide Inquiries: Phone: +91 22 6718 3000 Fax:+91 22 6718 3001

#### www.oracle.com/financialservices/

Copyright © 2016, Oracle and/or its affiliates. All rights reserved.

Oracle and Java are registered trademarks of Oracle and/or its affiliates. Other names may be trademarks of their respective owners.

U.S. GOVERNMENT END USERS: Oracle programs, including any operating system, integrated software, any programs installed on the hardware, and/or documentation, delivered to U.S. Government end users are "commercial computer software" pursuant to the applicable Federal Acquisition Regulation and agency-specific supplemental regulations. As such, use, duplication, disclosure, modification, and adaptation of the programs, including any operating system, integrated software, any programs installed on the hardware, and/or documentation, shall be subject to license terms and license restrictions applicable to the programs. No other rights are granted to the U.S. Government.

This software or hardware is developed for general use in a variety of information management applications. It is not developed or intended for use in any inherently dangerous applications, including applications that may create a risk of personal injury. If you use this software or hardware in dangerous applications, then you shall be responsible to take all appropriate failsafe, backup, redundancy, and other measures to ensure its safe use. Oracle Corporation and its affiliates disclaim any liability for any damages caused by use of this software or hardware in dangerous applications.

This software and related documentation are provided under a license agreement containing restrictions on use and disclosure and are protected by intellectual property laws. Except as expressly permitted in your license agreement or allowed by law, you may not use, copy, reproduce, translate, broadcast, modify, license, transmit, distribute, exhibit, perform, publish or display any part, in any form, or by any means. Reverse engineering, disassembly, or decompilation of this software, unless required by law for interoperability, is prohibited.

The information contained herein is subject to change without notice and is not warranted to be error-free. If you find any errors, please report them to us in writing.

This software or hardware and documentation may provide access to or information on content, products and services from third parties. Oracle Corporation and its affiliates are not responsible for and expressly disclaim all warranties of any kind with respect to third-party content, products, and services. Oracle Corporation and its affiliates will not be responsible for any loss, costs, or damages incurred due to your access to or use of third-party content, products, or services.

# **Table of Contents**

| 5   |
|-----|
| 6   |
| 23  |
| 41  |
| 52  |
| 73  |
| 109 |
|     |

# 1. Preface

# 1.1 Intended Audience

This document is intended for the following audience:

- Customers
- Partners

# **1.2** Documentation Accessibility

For information about Oracle's commitment to accessibility, visit the Oracle Accessibility Program website at <a href="http://www.oracle.com/pls/topic/lookup?ctx=acc&id=docacc">http://www.oracle.com/pls/topic/lookup?ctx=acc&id=docacc</a>.

# 1.3 Access to OFSS Support

https://support.us.oracle.com

## 1.4 Structure

This manual is organized into the following categories:

*Preface* gives information on the intended audience. It also describes the overall structure of the User Manual.

The subsequent chapters describes following details:

- Introduction
- Configuration / Installation.

# 1.5 Related Information Sources

For more information on Oracle Banking Digital Experience Release 16.2.0.0.0, refer to the following documents:

• Oracle Banking Digital Experience Licensing Guide

# 2. Introduction

This guide helps you to do the pre-requisite setup required before the execution of OBDX 16.2.0.0.0 Installer.

More details about each task are explained in detail in following sections.

# 2.1 Software List

| Software Name                                              | Version    | Links/Location/eDelivery File                                                                                                    | Mandatory<br>Software |
|------------------------------------------------------------|------------|----------------------------------------------------------------------------------------------------|-----------------------|
| Oracle Database                                            | 12c        | http://www.oracle.com/technetwork/d<br>atabase/enterprise-<br>edition/downloads/index.html                                             | Y                     |
| Oracle Java<br>Development Kit                             | 1.8        | http://www.oracle.com/technetwork/j<br>ava/javase/downloads/jdk8-<br>downloads-2133151.html                                            | Y                     |
| Oracle WebLogic                                            | 12.1.3.0.0 | http://www.oracle.com/technetwork/<br>middleware/weblogic/downloads/wls-<br>main-097127.html                                           | Y                     |
| Oracle Weblogic<br>Infrastructure                          | 12.1.3.0.0 |                                                                                                    | Y                     |
| Oracle Web Tier<br>Suite                                   | 11.1.1.9.0 | http://www.oracle.com/technetwork/j<br>ava/webtier/downloads/index2-<br>303202.html                                                    | Y                     |
| Oracle Webgates<br>Suite                                   | 11.1.2.3.0 | http://www.oracle.com/technetwork/<br>middleware/id-mgmt/downloads/oam-<br>webgates-2147084.html                                       | Y                     |
| Oracle Installer –<br>WebLogic                             | 10.3.6.0   | http://www.oracle.com/technetwork/<br>middleware/weblogic/downloads/wls-<br>main-097127.html                                           | Ν                     |
| Oracle Java<br>Development Kit                             | 1.7        | http://www.oracle.com/technetwork/j<br>ava/javase/downloads/java-archive-<br>downloads-javase7-521261.html#jdk-<br><u>7u80-oth-JPR</u> | Y                     |
| Oracle Identity and<br>Access<br>Management Suite<br>(IAM) | 11.1.2.3.0 | http://www.oracle.com/technetwork/<br>middleware/id-mgmt/downloads/oid-<br>11gr2-2104316.html                                          | N                     |
| LDAP<br>(OUD/OpenLDAP)                                     | 11.1.2.3.0 | http://www.oracle.com/technetwork/<br>middleware/id-mgmt/downloads/oid-<br>11gr2-2104316.html                                          | N                     |

# 3. Installing and Configuring Weblogic 12c with JRF

This chapter describes the steps for installing the Weblogic Server version 12.1.3.0.0 along with the components of Java Required Files (JRF) in the following sections respectively:

- Section 3.1, "Installing Stand-alone Weblogic"
- Section 3.2, "Extending the Weblogic environment with JRF"

# 3.1 Installing Stand-alone Weblogic

Oracle WebLogic Server is a scalable, enterprise-ready Java Platform, Enterprise Edition (Java EE) application server. The WebLogic Server infrastructure supports the deployment of many types of distributed applications

This chapter describes the installation tasks which contains the following sections:

- Section 3.1.1, "Pre-requisite Installing Java 1.8"
- Section 3.1.2, "Installing Weblogic"
- Section 3.1.3, "Verifying the Installation"

#### 3.1.1 Pre-requiste - Installing Java 1.8

- Obtain the Java tarball pack from the Oracle Java Downloads. Download *jdk-8u101-linux-x64.tar.gz* file to a directory.
- Change the directory in which you want to install,

#### cd <Directory\_Path>

• Unpack the tarball and install Java using the following command:

#### tar zxvf <Path>/jdk-8u101-linux-x64.tar.gz

**Note :** You must enter the absolute path of the folder where the TAR file is located.

• Now, set the path and environment variable for Java as:

#### export JAVA\_HOME=<Java\_Install\_Path>/jdk1.8.0\_101

#### export PATH=\$JAVA\_HOME/bin:\$PATH

#### 3.1.2 Installing Weblogic

- Obtain Weblogic 12.1.3 JAR from the Oracle Fusion Middleware Downloads. Download *fmw\_12.1.3.0.0\_wls.jar* file to a directory.
- Now to start the installer, go to the directory where you downloaded the file.

Start the installer from the same directory using the below command:

#### java – jar <Path>/fmw\_12.1.3.0.0\_wls.jar

**Note :** You must enter the absolute path of the folder where the JAR file is located.

Follow the instructions as shown below for installation:

#### Welcome Screen

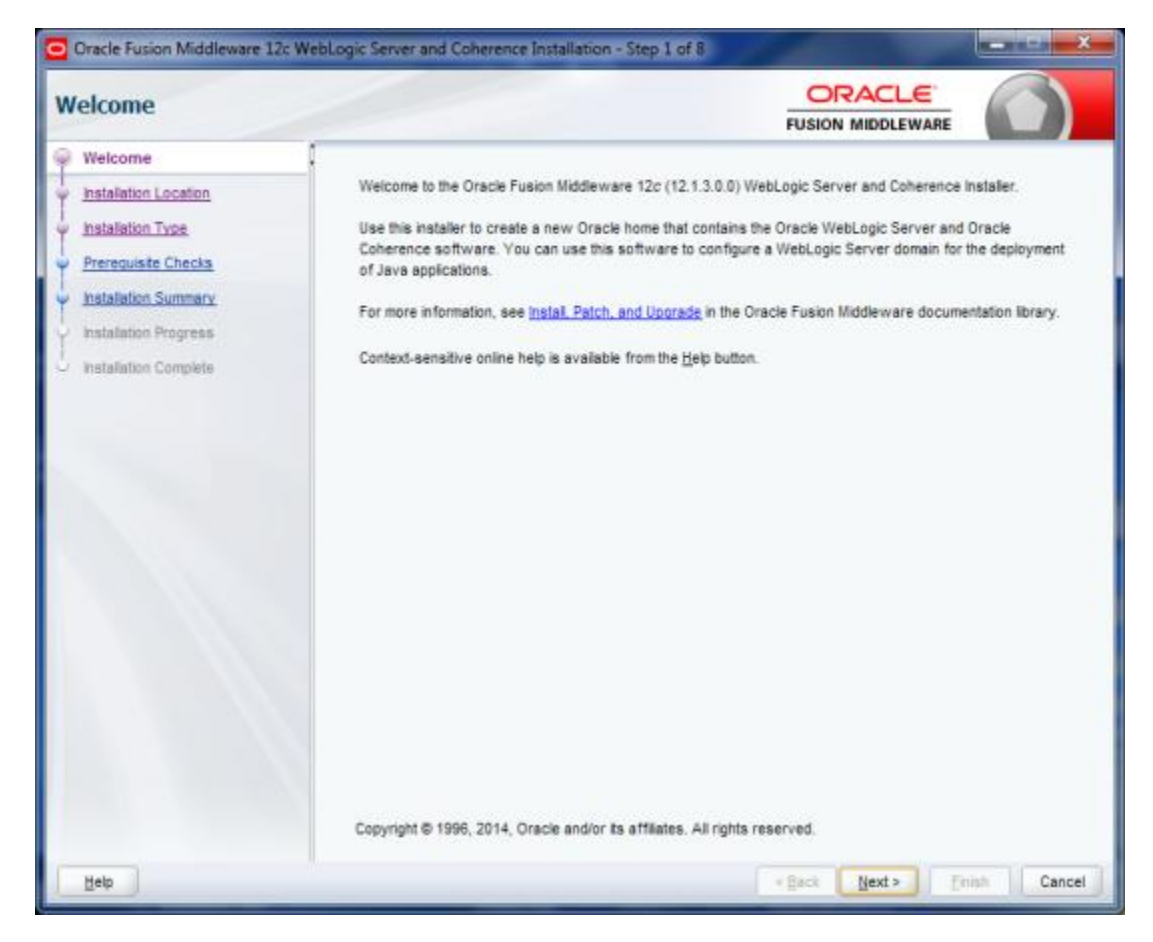

The Welcome screen is displayed each time you start the installer. Click Next to continue.

#### **Specify Installation Location Screen**

| 101-10-0              | POSIDA MIDDLE NAME                                                                                                    |
|-----------------------|----------------------------------------------------------------------------------------------------|
| <u>vveicome</u>       | Qracle Home.                                                                                                    |
| Installation Location | /scratch/Oracle/Niddleware 👻 Browse                                                                                                    |
| Installation Type     | Feature Sets Installed At Selected Oracle Home: View                                                                                         |
| Prerequisite Checks   |                                                                                                    |
| Installation Summary  |                                                                                                    |
| Installation Progress |                                                                                                    |
| Installation Complete |                                                                                                    |
|                       |                                                                                                    |
|                       | Oracle Home may only contain alphanumeric, underscore (_), hyphen (-) or dot(.) characters and it must begin with<br>alphanumeric character. |

Specify the following installation locations:

Oracle Middleware Home

The absolute path to the directory where WebLogic Server will be installed. Click Next to continue.

#### **Specify Installation Type Screen**

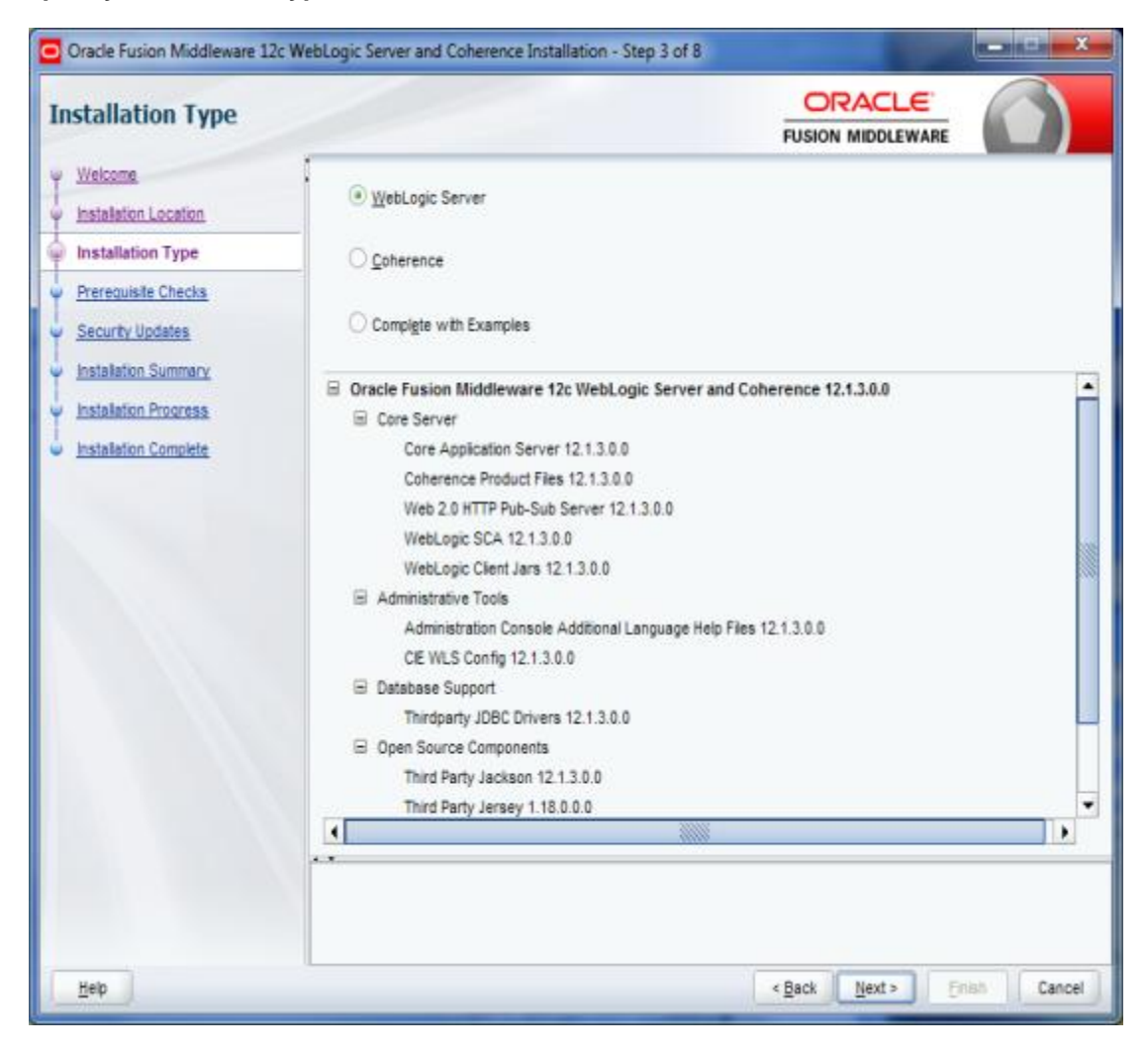

Following are the installation types:

- Weblogic Server
- Coherence
- Complete with Examples

Select Weblogic server and Click Next to continue.

#### **Prerequisite Checks Screen**

| Oracle Fusion Middleware 12c W | /ebLogic Se | ver and Coherence Installation - St                                           | ep 4 of 8        |                     | - 🗆 🗙      |
|--------------------------------|-------------|-------------------------------------------------------------------------------|------------------|---------------------|------------|
| Prerequisite Checks            |             |                                                                               |                  |                     |            |
| Ψ Welcome                      | 1           |                                                                               |                  |                     |            |
| Installation Location          |             |                                                                               | 100%             |                     |            |
| Installation Type              |             | Chapting operating system certificati                                         |                  |                     |            |
| Prerequisite Checks            |             | Checking operating system certification                                       | b the installer  |                     |            |
| y Security Updates             | <u> </u>    | Crecking Java version used to launc                                           | in the installer |                     |            |
| Installation Summary           |             |                                                                               |                  |                     |            |
| Installation Progress          |             |                                                                               |                  |                     |            |
| Installation Complete          |             |                                                                               |                  |                     |            |
|                                |             |                                                                               |                  |                     |            |
|                                |             |                                                                               |                  |                     |            |
|                                |             |                                                                               |                  |                     |            |
|                                |             |                                                                               |                  |                     |            |
|                                |             |                                                                               |                  |                     |            |
|                                |             |                                                                               |                  |                     |            |
|                                |             |                                                                               |                  |                     |            |
|                                |             |                                                                               |                  |                     |            |
|                                | Stop        | Rerun Skip                                                                    | View Succe       | ssful <u>T</u> asks | View Log   |
|                                |             |                                                                               |                  |                     |            |
|                                | B- Che      | cking operating system certification<br>cking Java version used to launch the | installer        |                     |            |
|                                |             |                                                                               |                  |                     |            |
| Нер                            |             |                                                                               | (                | < Back Next > Er    | ish Cancel |

This screen shows whether the system requirements are met in order to install the software.

If there is a problem, a short error message appears in the bottom portion of the screen. Fix the error, and click Retry to try again.

If you want to ignore the error or warning messages and continue with the installation, click Continue.

To stop prerequisite checking for all components, click Abort.

## Specify Security Updates Screen

| ecurity Updates                  |                                                                           |                                                                         |
|----------------------------------|---------------------------------------------------------------------------|-------------------------------------------------------------------------|
| Welcome<br>Installation Location | -                                                                         |                                                                         |
| Installation Type                |                                                                           |                                                                         |
| Prerequiste Checks               | Provide your email address to be i<br>and initiate configuration manager. | nformed of security issues, install the product<br>View details.        |
| Installation Summary             | Email                                                                     |                                                                         |
| Installation Progress            |                                                                           | casier for you if you use your My Gracie Support email address/username |
| Installation Complete            | I wish to receive security update                                         | tes via My Oracle Support                                               |
|                                  | Wy Oracle Support Password:                                               |                                                                         |
|                                  |                                                                           |                                                                         |
|                                  |                                                                           |                                                                         |
|                                  |                                                                           |                                                                         |
|                                  |                                                                           |                                                                         |
|                                  |                                                                           |                                                                         |
|                                  |                                                                           |                                                                         |
|                                  |                                                                           |                                                                         |
|                                  | **                                                                        |                                                                         |
|                                  | and a set                                                                 |                                                                         |
|                                  |                                                                           |                                                                         |
|                                  |                                                                           |                                                                         |

Uncheck the box stating "I wish to receive security updates via My Oracle Support" Click on Next.

#### **Specify Security Updates Screen**

| ecurity Updates                                                                                      |                                                                                                |                                                                                                    |                            |                |
|----------------------------------------------------------------------------------------------------|------------------------------------------------------------------------------------------------|----------------------------------------------------------------------------------------------------|----------------------------|----------------|
| Welcome     Installation Location     Installation Type     Prerequisite Checks     Security Updates | Provide your email address to be in and initiate configuration manager.                        | nformed of security issues, instal<br><u>View details</u>                                                                                     | the product                |                |
| Installation Progress<br>Installation Complete                                                       | My Oracle Support Username/<br>You have not prove<br>Do you wish to rem<br>issues in your conf | Easier for you if you use your M<br>Email Address Not Specified<br>ded an email address.<br>ain uninformed of critical security<br>iguration? | y Oracle Support email add | ress/username. |
|                                                                                                    |                                                                                                |                                                                                                    |                            |                |

The user will now be prompted "Do you wish remain uninformed of critical security issues in your configuration?"

Select Yes and Click on Next to proceed.

#### Installation Summary Screen

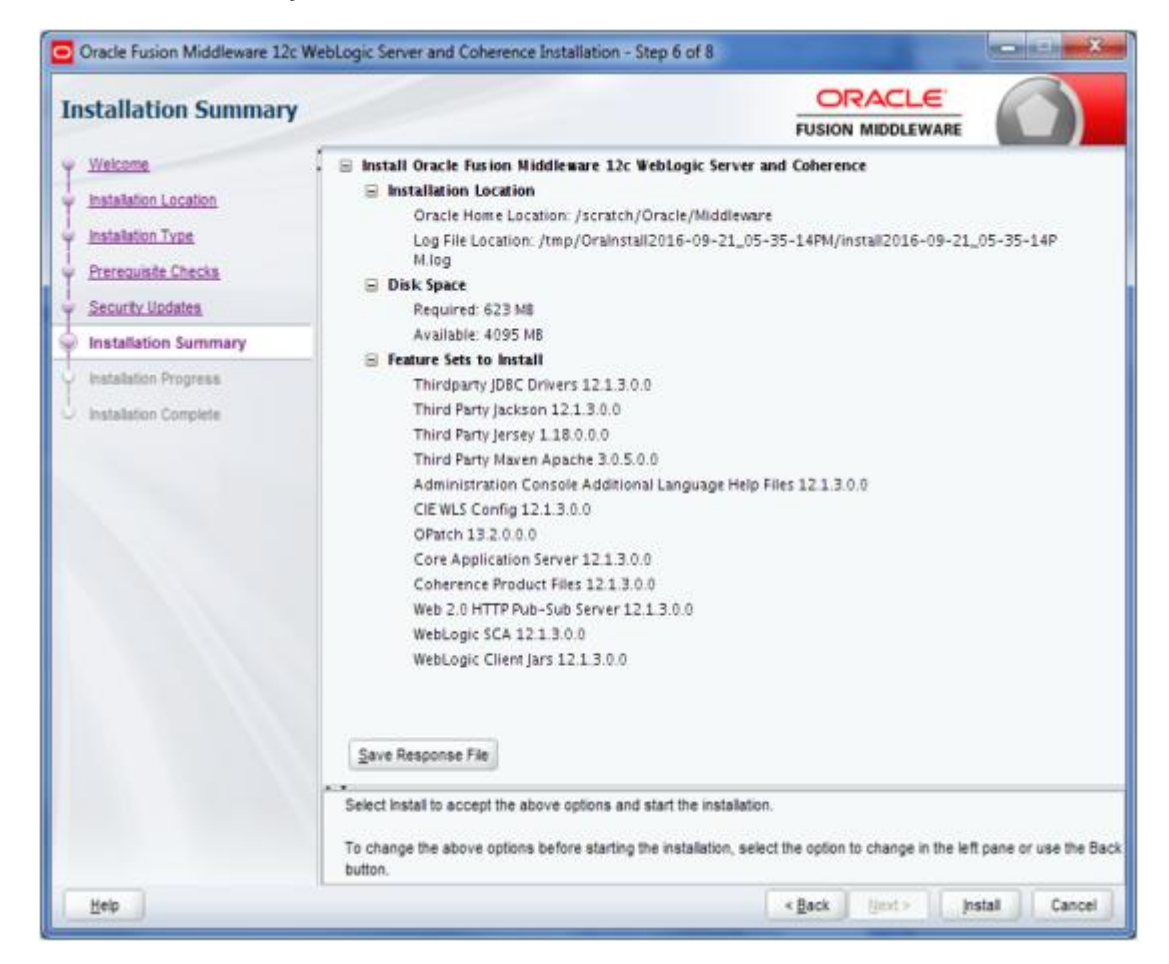

Review the information on this screen. The operations summarized on this page will be performed when you click Install.

If you want to make any changes to the configuration before starting the installation, use the navigation pane, and select the topic you want to edit.

If you want to save this configuration to a text file (called a response file), click Save. You will be prompted for the location of name of the file you want to create (for example, silent\_install.rsp). This file can be used later if you choose to perform the same installation from the command line.

Click Install.

Then screen shows the progress of the installation.

## **Installation Progress Screen**

| Oracle Fusion Middleware 12c V | VebLogic Server and Coherence Installation - Step 7 of 8 |
|--------------------------------|----------------------------------------------------------|
| Installation Progress          | FUSION MIDDLEWARE                                        |
| Y Welcome                      |                                                          |
| Installation Location          | 100%                                                     |
| Installation Type              | Prenare                                                  |
| Prerequisite Checks            |                                                          |
| Security Updates               | Generating Libraries                                     |
| Installation Summary           | Performing Substitutions                                 |
| Installation Progress          | ✓ Linking                                                |
| Installation Complete          | ✓ Setup                                                  |
|                                | Saving the inventory                                     |
|                                | Post install scripts                                     |
|                                |                                                          |
|                                |                                                          |
|                                |                                                          |
|                                |                                                          |
|                                |                                                          |
|                                |                                                          |
|                                | View Messages View Log View Log                          |
|                                |                                                          |
|                                | Hardware and Software<br>Engineered to Work Together     |
| Help                           | < <u>Back</u> <u>Next&gt;</u> <u>Finish</u> Cancel       |

This screen shows the progress of the installation.

If you want to quit before the installation is completed, click Cancel. Doing so will result in a partial installation; the portion of the software that was installed on your system before you click Cancel will remain on your system, and you will have to remove it manually.

#### Installation Complete Screen

| Installation Complet                                                                                                    | e                                                                                                    |                                                                                                    |              |
|----------------------------------------------------------------------------------------------------|----------------------------------------------------------------------------------------------------|----------------------------------------------------------------------------------------------------|--------------|
| Welcome<br>Installation Location<br>Installation Type<br>Prerequisite Checks<br>Security Updates<br>Installation Summary<br>Installation Progress<br>Installation Complete | <ul> <li>Install Oracle Fusion Middleware 12c WebLog</li> <li>Installation Location<br/>Oracle Home Location: /scratch/Oracle/<br/>Log File Location: /tmp/OraInstall2016-<br/>Milg</li> <li>Feature Sets Installed Successfully<br/>Thirdparty JDBC Drivers 12.1.3.0.0<br/>Third Party Jackson 12.1.3.0.0<br/>Third Party Jackson 12.1.3.0.0<br/>Third Party Jersey 1.18.0.0.0<br/>Third Party Maven Apache 3.0.5.0.0<br/>Administration Console Additional Lang<br/>CIE WLS Config 12.1.3.0.0<br/>OPatch 13.2.0.0<br/>Core Application Server 12.1.3.0.0<br/>Web 2.0 HTTP Pub-Sub Server 12.1.3.0.0<br/>WebLogic SCA 12.1.3.0.0</li> </ul> | ic Server and Coherence<br>/Middleware<br>09-21_05-35-14PM/install2016-09-<br>uage Help Files 12.1.3.0.0 | 21_05-35-14P |
|                                                                                                    | Next Steps:<br>Automatically Launch the Configuration Wizard<br>**<br>Oracle Fusion Middleware 12c WebLogic Server and C                                                                                                    | oherence installation completed successf                                                                 | ulty         |

This screen summarizes the installation that was just completed.

At the end of the summary information, there is a section called Installation Location which states the Oracle Home Location & the Log File Location along with the list of features installed.

Click Finish to dismiss the screen.

#### 3.1.3 Verifying the Installation

You can perform the following tasks to verify that your installation was successful:

- Verifying the Installation Logs: Check for the presence of installation log files in logs directory. The location of the file is shown at the end of installation in the Installation Complete Screen.
- Verifying the Installation Directory: Check if Oracle Home directory is exists or not.

## 3.2 Extending the Weblogic environment with JRF

Java Required Files (JRF) consists of those components not included in the WebLogic Server installation that provide common functionality for Oracle business applications and application frameworks. It consists of a number of independently developed libraries and applications that are deployed into a common location.

This chapter describes the installation tasks which contains the following sections:

- Section 3.2.1, "Installing JRF components"
- Section 3.2.2, "Verifying the Installation"

#### 3.2.1 Installing JRF Components

Obtain FMW 12.1.3 Infrastructure JAR from the Oracle Fusion Middleware Downloads. Download *fmw\_12.1.3.0.0\_infrastructure.jar* file to a directory.

Now to start the installer, go to the directory where you downloaded the file and execute the below command:

```
java – jar <Path>/fmw_12.1.3.0.0_infrastructure.jar
```

Note : You must enter the absolute path of the folder where the JAR file is located.

Follow the instructions as shown below for installation:

#### Welcome Screen

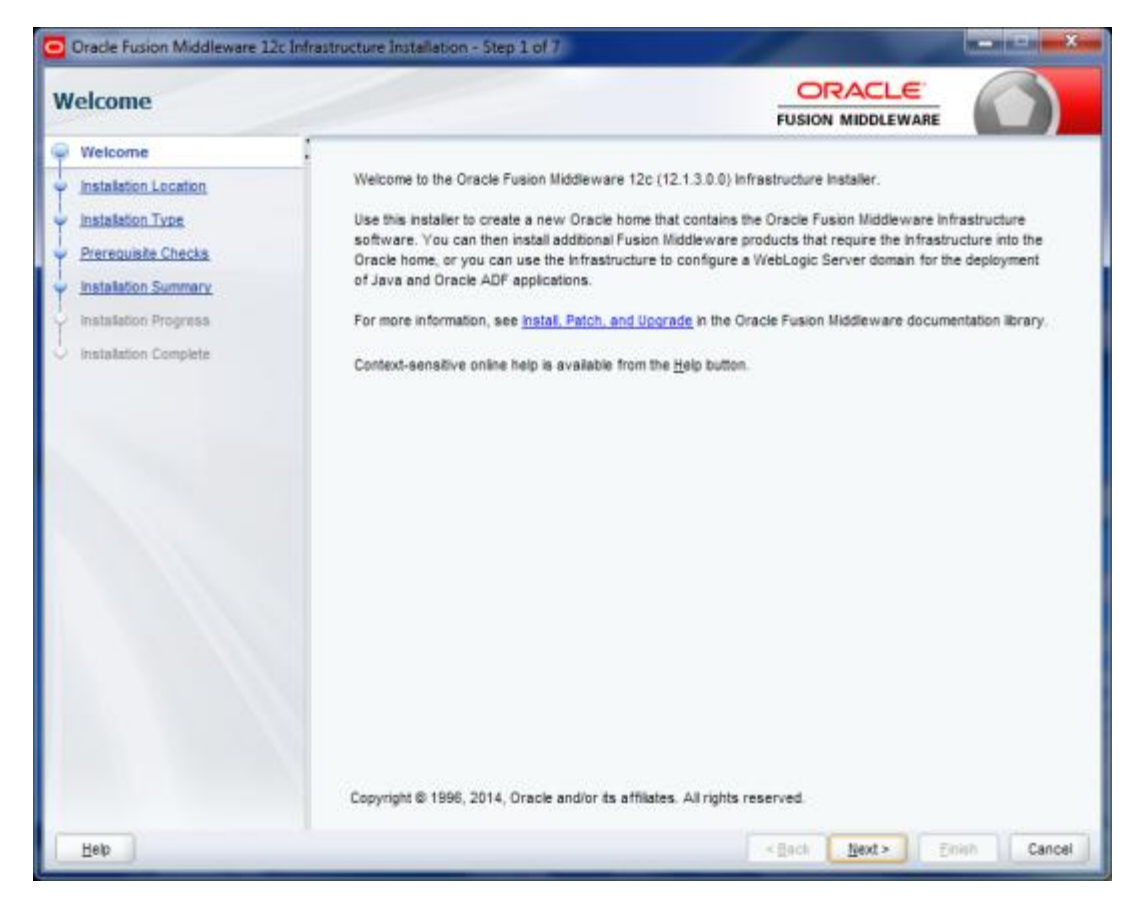

The Welcome screen is displayed each time you start the installer. Click Next to continue.

#### **Specify Installation Location Screen**

| nstallation Location                     |                                                                                           |                                  |                      |
|------------------------------------------|-------------------------------------------------------------------------------------------|----------------------------------|----------------------|
| Welcome                                  | Qracle Home:                                                                              |                                  |                      |
| Installation Location                    | /scratch/Oracle/Middleware                                                                |                                  | • Browse             |
| Installation Type<br>Prerequisite Checks | Feature Sets Installed At Selected Oracle Home: View                                      |                                  |                      |
| Installation Summary                     |                                                                                           |                                  |                      |
| Installation Progress                    |                                                                                           |                                  |                      |
| Installation Complete                    |                                                                                           |                                  |                      |
|                                          |                                                                                           |                                  |                      |
|                                          | Oracle Home may only contain alphanumeric, underscore (_), hyp<br>alphanumeric character. | hen (-) or dob(.) characters and | d it must begin with |

Specify the following installation locations:

• Oracle Middleware Home

The absolute path to the directory where WebLogic Server is already installed Click Next to continue.

## **Specify Installation Type Screen**

| Installation Type                              |                                                                                                    |   |
|------------------------------------------------|----------------------------------------------------------------------------------------------------|---|
|                                                | Eusion Middleware Infrastructure      Fusion Middleware Infrastructure With Examples      Oracle Fusion Middleware 12c Infrastructure 12.1.3.0.0      Core Secure                                                                                                    | 4 |
| Installation Progress<br>Installation Complete | Core Application Server 12.1.3.0.0<br>Coherence Product Files 12.1.3.0.0<br>Web 2.0 HTTP Pub-Sub Server 12.1.3.0.0<br>WebLogic SCA 12.1.3.0.0<br>WebLogic Client Jars 12.1.3.0.0<br>Oracle WebLogic Communication Services 12.1.3.0.0<br>Cacle WebLogic Communication Services 12.1.3.0.0<br>Cacle WebLogic Communication Services 12.1.3.0.0<br>Cacle WebLogic Communication Services 12.1.3.0.0<br>CE WLS Config 12.1.3.0.0<br>Enterprise manager 12.1.3.0.0<br>Database Support<br>Thirdparty JDBC Drivers 12.1.3.0.0<br>Open Source Components<br>Third Party Jackson 12.1.3.0.0<br>Third Party Jackson 12.1.3.0.0 |   |
|                                                |                                                                                                    |   |

Following are the installation types:

- Fusion Middleware Infrastructure
- Fusion Middleware Infrastructure with Examples

Select Fusion Middleware Infrastructure and Click Next to continue.

#### **Prerequisite Checks Screen**

| Oracle Fusion Middleware 12c Ir          | nfrastructur | e Installation - Step 4 of 7                                                              | _ <b>_</b> ×    |
|------------------------------------------|--------------|-------------------------------------------------------------------------------------------|-----------------|
| Prerequisite Checks                      |              |                                                                                           | RE              |
| Y Welcome                                | 1            |                                                                                           |                 |
| Installation Location                    |              | 100%                                                                                      |                 |
| Installation Type                        |              | Charling aparating quater partition                                                       |                 |
| Prerequisite Checks                      |              | Checking operating system cerunication                                                    |                 |
| <ul> <li>Installation Summary</li> </ul> | I –          | Circowing yava version back to admon the installer                                        |                 |
| Installation Progress                    |              |                                                                                           |                 |
| Unstallation Complete                    |              |                                                                                           |                 |
|                                          |              |                                                                                           |                 |
|                                          |              |                                                                                           |                 |
|                                          |              |                                                                                           |                 |
|                                          |              |                                                                                           |                 |
|                                          |              |                                                                                           |                 |
|                                          |              |                                                                                           |                 |
|                                          |              |                                                                                           |                 |
|                                          |              |                                                                                           |                 |
|                                          |              |                                                                                           |                 |
|                                          | Stop         | Berun Skip View Successful Tasks                                                          | View Log        |
|                                          |              |                                                                                           |                 |
|                                          | - √Ch        | ecking operating system certification<br>ecking Java version used to launch the installer |                 |
|                                          |              |                                                                                           |                 |
| Heb                                      |              | C Bank Next >                                                                             | Finish Cancel   |
|                                          |              | - Each How >                                                                              | Country Country |

This screen shows whether the system requirements are met in order to install the software.

If there is a problem, a short error message appears in the bottom portion of the screen. Fix the error, and click Retry to try again.

If you want to ignore the error or warning messages and continue with the installation, click Continue.

To stop prerequisite checking for all components, click Abort.

#### Installation Summary Screen

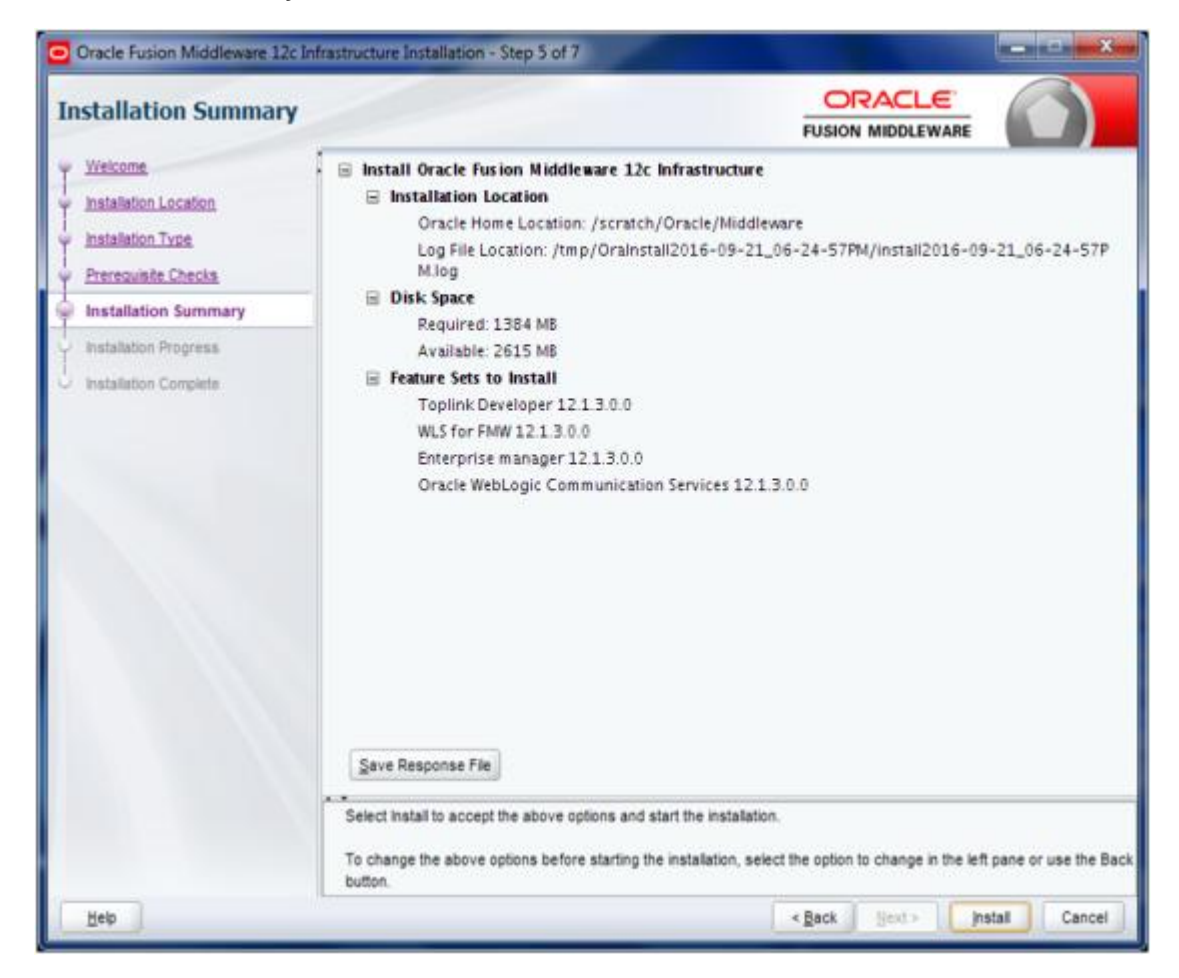

Review the information on this screen. The operations summarized on this page will be performed when you click Install.

If you want to make any changes to the configuration before starting the installation, use the navigation pane, and select the topic you want to edit.

If you want to save this configuration to a text file (called a response file), click Save. You will be prompted for the location of name of the file you want to create (for example, silent\_install.rsp). This file can be used later if you choose to perform the same installation from the command line.

Click Install.

Then screen shows the progress of the installation.

#### Installation Progress Screen

| Oracle Fusion Middleware 12c                                                                                       | Infrastructure Installation - Step 6 of 7 ORACLE                                                                                                 |                        |
|----------------------------------------------------------------------------------------------------|----------------------------------------------------------------------------------------------------|------------------------|
| Welcome<br>Installation Location                                                                                   | 100%                                                                                                    |                        |
| Installation Type<br>Prerequisite Checks<br>Installation Summary<br>Installation Progress<br>Installation Complete | <ul> <li>Prepare</li> <li>Copy</li> <li>Generating Libraries</li> <li>Performing String Substitutions</li> <li>Linking</li> <li>Setup</li> </ul> |                        |
|                                                                                                    | Saving the inventory     Post install scripts                                                                                                    |                        |
|                                                                                                    | View Hessages                                                                                                    | View Log<br>d Software |
| Нер                                                                                                    | Seck Next>                                                                                                    | Einish Cancel          |

This screen shows the progress of the installation.

If you want to quit before the installation is completed, click Cancel. Doing so will result in a partial installation; the portion of the software that was installed on your system before you click Cancel will remain on your system, and you will have to remove it manually.

#### Installation Complete Screen

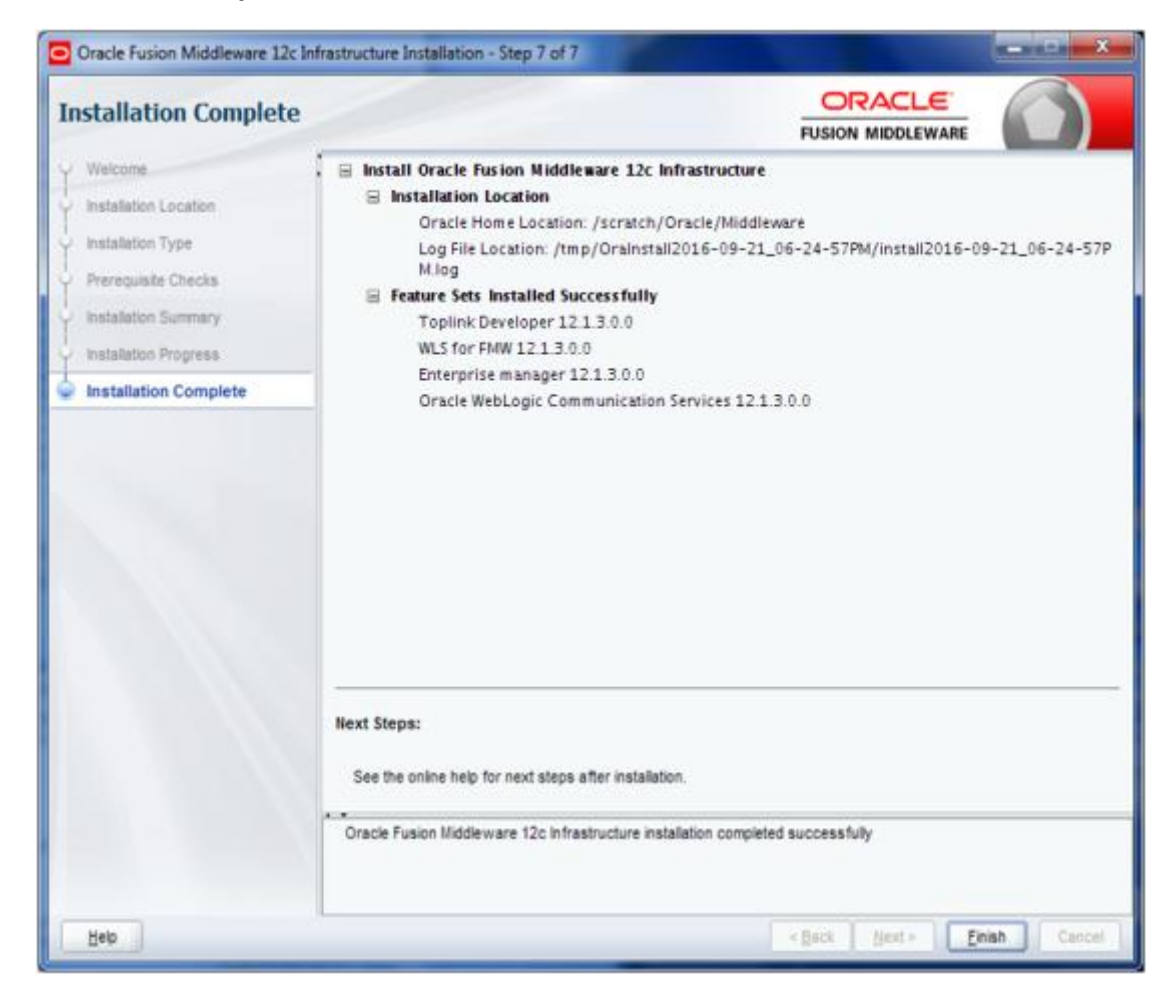

This screen summarizes the installation that was just completed.

At the end of the summary information, there is a section called Installation Location which states the Oracle Home Location & the Log File Location along with the list of features installed.

Click Finish to dismiss the screen.

#### 3.2.2 Verifying the Installation

You can perform the following tasks to verify that your installation was successful:

- Verifying the Installation Logs: Check for the presence of installation log files in logs directory. The location of the file is shown at the end of installation in the Installation Complete Screen.
- Verifying the Installation Directory: Check if Oracle Home directory exists or not.

# 4. Oracle Webtier Installation

Oracle Webtier is the Web server component for Oracle Fusion Middleware. The Oracle Web Tier installation gives you the option of installing Oracle HTTP Server and Oracle Web Cache. OPMN is installed, by default, and you do not have the option of deselecting this product.

Together, these products are responsible for managing incoming HTTP requests, caching web messages, and sending XML and HTML back to the client. Also, it provides a listener for Oracle WebLogic Server and the framework for hosting static pages, dynamic pages, and applications over the Web. Oracle Web Tier contains the following components:

- <u>Oracle HTTP Server:</u> Oracle HTTP Server 11g includes modules developed specifically by Oracle. The features of single sign-on, clustered deployment, and high availability enhance the operation of the Oracle HTTP Server.
- Oracle Web Cache: Oracle Web Cache is a content-aware server accelerator, or reverse proxy, for the Web tier that improves the performance, scalability, and availability of Web sites that run on Oracle HTTP Server. Oracle Web Cache is the primary caching mechanism provided with Oracle Fusion Middleware. Caching improves the performance, scalability, and availability of websites that run on Oracle WebLogic Server by storing frequently accessed URLs in memory.
- <u>Oracle Process Manager and Notification Server (OPMN)</u>: OPMN provides a command-line interface for you to monitor and manage Oracle Fusion Middleware components and sub-components. The OPMN server should be started as soon as possible, after turning on the computer. OPMN must be running whenever OPMN-managed components are turned on or off.

There are different Methods to install Webtier. An Oracle Web Tier solution can be built in one of the following ways:

- In stand-alone mode: Oracle Web Tier is configured without a domain, and administered from the command line. See Section 1.3.1 for an overview of the installation procedure.
- <u>Using Oracle Enterprise Manager Fusion Middleware Control:</u> In order to use the Oracle Enterprise Manager Fusion Middleware Control, WebLogic Server domain needs to be configured using both the Enterprise Manager and the Java Required Files (JRF) domain templates.

Here, we install Oracle Web Tier in stand-alone mode and following are the sections lists the steps for it:

- Section 4.1, "Installing and Configuring Oracle HTTP Server (Webtier)"
- Section 4.2, "Verifying the Installation"

# 4.1 Installing and Configuring Oracle HTTP Server (Webtier)

Obtain Oracle Web Tier from the Oracle Fusion Middleware Downloads. Download webtier.zip file to a directory, and unpack the downloaded archive that contains the installer. By default, this directory is named webtier.

To start the installer, go to the directory where you unpacked the archive file and switch to the Disk1 directory. Now, start the installer using the below command:

#### ./runInstaller – jreLoc Java\_Home/jdk

**Note:** You must enter the absolute path of the JRE folder located in this JDK when launching the installer.

If you are installing on a UNIX system, and if this is the first time any Oracle product is being installed on your system with the Oracle Universal Installer, you will are asked to provide the location of an inventory directory. This is where the installer sets up subdirectories and maintains inventory data for each Oracle product that is installed on this system.

Follow the instructions in the below table to configure the inventory directory information. For more help, click on the screen name in the table below, or click the Help button in the GUI.

| Screen                                                   | Description and Action Required                                                                                                    |
|----------------------------------------------------------|----------------------------------------------------------------------------------------------------|
| Specify Inventory Directory<br>Screen (UNIX Only)        | Specify the Oracle inventory directory and group permissions for that directory. The group must have write permissions to the Oracle inventory directory. Click OK to continue. |
| Inventory Location<br>Confirmation Screen (UNIX<br>Only) | Run the createCentralInventory.sh script as root.<br>Click OK to continue.                                                                                                    |

#### **Table: Inventory Directory and Group Screens**

Now, follow the instructions as shown below to install Webtier,

#### **Specify Inventory Directory Screen**

| 😹 Oracle Fusion Middleware 11g Web                                                                                                    | Tier Utilities Installation                                                                                                    |
|----------------------------------------------------------------------------------------------------|----------------------------------------------------------------------------------------------------|
| Specify Inventory direct                                                                                                    | tory ORACLE 118                                                                                                    |
| You are starting your first installation on th<br>installer files. This is called the "inventory d<br>up subdirectories for each product to cont | his host. As part of this install, you need to specify a directory for<br>lirectory". Within the inventory directory, the installer automatically sets<br>ain inventory data and will consume typically 150 Kilobytes per product. |
| Enter the full path of the inventory director                                                                                                    | у.                                                                                                    |
| You can specify an Operating System group                                                                                                    | p that has write permissions to the above directory                                                                                                    |
| Inventory <u>D</u> irectory:                                                                                                    | /home/Oracle/oralnventory <u>B</u> rowse                                                                                                    |
| Operating System Group name:                                                                                                    | g900 👻                                                                                                    |
|                                                                                                    |                                                                                                    |
|                                                                                                    |                                                                                                    |
|                                                                                                    |                                                                                                    |
|                                                                                                    |                                                                                                    |
|                                                                                                    |                                                                                                    |
| Help                                                                                                    | Qk Cancel                                                                                                    |

This screen appears for UNIX systems only; if this is your first Oracle installation on this host, you must specify the location of the inventory directory. This inventory directory is used by the installer to keep track of all Oracle products installed on the computer. The default inventory location is USER\_HOME/oralnventory.

In the Operating System Group name field, select the group whose members you want to grant access to the inventory directory; all members of this group will be able to install products on this system. Click Ok to continue.

#### **Inventory Location Confirmation Screen**

| 🚵 Inventory Location Confirmation Dialog                                                                                                    | $\mathbf{X}$                                                                                  |
|----------------------------------------------------------------------------------------------------|-----------------------------------------------------------------------------------------------|
| Certain actions need to be performed with root performed. Please execute the script<br>/home/khwang/oralnventory/createCentralInver<br>window and then press "Ok" to coninue the install<br>If you do not have the root privileges and wish to<br>"Continue installation with local inventory" option<br>Continue Installation with local inventory | ivileges before the install can<br>tory.sh nowfrom another<br>continue the install select the |
| Help                                                                                                    | <u>O</u> k Cancel                                                                             |

This screen appears for UNIX systems only; you are asked to run the inventory\_directory/createCentralInventory.sh script as root.

If you do not have root access on this system but want to continue with the installation, select Continue installation with local inventory.

Click Ok to continue.

#### Welcome Screen

| Welcome                                                                                                    | FUSION MIDDLEWARE 11                                                                                                    |
|----------------------------------------------------------------------------------------------------|----------------------------------------------------------------------------------------------------|
| Welcome           Install Software Updates           Install and Configure           Prerequisite Checks           Installation Location           Security Updates           Configure Components           Specify WebLogic Doma           Specify Component Det           Configure Ports           Installation Summary           Installation Progress           Configuration Progress | <ul> <li>Welcome to Oracle Fusion Middleware 11g Web Tier Utilities Installer version 11.1.1.9.0. This installer can be used to install a new Web Tier Oracle Home or to update an existing Web Tier Oracle Home.</li> <li>For additional information and installation instructions, please refer to the Oracle Fusion Middleware Installation Guide for Web Tier Utilities and the Oracle Fusion Middleware Patching Guide.</li> <li>Click Help at any time for context-sensitive help.</li> <li>Click Next to begin the installation.</li> <li>Copyright (c) 1999, 2015, Oracle and/or its affiliates. All rights reserved.</li> </ul> |
| Help                                                                                                    | < <u>Back</u> Next > Einish Cance                                                                                                    |

The Welcome screen is displayed each time you start the installer.

| h | nstall Software U         | pdates                                                                                                    |
|---|---------------------------|----------------------------------------------------------------------------------------------------|
| Ŷ | Welcome                   | Skip Software Updates                                                                                                    |
| • | My Oracle Support Upd     | Search My Oracle Support for Updates                                                                                                    |
| * | Install and Configure     | Us <u>e</u> r Name:                                                                                                    |
| 4 | Prerequisite Checks       | Password:                                                                                                    |
| 6 | Installation Location     | Proxy Settings Test Connection                                                                                                    |
| ļ | Security Updates          | Search Local Directory for Updates                                                                                                    |
| * | Configure Components      | Search For Updates                                                                                                    |
| 4 | Specify WebLogic Domain   |                                                                                                    |
| ¢ | Specify Component Details |                                                                                                    |
| þ | Configure Ports           |                                                                                                    |
| 4 | Installation Summary      |                                                                                                    |
| 4 | Installation Progress     | Allows user to search for and download software updates from My Oracle Support<br>using My Oracle Support Account user name and password Click "Test Connection" |
| 4 | Configuration Progress    | test the credentials.                                                                                                    |
| 6 | Installation Complete     |                                                                                                    |
| • |                           |                                                                                                    |

#### Install Software Updates Screen

Select "Skip Software Updates" and Click Next to continue.

Select Installation Type Screen

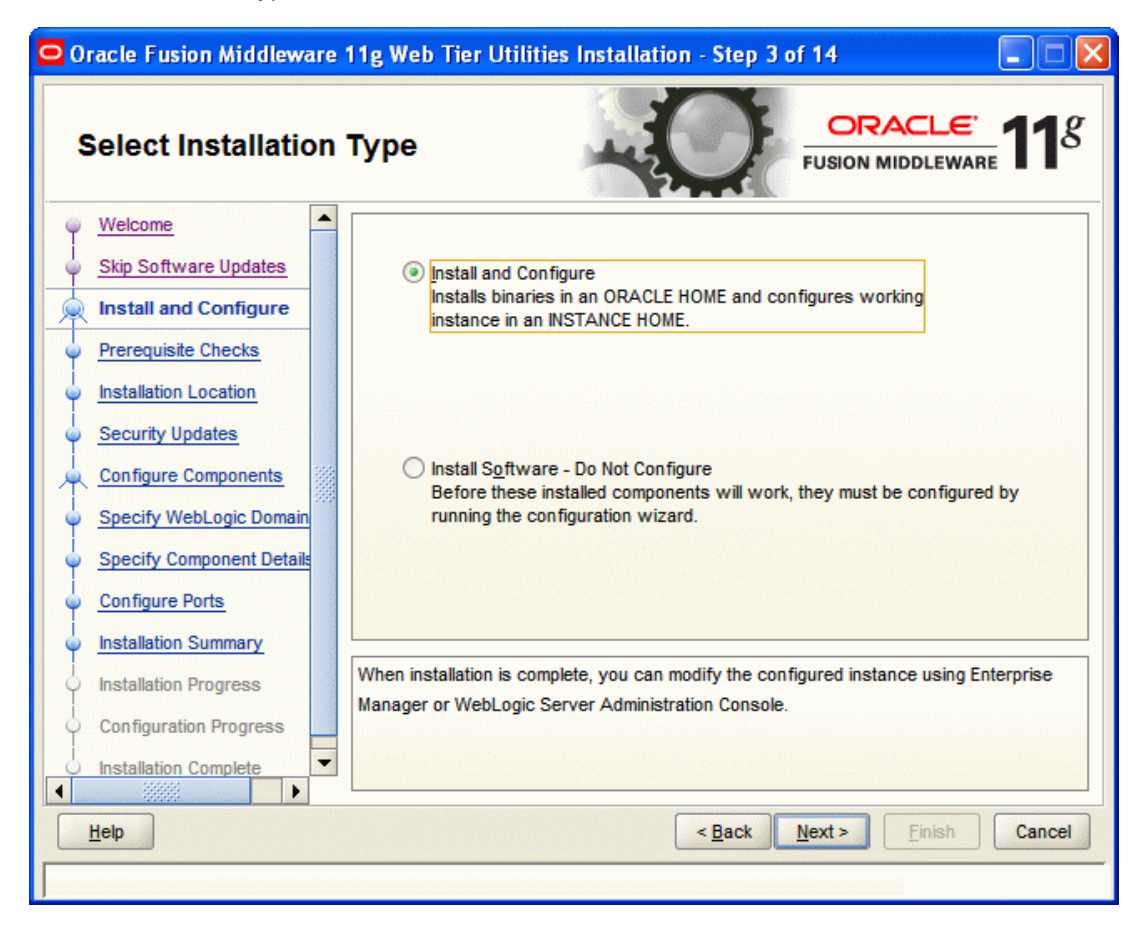

The following are the Installation Types available.

 Install and Configure: This option will install the product binaries in an Oracle Home directory, and create and configure a working instance in an Oracle Instance directory.

If you choose to install Oracle Web Tier, and associate it with the Fusion Middleware (EM) Control, then you should be able to begin configuring and managing your products using Enterprise Manager.

- Install Software Do Not Configure: This option only installs the software binaries in an Oracle Home directory. You must then manually run the Configuration Tool from your Web\_Tier\_ORACLE\_HOME/bin directory on UNIX, and Web\_Tier\_ORACLE\_HOME/bin directory on Windows, to configure your products before you can use them. This option can be used to quickly create multiple instances of the software that share a common disk.
- Select Install and Configure.

#### **Prerequisite Checks Screen**

| Prerequisite Che                                                         | ecks      | -0                                                                                                    |                  | <u>e</u><br>ware <b>11</b> |
|--------------------------------------------------------------------------|-----------|----------------------------------------------------------------------------------------------------|------------------|----------------------------|
| Welcome                                                                  | Selection | Check                                                                                                    | Progress         | Status                     |
| Skip Software Updates                                                    | ×         | Checking operating system certific                                                                                                    | 100%             | ×                          |
| L Install Only                                                           | <b>V</b>  | Checking recommended operating                                                                                                    | 100%             | ×                          |
| Prerequisite Checks                                                      | <b>V</b>  | Checking kernel parameters                                                                                                    | 100%             | ×                          |
| Installation Location                                                    | ×         | Checking Recommended glibc ver                                                                                                    | 100%             | × .                        |
| Security Updates                                                         | <b>v</b>  | Checking physical memory                                                                                                    | 100%             | ×                          |
| Installation Summary                                                     | <b>V</b>  | Checking for LD_ASSUME_KERNEL                                                                                                    | 100%             | ×                          |
| <ul> <li>Installation Progress</li> <li>Installation Complete</li> </ul> | 4         | Abort                                                                                                    | <u>R</u> etry    | <u>C</u> ontinue           |
|                                                                          |           | hecking operating system certification<br>hecking recommended operating syst<br>hecking kernel parameters<br>hecking Recommended glibc version | )<br>em packages |                            |
| Help                                                                     |           | < Back                                                                                                    | Next > Finish    | Cance                      |

This screen shows whether the system requirements are met in order to install the software.

If there is a problem, a short error message appears in the bottom portion of the screen. Fix the error, and click Retry to try again.

If you want to ignore the error or warning messages and continue with the installation, click Continue.

To stop prerequisite checking for all components, click Abort.

| 🗢 Oracle Fusion Middleware 11g Web Tier Utilities Installation - Step 5 of 14 📃 🔲 🔀 |                                 |                             |  |
|-------------------------------------------------------------------------------------|---------------------------------|-----------------------------|--|
| Specify Installation Location                                                       |                                 |                             |  |
| Welcome                                                                             |                                 |                             |  |
| Skip Software Opdates                                                               |                                 |                             |  |
| Install and Configure                                                               |                                 |                             |  |
| Prerequisite Checks                                                                 |                                 |                             |  |
| Installation Location                                                               |                                 |                             |  |
| Security Updates                                                                    | Oracle <u>M</u> iddleware Home: | C:\Oracle\Middleware        |  |
| Configure Components                                                                | Oracle Home Directory:          | Oracle_WT1                  |  |
| Specify WebLogic Domain                                                             |                                 |                             |  |
| Specify Component Details                                                           |                                 |                             |  |
| Configure Ports                                                                     |                                 |                             |  |
| Installation Summary                                                                |                                 |                             |  |
| Installation Progress                                                               | An Application Server           | must already be installed.  |  |
| Configuration Progress                                                              |                                 |                             |  |
| Installation Complete                                                               |                                 |                             |  |
|                                                                                     |                                 | < Back Next > Einish Cancel |  |
|                                                                                     |                                 |                             |  |

Specify the following installation locations:

- Oracle Middleware Home: The absolute path to the directory where WebLogic Server was installed.
- Oracle Home Directory: The directory name for your Oracle home:
  - You can specify a pre-existing directory that you want to use as the Oracle home; the directory must be an empty directory.
  - You can specify the name of a new directory that will be created for you inside the Middleware home.

Oracle Home directory is where your products will be installed. All software binaries will reside in this directory, and no runtime process can write to this directory.

**Note:** This installation directory will be referred to as Web\_Tier\_ORACLE\_HOME throughout the remainder of this document. If you are performing an installation on a Windows operating system, be sure that your directory paths are valid, and do not contain double backslashes (\\).

#### Specify Security Updates Screen

| 🖸 Oracle Fusion Middleware 11g Web Tier Utilities Installation - Step 6 of 14                                                                                                    |                                                                                                    |  |  |
|----------------------------------------------------------------------------------------------------|----------------------------------------------------------------------------------------------------|--|--|
| Specify Security U                                                                                                    | pdates                                                                                                    |  |  |
| <ul> <li>Welcome</li> <li>Skip Software Updates</li> <li>Install and Configure</li> <li>Prerequisite Checks</li> <li>Installation Location</li> <li>Security Updates</li> <li>Configure Components</li> <li>Specify WebLogic Domain</li> <li>Specify Component Details</li> <li>Configure Ports</li> <li>Installation Summary</li> <li>Installation Progress</li> <li>Configuration Progress</li> </ul> | Provide your email address to be informed of security issues, install the product and initiate configuration manager. <u>View details</u> .         Email: |  |  |
|                                                                                                    | < <u>Back</u> <u>Next</u> > <u>Finish</u> Cancel                                                                                                    |  |  |

Enter your E-mail address if you want to receive the latest product information and security updates. If you have a My Oracle account and want to receive updates via this mechanism, select I wish to receive security updates via My Oracle Support, then enter your account password.

If you do not want to register for security updates, leave all the fields on this screen blank. You will be prompted to confirm your selection with the following screen:

Click Yes to confirm that you do not want to register for any security updates.

#### **Configure Components Screen**

| Configure Compone                                                                                                    | ents ORACLE FUSION MIDDLEWARE                                                                                                    |
|----------------------------------------------------------------------------------------------------|----------------------------------------------------------------------------------------------------|
| Welcome         Skip Software Updates         Install and Configure         Prerequisite Checks         Installation Location         Security Updates         Configure Component:         Specify WebLogic Domain         Specify Component Details         Configure Ports         Installation Summary         Installation Progress         Configuration Progress | Oracle HTTP Server Oracle Web Cache Oracle Process Manager Notification (OPMN) is always configured  Associate Selected Components with WebLogic Domain |
| Help                                                                                                    | < Back Next > Erish Cano                                                                                                    |

This screen shows the products and components that are available for installation and configuration. Select the component(s) you want to configure. Oracle Process Manager Notification (OPMN) is configured by default.

Uncheck Associate Selected Components with WebLogic Domain.

| Specify | Component | Details | Screen |
|---------|-----------|---------|--------|
|---------|-----------|---------|--------|

| 🗢 Oracle Fusion Middleware 11g Web Tier Utilities Installation - Step 9 of 15 |                                                                                               |                                                                                            |  |
|-------------------------------------------------------------------------------|-----------------------------------------------------------------------------------------------|--------------------------------------------------------------------------------------------|--|
| Specify Component Details                                                     |                                                                                               |                                                                                            |  |
|                                                                               | Instance Home Location:<br>Instance Name:<br>OHS Component Name:<br>Web Cache Component Name: | Ie_WT1\instances\instance1       Browse         instance1          ohs1          webcache1 |  |
| Help                                                                          |                                                                                               | < <u>B</u> ack <u>N</u> ext > <u>Finish</u> Cancel                                         |  |

Specify the following component details:

- Instance Home Location: The absolute path to the directory where your Oracle Instance will reside. This is where application configuration files reside, and where the application process runs from. Runtime components write only to this location.
- Instance Name: Specify the unique name of your Oracle Instance. The Oracle Instance name may only contain alphanumeric and underscore (\_) characters, it must begin with an alphabetic (a-z or A-Z) character, and must be 4 to 30 characters in length.
- OHS Component Name: Specify the name for your Oracle HTTP Server (OHS) component. This name may only contain alphanumeric and underscore (\_) characters, and must be 4 to 30 characters in length.
- Web Cache Component Name: Specify the unique name of your Web Cache component. This name may only contain alphanumeric and underscore (\_) characters, it must begin with an alphabetic (a-z or A-Z) character, and must be 4 to 30 characters in length.

| Oracle Fusion Middleware 11g Web Tier Utilities Installation - Step 10 of 15         Web Cache Administrator         Password                                                                                                    |                                                                                                    |  |
|----------------------------------------------------------------------------------------------------|----------------------------------------------------------------------------------------------------|--|
| Welcome Skip Software Updates Install and Configure Prerequisite Checks Installation Location Security Updates Configure Components Specify WebLogic Domain Specify Component Details Web Cache Administra Configure Ports Installation Summary Installation Progress Configuration Progress Lelp | Web Cache Administrator Password:         Confirm Password:         Valid passwords are 5 to 30 characters long, must begin with an alphabetic character, use only alphanumeric, underscore (_), dollar (\$) or pound (#) characters and include at least one number.         < Back Next > Finish Cancel |  |

Web Cache Administrator Password Screen

Specify a new password for your Web Cache administrator. Valid passwords are 5 to 30 characters long, must begin with an alphabetic character, use only alphanumeric, underscore (\_), dollar (\$) or pound (#) characters and include at least one number.

## **Configure Ports Screen**

| 🖸 Oracle Fusion Middleware 11g Web Tier Utilities Installation - Step 11 of 15 🛛 🗐 🗖 🔀                                                                                                    |                                                                                                    |  |
|----------------------------------------------------------------------------------------------------|----------------------------------------------------------------------------------------------------|--|
| Configure Ports                                                                                                    | EUSION MIDDLEWARE 118                                                                                                    |  |
| <ul> <li>Welcome</li> <li>Skip Software Updates</li> <li>Install and Configure</li> <li>Prerequisite Checks</li> <li>Installation Location</li> <li>Security Updates</li> <li>Configure Components</li> <li>Specify WebLogic Domain</li> <li>Specify Component Details</li> <li>Web Cache Administrator</li> <li>Configure Ports</li> <li>Installation Summary</li> <li>Installation Progress</li> <li>Configuration Progress</li> </ul> | <ul> <li>Auto Port Configuration</li> <li>Specify Ports using Configuration file</li> <li>File name: C:\Documents and Settings\skshanth\staticports. Browse</li> <li>✓iew/Edit File</li> </ul> |  |
|                                                                                                    | < <u>B</u> ack <u>N</u> ext > <u>Finish</u> Cancel                                                                                                    |  |

Select Auto Port Configuration if you want the installer to automatically assign the default ports to the components.

#### Installation Summary Screen

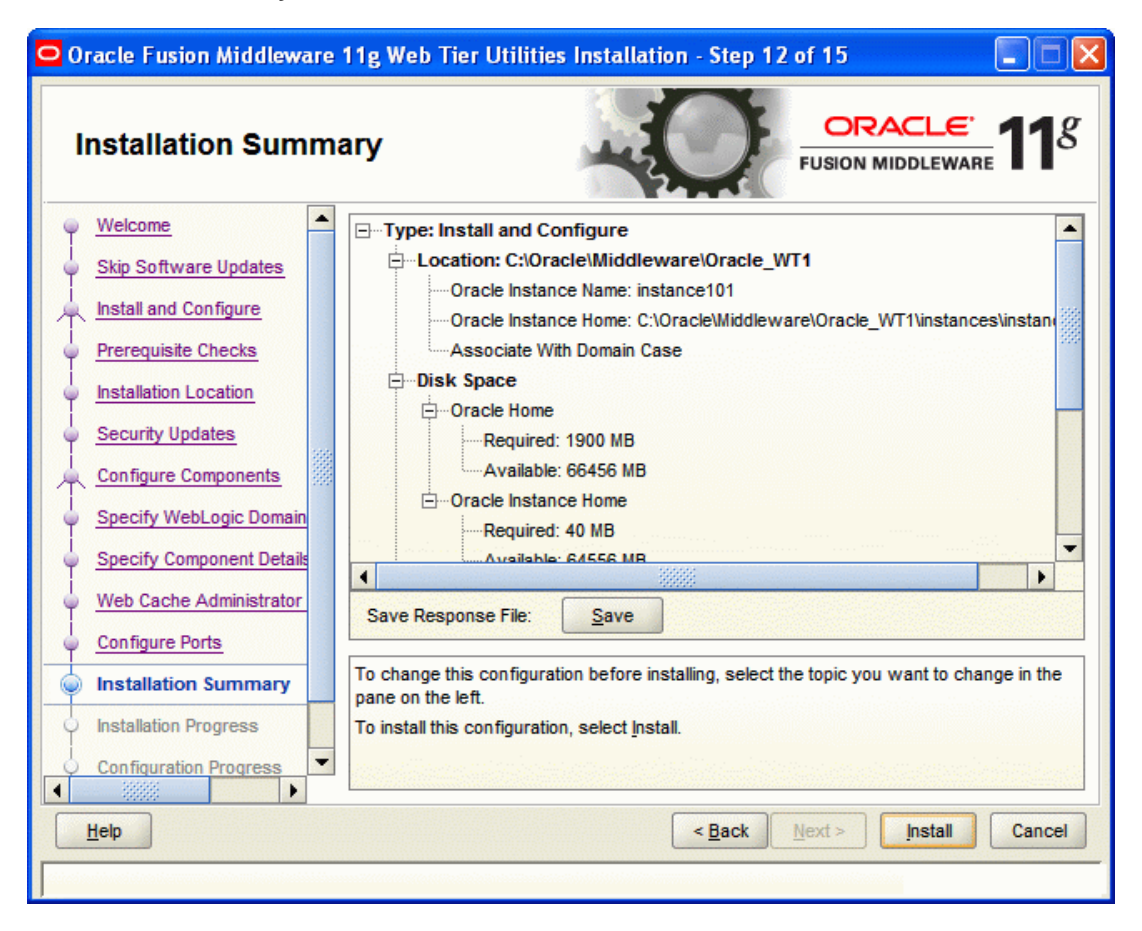

Review the information on this screen. The operations summarized on this page will be performed when you click Install.

If you want to make any changes to the configuration before starting the installation, use the navigation pane, and select the topic you want to edit.

If you want to save this configuration to a text file (called a response file), click Save. You will be prompted for the location of name of the file you want to create (for example, silent\_install.rsp). This file can be used later if you choose to perform the same installation from the command line.

Click Install.
#### Installation Progress Screen

| Oracle Fusion Middleware  | 11g Web Tier Utilities Installation - Step 13 of 15 📃 🗖 🗙                                                                  |
|---------------------------|----------------------------------------------------------------------------------------------------|
| Installation Progre       | ss ORACLE 118                                                                                                    |
| Specify Component Details | Progress 27% Setting up                                                                                                    |
| Web Cache Administrator   | Install Log C:\Program Files\Oracle\Inventory\logs\install2011-09-27_05-35-54PM.log                                        |
| Configure Ports           | Setting Up: Oracle Ice Browser 11.1.1.6.0<br>Setting Up: Oracle AS Common Toplevel Component 11.1.1.2.0<br>Setup Completed |
| Installation Progress     | Saving the inventory. It may take few minutes.                                                                             |
| Oracle Fu                 | usion Middleware<br>Extreme Productivity                                                                                   |
|                           | ORACLE'                                                                                                    |
| Help                      | < <u>B</u> ack <u>N</u> ext > <u>Finish</u> Cancel                                                                         |
|                           |                                                                                                    |

This screen shows the progress of the installation.

If you want to quit before the installation is completed, click Cancel. Doing so will result in a partial installation; the portion of the software that was installed on your system before you click Cancel will remain on your system, and you will have to remove it manually.

#### **Configuration Progress Screen**

| Oracle Fusion Middleware  | 11g Web Tier Utilities Installation - Step 14 of 15                |                            |
|---------------------------|--------------------------------------------------------------------|----------------------------|
| Configuration Proo        |                                                                    | MIDDLEWARE <b>11</b> 8     |
| V Welcome                 | Configuration Tools                                                |                            |
| Skip Software Updates     | Name                                                               | Progress                   |
| Install and Configure     | E Web Tier Configuration                                           | 25%                        |
| Prerequisite Checks       | Create and Start AS Instance (instance101)                         | Success                    |
| Installation Location     | Create and Start OHS Component (ohs1)                              | In Progress                |
| Security Updates          | Create and Start Web Cache Component (webcack     Create Shortcuts | Recommended<br>Recommended |
| Configure Components      |                                                                    |                            |
| Specify WebLogic Domain   |                                                                    |                            |
| Specify Component Details | Abort Retry                                                        | Continue                   |
| Veb Cache Administrator   | Configuration Log Location: C:\Program                             |                            |
| Configure Ports           | Files\Oracle\Inventory\logs\install2011-09-27_05-35-54PM.log       |                            |
| Installation Summary      | 🖅 📲 Web Tier Configuration                                         |                            |
| Installation Progress     |                                                                    |                            |
| Configuration Progress    |                                                                    |                            |
|                           |                                                                    |                            |
| Help                      | < Back                                                             | Einish Cancel              |
|                           |                                                                    | liili                      |

This screen shows you the progress of the component configuration.

If there is a problem, a short error message appears in the bottom portion of the screen. Fix the error and click Retry to try again.

If you want to ignore the error or warning and continue with the configuration, click Continue.

Click Abort to stop prerequisite checking for all components.

If you want to quit before the configuration is completed, click Cancel.

#### Installation Complete Screen

| Oracle Fusion Middleware                                                                                                    | 11g Web Tier Utilities Installation - Step 15 of 15 📰 🔲 🔀                                             |
|----------------------------------------------------------------------------------------------------|----------------------------------------------------------------------------------------------------|
| Installation Compl                                                                                                    | ete ORACLE 118                                                                                        |
| Skip Software Updates                                                                                                    | Type: Install and Configure                                                                           |
| Install and Configure                                                                                                    | □ Location: C:\Oracle\Middleware\Oracle_WT1                                                           |
| Prerequisite Checks                                                                                                    | Oracle Instance Name: instance101                                                                     |
| Installation Location                                                                                                    | Oracle Instance Home: C:\Oracle\Middleware\Oracle_WT1\instances\instan     Associate With Domain Case |
| Security Updates                                                                                                    | Disk Space                                                                                            |
| Configure Components                                                                                                    | Oracle HomeOracle Home Size: 796 955 MB                                                               |
| Specify WebLogic Domain                                                                                                    |                                                                                                    |
| Specify Component Details                                                                                                    |                                                                                                    |
| Web Cache Administrator                                                                                                    | Instance Home Size: 17.165 MB                                                                         |
| O Configure Ports                                                                                                    |                                                                                                    |
| Installation Summary                                                                                                    | Save Installation Summary: Save                                                                       |
| Installation Progress                                                                                                    |                                                                                                    |
| Configuration Progress                                                                                                    | Oracle Fusion Middleware 11g Web Tier Utilities installed and configured successfully.                |
| 🥥 Installation Complete 🖵                                                                                                    |                                                                                                    |
| <ul> <li>Image: Image: Ima</li></ul> |                                                                                                    |
| Help                                                                                                    | < <u>B</u> ack <u>N</u> ext > <u>Finish</u> Cancel                                                    |
|                                                                                                    |                                                                                                    |

This screen summarizes the installation that was just completed.

At the end of the summary information, there is a section called Accessible URLs which give you the links needed to access the configured Oracle HTTP Server and Oracle Web Cache. You should make a note of these URLs so you can access these pages when you need to.

You can also save this summary information to a file for future reference by clicking Save. You will be prompted to specify a name and location for your summary file.

Click Finish to dismiss the screen.

## 4.2 Verifying the Installation

You can perform any combination of the following tasks to verify that your installation was successful:

- Verifying the Installation Logs: Check for the presence of installation log files in logs directory inside your Oracle Inventory directory. On UNIX systems, if you do not know the location of your Oracle Inventory directory, you can find it in the WebTier\_ORACLE\_HOME/oraInst.loc file.
- Verifying the Domain Server Logs: Check the domain server logs, which are located in the servers directory inside the domain home directory. For example:

Web\_Tier\_ORACLE\_HOME/user\_projects/domains/domain\_name/servers/server\_n ame

 Verifying the OPMN Status: Run the opmnctl status command from the INSTANCE\_HOME/bin directory on UNIX, in your instance home location. For example:

#### ./opmnctl status

Processes in Instance: instance2

| ias-component | process-type   | pid   | status |
|---------------|----------------|-------|--------|
| webcache1     | WebCache-admin | 24057 | Alive  |
| webcache1     | WebCache       | 24056 | Alive  |
| ohs1          | OHS            | 23890 | Alive  |

This information shows the components configured for this installation. The status Alive means that the component is up and running.

Checking the Browser URLs

Run the opmnctl status -I command from the INSTANCE\_HOME/bin directory on UNIX, and INSTANCE\_HOME\bin directory on Windows, in your instance home location to obtain a list of ports used by the components. For example:

| ias-<br>comp<br>onent | proce<br>ss-<br>type   | pid   | status | uid            | memused | uptime   | ports                                                                                        |
|-----------------------|------------------------|-------|--------|----------------|---------|----------|----------------------------------------------------------------------------------------------|
| webca<br>che1         | WebC<br>ache-<br>admin | 24057 | Alive  | 1067146<br>469 | 43712   | 14:43:29 | http_admin:<br>7799                                                                          |
| webca<br>che1         | WebC<br>ache           | 24056 | Alive  | 1067146<br>468 | 64072   | 14:43:29 | http_stat:78<br>00,http_inval<br>idation:7801,<br>https_listen:<br>7802,http_lis<br>ten:7798 |
| ohs1                  | OHS                    | 23890 | Alive  | 1067146<br>467 | 50260   | 14:43:39 | https:9999,h<br>ttps:4447,htt<br>p:7777                                                      |

./opmnctl status -l

Use the port numbers in this display to point your browser to the appropriate pages. Use the format:

http://system\_name:port\_number

# 5. Oracle HTTP Server Webgate Installation and Configuration

A WebGate is a web-server plug-in for Oracle Access Manager (OAM) that intercepts HTTP requests and forwards them to the Access Server for authentication and authorization.

Installing a WebGate for Oracle Access Manager involves the following steps:

- Section 5.1, "Installing and Configuring Oracle Webgate"
- Section 5.2, "Post-Installation Steps for Oracle HTTP Server WebGate"
- Section 5.3, "Verifying the Installation and Configuration of Oracle HTTP Server WebGate"
- Section 5.4, "Registering the New Oracle HTTP Server 11g WebGate"

# 5.1 Installing and Configuring Oracle HTTP Server WebGate

Obtain Oracle HTTP Server Webgate software from the Oracle Fusion Middleware Downloads. Download webgate.zip file (version 11.1.2.3.0) to a directory, and unpack the downloaded archive that contains the installer. By default, this directory is named webgate.

To start the installation wizard, perform the following steps:

- Extract the contents of the WebGate.zip file to a directory. By default, this directory is named WebGate.
- Go to the Disk1 directory under the WebGate folder.
- Run the following command:

#### ./runInstaller -jreLoc Java\_Home/jdk

**Note** : When you install Oracle HTTP Server, the jdk directory is created under the WebTier\_Home directory. You must enter the absolute path of the JRE folder located in this JDK when launching the installer.

After the Installer starts, the Welcome screen is displayed. Proceed with the installation by referring to the section "Installation Flow and Procedure of Oracle HTTP Server 11g WebGate" for installing Oracle HTTP Server 11g WebGate for Oracle Access Manager.

To install Oracle HTTP Server 11g WebGate for Oracle Access Manager, follow the instructions as shown below:

#### Specify Inventory Directory Screen

| 📓 🛛 Oracle Fus                                                                                                    | ion Middleware 11g Installation ×                                                                                                    |
|----------------------------------------------------------------------------------------------------|----------------------------------------------------------------------------------------------------|
| Specify Inventory direc                                                                                                    | tory                                                                                                    |
| You are starting your first installation on th<br>installer files. This is called the "inventory o<br>up subdirectories for each product to cont | his host. As part of this install, you need to specify a directory for<br>directory". Within the inventory directory, the installer automatically sets<br>ain inventory data and will consume typically 150 Kilobytes per product. |
| Enter the full path of the inventory director                                                                                                    | у.                                                                                                    |
| You can specify an Operating System grou                                                                                                    | p that has write permissions to the above directory                                                                                                    |
| Inventory <u>D</u> irectory:                                                                                                    | /scratch/obdxuser/oralnventory Browse                                                                                                    |
| Operating <u>S</u> ystem Group name:                                                                                                    | obdxuser 🗨                                                                                                    |
|                                                                                                    |                                                                                                    |
|                                                                                                    |                                                                                                    |
|                                                                                                    |                                                                                                    |
|                                                                                                    |                                                                                                    |
|                                                                                                    |                                                                                                    |
| Help                                                                                                    | <u>Q</u> k Cancel                                                                                                    |

This screen appears for UNIX systems only; if this is your first Oracle installation on this host, you must specify the location of the inventory directory. This inventory directory is used by the installer to keep track of all Oracle products installed on the computer. The default inventory location is USER\_HOME/oralnventory.

In the Operating System Group name field, select the group whose members you want to grant access to the inventory directory; all members of this group will be able to install products on this system.

Click Ok to continue.

**Inventory Location Confirmation Screen** 

| Inventory Location Confirmation Dialog                                                                                                    | × |
|----------------------------------------------------------------------------------------------------|---|
| Certain actions need to be performed with root privileges before the install can<br>continue. Please execute the script<br>/scratch/obdxuser/oralnventory/createCentralInventory.sh nowfrom another<br>window and then press "OK" to continue the install.<br>If you do not have the root privileges and wish to continue the install select the<br>"Continue installation with local inventory" option |   |
| Continue Installation with local inventory                                                                                                    |   |
| Help Ok Cancel                                                                                                    |   |

This screen appears for UNIX systems only; you are asked to run the inventory\_directory/createCentralInventory.sh script as root.

If you do not have root access on this system but want to continue with the installation, select Continue installation with local inventory.

Click Ok to continue.

#### Welcome Screen

| Oracle Access Ma                                                                                                    | nager OHS 11g Webgates Installation - Step 1 of 7 $-$ x                                                                                                    |
|----------------------------------------------------------------------------------------------------|----------------------------------------------------------------------------------------------------|
| Welcome                                                                                                    |                                                                                                    |
| <ul> <li>Welcome</li> <li>Install Software Updates</li> <li>Prerequisite Checks</li> <li>Installation Location</li> <li>Installation Summary</li> <li>Installation Progress</li> <li>Installation Complete</li> </ul> | <ul> <li>Welcome to Oracle Fusion Middleware 11g Installer for Oracle Access<br/>Manager Oracle Http Server (OHS) 11g Webgates component.</li> <li>Before proceeding make sure that you have installed Oracle WebTier<br/>Utilities version 11.1.1.7.0 or higher in the same Middleware Home.</li> <li>For additional information and installation instructions, please refer to the<br/>Oracle Fusion Middleware Installation Guide for Oracle Access Manager.</li> <li>Click Help at any time for context-sensitive help.</li> <li>Click Next to begin the installation.</li> <li>Copyright (c) 1999, 2013, Oracle and/or its affiliates. All rights reserved.</li> </ul> |
| Help                                                                                                    | < <u>Back</u> <u>N</u> ext > Einish Cancel                                                                                                    |
|                                                                                                    | Elapsed Time: Om 18s                                                                                                    |

The Welcome screen is displayed each time you start the installer. Click Next to continue.

| Oracle Access Ma         | nager OHS 11g Webgates Installation - Step 2 of 7 $\_$                 | ×   |
|--------------------------|------------------------------------------------------------------------|-----|
| Install Software L       | Updates                                                                | 3   |
| Welcome                  | Skip Software Updates                                                  | ור  |
| Wy Oracle Support Update | Search My Oracle Support for Updates                                   |     |
| Prerequisite Checks      | Us <u>e</u> r Name:                                                    |     |
| Installation Location    | Password:                                                              |     |
| Installation Summary     | Proxy Settings Test Connection                                         |     |
| Installation Progress    | Search Local Directory for Updates                                     |     |
| O Installation Complete  | Search For Updates                                                     |     |
|                          | Allows user to search for and download software updates from My Oracle |     |
|                          | Connection" to test the credentials.                                   |     |
|                          |                                                                        |     |
| Help                     | < <u>Back</u> <u>N</u> ex< <u>F</u> inishCancel                        |     |
|                          | Elapsed Time: 0m 2                                                     | 23s |

#### Install Software Updates Screen

If you want to search for and download software updates from My Oracle Support, then do the following:

Select Search My Oracle Support for Updates.

Enter User name and Password.

Click Test Connection.

If you want to search your local directory for updates, then do the following:

Select Search Local Directory for Updates.

Click Search For Updates.

If you want to skip software updates, then select Skip Software Updates.

| Prerequisite Chec     | ks        |                                                                                                    |               | eware <b>11</b>                                                                                                    |
|-----------------------|-----------|----------------------------------------------------------------------------------------------------|---------------|----------------------------------------------------------------------------------------------------|
| Welcome               | Selection | Check                                                                                                    | Progress      | Status                                                                                                    |
| Skip Software Updates | 1         | Checking operating system certific                                                                         | 100%          | ×                                                                                                    |
| Prerequisite Checks   | ~         | Checking recommended operating                                                                             | 100%          | ×                                                                                                    |
| Installation Location | 1         | Checking kernel parameters                                                                                 | 100%          | ×                                                                                                    |
| Installation Summary  | 1         | Checking Recommended glibc ver                                                                             | 100%          | <ul> <li>Image: A second second s</li></ul> |
| Installation Progress | 1         | Checking physical memory                                                                                   | 100%          | <ul> <li>Image: A second second s</li></ul> |
|                       |           | Abort                                                                                                    | <u>R</u> etry | <u>C</u> ontinue                                                                                                    |
|                       |           | hecking operating system certification<br>hecking recommended operating syste<br>hecking kernel parameters | m packages    |                                                                                                    |

#### **Prerequisite Checks Screen**

This screen shows whether the system requirements are met in order to install the software.

If there is a problem, a short error message appears in the bottom portion of the screen. Fix the error, and click Retry to try again.

If you want to ignore the error or warning messages and continue with the installation, click Continue.

To stop prerequisite checking for all components, click Abort.

| Oracle Access Ma      | nager OHS 11g Webgates Installation - Step 4 of 7 $ \times$ |
|-----------------------|-------------------------------------------------------------|
| Specify Installation  | on Location                                                 |
| Welcome               |                                                             |
| Skip Software Updates |                                                             |
| Prerequisite Checks   |                                                             |
| Installation Location |                                                             |
| Installation Summary  |                                                             |
| Installation Progress | Oracle Middleware Home: atch/obdxuser/Middleware V Browse   |
| Installation Complete | Oracle_OAMWebGate1                                          |
|                       | An Application Server must already be installed.            |
|                       |                                                             |
| Help                  | < <u>Back</u> <u>Next</u> <u>Finish</u> Cancel              |
|                       | Elapsed Time: 0m 43s                                        |

#### Specify Installation Location Screen

Specify the following installation locations:

- Oracle Middleware Home: The absolute path to the directory where WebLogic Server was installed.
- Oracle Home Directory: The directory name for your Oracle home:
- You can specify a pre-existing directory that you want to use as the Oracle home; the directory must be an empty directory.
- You can specify the name of a new directory that will be created for you inside the Middleware home.

Oracle Home directory is where your products will be installed. All software binaries will reside in this directory, and no runtime process can write to this directory.

**Note:** This installation directory will be referred to as Webgate\_ORACLE\_HOME throughout the remainder of this document. If you are performing an installation on a Windows operating system, be sure that your directory paths are valid, and do not contain double backslashes (\\).

| Installation Sur                          | nmary                                                                                                    |
|-------------------------------------------|----------------------------------------------------------------------------------------------------|
| Welcome                                   | Install WEBGATE                                                                                                    |
| Skip Software Updates                     |                                                                                                    |
| Prerequisite Checks                       | Oracle Home Location: /scratch/obdxuser/Middleware/Oracle_OAM                                                                                                    |
| Installation Location                     | Disk Space                                                                                                    |
| Installation Summary                      | Required: 1400 MB                                                                                                    |
| <ul> <li>Installation Progress</li> </ul> | - Available: 119872 MB                                                                                                    |
| Installation Complete                     | Oracle Access Manager - OHS 11g Webgates                                                                                                    |
|                                           | Save Response File: Save  Click Install to accept this configuration and start the installation. To change the configuration before starting the installation, select the topic to |

#### Installation Summary Screen

Review the information on this screen. The operations summarized on this page will be performed when you click Install.

If you want to make any changes to the configuration before starting the installation, use the navigation pane, and select the topic you want to edit.

If you want to save this configuration to a text file (called a response file), click Save. You will be prompted for the location of name of the file you want to create (for example, silent\_install.rsp). This file can be used later if you choose to perform the same installation from the command line.

Click Install.

#### Oracle Access Manager OHS 11g Webgates Installation - Step 6 of 7 ORACLE g Installation Progress FUSION MIDDLEWARE Welcome Progress Skip Software Updates 100% Completed .. Prerequisite Checks Install Log /scratch/obdxuser/oralnventory/logs/install2015-08-11\_05-45-48 Installation Location Installation Successful. Installation Summary Starting execution of post install scripts Execution of post install scripts completed Installation Progress Installation Complete **Oracle Fusion Middleware** Improved Experience ORACLE < <u>B</u>ack $\underline{N}ext >$ Cancel <u>H</u>elp Elapsed Time: 4m 23s

#### Installation Progress Screen

This screen shows the progress of the installation.

If you want to quit before the installation is completed, click Cancel. Doing so will result in a partial installation; the portion of the software that was installed on your system before you click Cancel will remain on your system, and you will have to remove it manually.

| Installation Con                                                                                                    |                                                                                                    |
|----------------------------------------------------------------------------------------------------|----------------------------------------------------------------------------------------------------|
| <ul> <li>Welcome</li> <li>Skip Software Updates</li> <li>Prerequisite Checks</li> <li>Installation Location</li> <li>Installation Summary</li> <li>Installation Progress</li> <li>Installation Complete</li> </ul> | Install WEBGATE Directory Details Oracle Home Location: /scratch/obdxuser/Middleware Oracle Home Location: /scratch/obdxuser/Middleware/Oracle_OAM Oracle Home Size: 96 MB Available: 119772 MB Oracle Access Manager - OHS 11g Webgates Save Installation Details: Save Oracle Access Manager - OHS 11g Webgates installation completed successfully |
|                                                                                                    |                                                                                                    |

#### Installation Complete Screen

This screen summarizes the installation that was just completed.

You can save this summary information to a file for future reference by clicking Save. You will be prompted to specify a name and location for your summary file.

Click Finish to dismiss the screen.

### 5.2 Post-Installation Steps for Oracle HTTP Server WebGate

You must complete the following steps after installing Oracle HTTP Server 11g WebGate for Oracle Access Manager:

 Go to the WebGate\_Home/webgate/ohs/tools/deployWebGate directory by running the following command:

#### cd WebGate\_Home/webgate/ohs/tools/deployWebGate

• Run the following command to copy the required bits of agent from the WebGate\_Home directory to the WebGate\_Instance location:

#### ./deployWebGateInstance.sh -w WebGate\_Instance\_Directory -oh WebGate\_Oracle\_Home

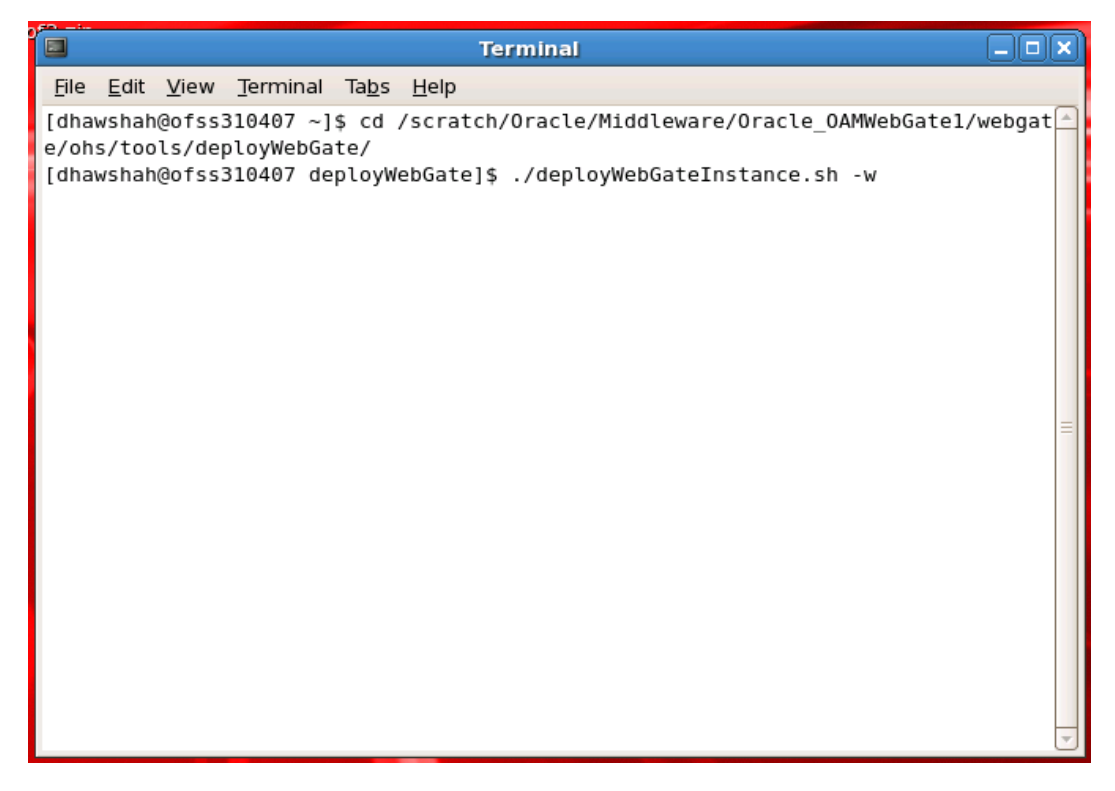

In this command:

WebGate\_Oracle\_Home is the directory in which you have installed Oracle HTTP Server WebGate and created it as the Oracle home for WebGate.

Example: MW\_HOME/Oracle\_OAMWebGate1

WebGate\_Instance\_Directory is the location of WebGate Instance Home, which is same as the Instance Home of Oracle HTTP Server.

Example:

MW\_HOME/Oracle\_WT1/instances/instance1/config/OHS/ohs1

Run the following command to ensure that the LD\_LIBRARY\_PATH variable contains Oracle\_Home\_for\_Oracle\_HTTP\_Server/lib:

#### export LD\_LIBRARY\_PATH = \$LD\_LIBRARY\_PATH:Oracle\_Home\_for\_Oracle\_HTTP\_Server/lib

From your present working directory, move to directory:

#### cd WebGate\_Home/webgate/ohs/tools/setup/InstallTools

On the command line, run the following command to copy the apache\_WebGate.template from the WebGate\_Home directory to the WebGate Instance location (re-named to WebGate.conf) and update the httpd.conf file to add one line to include the name of WebGate.conf:

# ./EditHttpConf -w WebGate\_Instance\_Directory [-oh WebGate\_Oracle\_Home] [-o output\_file]

In this command:

WebGate\_Oracle\_Home is the directory where you have installed Oracle HTTP Server WebGate for Oracle Access Manager and created as the Oracle Home for WebGate.

Example: MW\_HOME/Oracle\_OAMWebGate1

WebGate\_Instance\_Directory is the location of WebGate Instance Home, which is same as the Instance Home of Oracle HTTP Server.

Example: MW\_HOME/Oracle\_WT1/instances/instance1/config/OHS/ohs1

output\_file is the name of the temporary output file used by the tool.

Example: Edithttpconf.log

Note: The -oh WebGate\_Oracle\_Home and -o output\_file parameters are optional.

# 5.3 Verifying the Installation and Configuration of Oracle HTTP Server WebGate

After installing Oracle HTTP Server 11g WebGate for Oracle Access Manager, including the post-installation steps, you can examine the installDATE-TIME\_STAMP.out log file to verify the installation.

The default location of the log is : WebGate\_Home/oraInst.loc

# 5.4 Registering the New Oracle HTTP Server 11g WebGate

Before you can use the new Oracle HTTP Server 11g WebGate agent for Oracle Access Manager, you must register the new WebGate agent with Oracle Access Manager by using the Oracle Access Manager Administration Console.

Refer to the Section 7.1.2 "Post-Installation Tasks" under Oracle Access Management Configuration chapter.

# 6. Oracle Identity and Access Management Installation and Configuration

Oracle Identity and Access Management (IAM) components enable enterprises to manage the end-to-end lifecycle of user identities across all enterprise resources - both within and beyond the firewall. With IAM, you can deploy applications faster, apply the most granular protection to enterprise resources, automatically eliminate latent access privileges, and much more. Following components are included in IAM:

- Oracle Identity Manager
- Oracle Access Management
- Oracle Adaptive Access Manager
- Oracle Entitlements Server
- Oracle Privileged Account Manager
- Oracle Access Management Mobile and Social
- Oracle Mobile Security Suite

This chapter provides information for installing IAM and includes the following topics:

- Section 6.1, "Pre-requisite Installing Java 1.7"
- Section 6.2, "Pre-requisite Installing Weblogic 11g"
- Section 6.3, "Installing Oracle Identity and Access Management (IAM)"

## 6.1 Pre-requiste - Installing Java 1.7

Obtain the Java tarball pack from the Oracle Java Downloads. Download *jdk-7u80-linux-x64.tar.gz* file to a directory.

Change the directory in which you want to install,

#### cd <Directory\_Path>

• Unpack the tarball and install Java using the following command:

#### tar zxvf <Path>/jdk-7u80-linux-x64.tar.gz

Note : You must enter the absolute path of the folder where the TAR file is located.

Now, set the path and environment variable for Java as:

#### export JAVA\_HOME=<Java\_Install\_Path>/jdk1.7.0\_80

#### export PATH=\$JAVA\_HOME/bin:\$PATH

## 6.2 **Pre-requisite - Installing Weblogic 11g**

Oracle WebLogic Server is a scalable, enterprise-ready Java Platform, Enterprise Edition (Java EE) application server. The WebLogic Server infrastructure supports the deployment of many types of distributed applications.

This chapter describes the installation tasks which contains the following sections:

- Section 6.2.1, "Installing Weblogic"
- Section 6.2.2, "Verifying the Installation"

#### 6.2.1 Installing Weblogic

Obtain Weblogic 10.3.6 JAR from the Oracle Fusion Middleware Downloads. Download *wls1036\_generic.jar* file to a directory.

- Now to start the installer, go to the directory where you downloaded the file.
- Start the installer from the same directory using the below command:

#### java –jar <Path>/wls1036\_generic.jar

Note : You must enter the absolute path of the folder where the JAR file is located.

Follow the instructions as shown below for installation:

#### Welcome Screen

| 🗟 Oracle Ins                                                              | staller - WebLogic                                                                                | 10.3.6.0 _ ×                                                                                                    |
|---------------------------------------------------------------------------|---------------------------------------------------------------------------------------------------|----------------------------------------------------------------------------------------------------|
| Welcome<br>This installer will guide you through the<br>WebLogic 10.3.6.0 | installation of                                                                                   | ORACLE                                                                                                    |
|                                                                           | Instructions                                                                                      |                                                                                                    |
|                                                                           | Click the Next button to<br>to change entries in a pr<br>button. You may quit the<br>Exit button. | proceed to the next screen. If you want<br>evious screen, click the Previous<br>e installer at any time by clicking the |
| ORACLE                                                                    |                                                                                                   |                                                                                                    |
| E <u>x</u> it                                                             |                                                                                                   | Previous Next                                                                                                    |

The Welcome screen is displayed each time you start the installer. Click Next to continue.

#### Specify Middleware Home Screen

| 🧟 Oracle Installer - WebLogic 10.3.6.0 _ ×                                                   |                                        |               |
|----------------------------------------------------------------------------------------------|----------------------------------------|---------------|
| Choose Middleware Home Dire<br>Specify the Middleware Home where you v<br>WebLogic 10.3.6.0. | <b>ectory</b><br>wish to install       | ORACLE        |
| Middleware Home Type                                                                         | /scratch/latest_softwares/Oracle/Middl | eware         |
| O Use an existing Middleware Home                                                            |                                        |               |
| ● Create a new Middleware Home                                                               |                                        |               |
|                                                                                              |                                        |               |
|                                                                                              |                                        |               |
|                                                                                              |                                        |               |
|                                                                                              |                                        |               |
|                                                                                              |                                        |               |
| Middleware Home Directory                                                                    |                                        |               |
| /scratch/Oracle/Middleware                                                                   |                                        |               |
| <u>B</u> rowse <u>R</u> eset                                                                 |                                        |               |
| E <u>×</u> it                                                                                |                                        | Previous Next |

Specify the following installation locations:

Oracle Middleware Home

The absolute path to the directory where WebLogic Server will be installed.

#### **Specify Security Updates Screen**

| Oracle Installer - WebLogic 10.3.6.0                                                                                       | _ ×                   |
|----------------------------------------------------------------------------------------------------|-----------------------|
| Register for Security Updates<br>Provide your email address for security updates and<br>to initiate configuration manager. | ORACLE                |
| Email:<br>Use My Oracle Support email address/user                                                                         | name                  |
| ✓ I wish to receive security updates via My Oracle Support                                                                 |                       |
| Support Password:                                                                                                    |                       |
|                                                                                                    |                       |
|                                                                                                    |                       |
|                                                                                                    |                       |
|                                                                                                    |                       |
| E <u>x</u> it [                                                                                                    | Previous <u>N</u> ext |

Click to uncheck the box stating "I wish to receive security updates via My Oracle Support" and the user will be prompted "Do you wish to bypass initiation of the configuration manager and remain uninformed of critical security issues in your configuration?"

| 6                                                                       | Oracle Installer - WebLogic 10.3.6.                                                                                             | 0 _ ×                                  |
|-------------------------------------------------------------------------|----------------------------------------------------------------------------------------------------|----------------------------------------|
| Register for Secu<br>Provide your email add<br>to initiate configuratio | urity Updates<br>dress for security updates and<br>on manager.                                                                  | ORACLE                                 |
|                                                                         | Email:<br>Use My Oracle Support email addres                                                                                    | s/username                             |
| I wis                                                                   | Are you sure? Do you wish to bypass initiation of the configuration remain uninformed of critical security issues in you Yes No | ×<br>n manager and<br>r configuration? |
| Exit                                                                    |                                                                                                    | Previous Next                          |

Select Yes and Click on Next.

#### **Specify Security Updates Screen**

|                                                                    | 10                                       | acle Installer - WebLogic 10.3.6.0                                                                                          | _ ×                   |
|--------------------------------------------------------------------|------------------------------------------|----------------------------------------------------------------------------------------------------|-----------------------|
| Register for Sec<br>Provide youigemail a<br>to initiate configurat | <b>curity l</b><br>ddress fo<br>ion mana | <b>Jpdates</b><br>ir security updates and<br>ger.                                                                           | ORACLE                |
|                                                                    |                                          | Email:<br>Use My Oracle Support email address/us                                                                            | sername               |
| ☑ I wish to rec                                                    |                                          | Email Address Not Specified<br>You have not provided an email address.<br>Do you wish to remain uninformed of critical secu | <b>x</b><br>urity     |
|                                                                    |                                          | issues in your configuration?<br>Yes No                                                                                     |                       |
|                                                                    |                                          |                                                                                                    |                       |
| E <u>x</u> it                                                      |                                          |                                                                                                    | Previous <u>N</u> ext |

The user will now be prompted "Do you wish remain uninformed of critical security issues in your configuration?"

Select Yes and it will prompt "Do you wish to bypass initiation of the configuration manager and remain uninformed of critical security issues in your configuration?"

|                                                              | Oracle Installer - WebLogic 10.3.6.0                                                                                                    | _ ×                              |
|--------------------------------------------------------------|----------------------------------------------------------------------------------------------------|----------------------------------|
| Register for S<br>Provide your email<br>to initiate configur | ecurity Updates<br>I address for security updates and<br>ration manager.                                                                    | ORACLE <sup>.</sup>              |
|                                                              | Email:<br>Use My Oracle Support email address/u                                                                                             | Isername                         |
| ✓ I wis                                                      | Are you sure?<br>Do you wish to bypass initiation of the configuration maremain uninformed of critical security issues in your co<br>Yes No | ×<br>Inager and<br>Infiguration? |
| Exit                                                         |                                                                                                    | Previous Next                    |

Select Yes and Click on Next to proceed.

#### Specify Security Updates Screen

| 0                  | Oracle                                                          | Installer - WebLogic 10.3.6.0                               | – × |
|--------------------|-----------------------------------------------------------------|-------------------------------------------------------------|-----|
| Reci               | ster for Security Update                                        | es                                                          |     |
| Provid<br>to initi | 🛃 Co                                                            | nnection failed × PRACL                                     | E.  |
|                    | If necessary, specify proxy se<br>check your network connection | erver information. Otherwise click Cancel and<br>on.<br>me  |     |
|                    | Proxy Server:                                                   |                                                             |     |
|                    | Proxy Port:                                                     |                                                             |     |
|                    | Use authentication                                              |                                                             |     |
|                    | Proxy Username:                                                 |                                                             |     |
|                    | Proxy Password:                                                 |                                                             |     |
|                    | If this machine has no interne<br>click Continue.               | et connection, select the checkbox below and                |     |
|                    | ✓ I wish to remain uninforme<br>configuration or this mach      | ed of security issues in my<br>nine has no Internet access. |     |
|                    | Cancel                                                          | Continue                                                    |     |
| E                  | 20                                                              | revious                                                     | xt  |

Click to select the checkbox "I wish to remain uninformed of security issues in my configuration or this machine has no Internet access."

Click on Continue to proceed.

# Specify Installation Type Screen

| 3                                                                           | Oracle Installer - WebLogic 10.3.6.0                                         | ) _ ×         |
|-----------------------------------------------------------------------------|------------------------------------------------------------------------------|---------------|
| Choose Install Type<br>Select the type of installation you wish to perform. |                                                                              | ORACLE        |
| © Тур                                                                       | ical<br>Install the following product(s) and component(s):                   |               |
| O Cus                                                                       | tom                                                                          |               |
| (F                                                                          | Choose software products and components to install a optional configuration. | and perform   |
| E <u>x</u> it                                                               |                                                                              | Previous Next |

Following are the installation types:

- Typical
- Custom

Select Typical and Click Next to continue.

#### Specify JDK Selection Screen

| 🗟 Oracle Installer - Web                                                                                               | Logic 10.3.6.0 _ ×                                                 |
|----------------------------------------------------------------------------------------------------|--------------------------------------------------------------------|
| JDK Selection<br>JDK(s) chosen will be installed. Defaults will<br>be used in script string-substitution if installed. | ORACLE                                                             |
|                                                                                                    | 💍 Dis <u>c</u> ard Changes                                         |
| Bundled JDK:                                                                                                    | Approximate installed size*                                        |
|                                                                                                    | Highlighted item:                                                  |
|                                                                                                    | All selected bundled JDK's: 0.0 KB                                 |
|                                                                                                    | Total of all selected items: 690.2 MB                              |
|                                                                                                    | *Installer requires free disk space<br>approximately 2x this total |
| Local JDK:                                                                                                    |                                                                    |
| ✓ Oracle 1.7.0_60 (/scratch/java/jdk1.7.0_60)                                                                          |                                                                    |
|                                                                                                    |                                                                    |
|                                                                                                    |                                                                    |
|                                                                                                    |                                                                    |
| <u>B</u> rowse                                                                                                    |                                                                    |
| E <u>×</u> it                                                                                                    | Previous Next                                                      |

Check if the JDK Path listed is correct.

If the user wants to change the path, the user can do so by clicking on the Browse button and selecting the path where JDK is installed.

Once done, Click Next to continue.

#### **Choose Product Installation Directories Screen**

| 👩 Oracle Installer - WebLogic 10.3.6.                                                                                                    | 0 _ ×                      |
|----------------------------------------------------------------------------------------------------|----------------------------|
| Choose Product Installation Directories<br>Provide the directories where you wish to install<br>WebLogic 10.3.6.0.                                 | ORACLE                     |
|                                                                                                    | 💍 Dis <u>c</u> ard Changes |
| Middleware Home Directory                                                                                                    |                            |
| /scratch/Oracle/Middleware                                                                                                    |                            |
| Product Installation Directories The Product Home might contain shared utilities and any products or con directories are not set. WebLogic Server: | mponents for which unique  |
| /scratch/Oracle/Middleware/wiserver_10.3                                                                                                    | <u>B</u> rowse             |
| Oracle Coherence:                                                                                                    |                            |
| /scratch/Oracle/Middleware/coherence_3.7                                                                                                    | Browse                     |
| E <u>x</u> it                                                                                                    | Previous <u>N</u> ext      |

This screen shows the Middleware Home location and the Weblogic Server and Oracle Coherence Product home directories.

The user should verify the path and Click Next to continue.

#### **Installation Summary Screen**

| 🧟 Oracle Installer - WebLogic 10.3.6.0 _ ×                                                                                                    |                                                                                                    |  |
|----------------------------------------------------------------------------------------------------|----------------------------------------------------------------------------------------------------|--|
| Installation Summary<br>The following Products and JDKs will be install                                                                                                    | ed. ORACLE                                                                                                    |  |
| 🛅 WebLogic Server                                                                                                    | Description                                                                                                    |  |
| <ul> <li>WebLogic Server</li> <li>Core Application Server</li> <li>Administration Console</li> <li>Configuration Wizard and Upgrade F</li> <li>Web 2.0 HTTP Pub-Sub Server</li> <li>WebLogic SCA</li> <li>WebLogic JDBC Drivers</li> <li>Third Party JDBC Drivers</li> <li>WebLogic Server Clients</li> <li>WebLogic Web Server Plugins</li> </ul> | Implements JEE technologies, Web services, and other<br>leading Internet standards, to provide a reliable framework<br>for highly available, scalable, and secure applications. |  |
| Evaluation Database     Oracle Coherence                                                                                                    | Approximate Installed Size                                                                                                    |  |
| Coherence Product Files                                                                                                    | Highlighted item: 693.9 MB                                                                                                    |  |
|                                                                                                    | Total of all selected items: 690.3 MB                                                                                                    |  |
| E <u>x</u> it                                                                                                    | Previous Next                                                                                                    |  |

Review the information on this screen. The operations summarized on this page will be performed when you click Next.

If you want to make any changes to the configuration before starting the installation, click Previous option to navigate to the screen where you want to edit the data.

Click Next.

Then screen shows the progress of the installation.

#### Installation Progress Screen

| Oracle Installer - WebLogic 10.3.6.0                                                                                                    | _ ×                  |
|----------------------------------------------------------------------------------------------------|----------------------|
| <b>Oracle<sup>®</sup> WebLogic Server 11g Relea</b><br>Outperform                                                                                        | <b>se 1</b> (10.3.6) |
| <ul> <li>Quick application responsiveness</li> <li>Proven, highest reliability, availability, and scale</li> <li>Fastest Java Virtual Machine</li> </ul> | lability             |
|                                                                                                    | ORACLE               |
| InstallingPOSITIONS                                                                                                    | 20%                  |
| E <u>×</u> it                                                                                                    | Previous Next        |

This screen shows the progress of the installation.

If you want to quit before the installation is completed, click Exit. Doing so will result in a partial installation; the portion of the software that was installed on your system before you click Exit will remain on your system, and you will have to remove it manually.

#### Installation Complete Screen

| oracle Ins                                                           | taller - WebLogic 10.3.6.0                              | _ ×           |
|----------------------------------------------------------------------|---------------------------------------------------------|---------------|
| Installation Complete<br>Click the Done button to exit the installer |                                                         | ORACLE        |
|                                                                      | - Message<br>Congratulations! Installation is complete. |               |
| ORACLE                                                               | 🗹 Run Quickstart                                        |               |
| E <u>x</u> it                                                        | ]                                                       | Previous Done |

This screen summarizes the installation that was just completed with a message "Congratulations! Installation is complete."

Click Done to dismiss the screen.

#### 6.2.2 Verifying the Installation

You can perform the following tasks to verify that your installation was successful:

#### • Verifying the Installation Directory

Check if Oracle Home directory exists or not.

# 6.3 Installing Oracle Identity and Access Management

This chapter describes the installation tasks which contains the following sections:

- Section 6.3.1, "Installing and Configuring Oracle Identity and Access Management"
- Section 6.3.2, "Verifying the Installation"

#### 6.3.1 Installing and Configuring Oracle Identity and Access Management

Obtain IAM installer version 11.1.2.3.0 from the Oracle Fusion Middleware Downloads. Download the zip file to a directory, and unpack the downloaded archive that contains the installer.

 Now to start the installer, go to the directory where you unpacked the archive file and switch to the Disk1 directory. • Start the installer from the Disk1 directory

#### ./runInstaller –jreLoc Java\_Home/jdk

**Note:** You must enter the absolute path of the JRE folder located in this JDK when launching the installer.

- If you are installing on a UNIX system, and if this is the first time any Oracle product is being installed on your system with the Oracle Universal Installer, you will are asked to provide the location of an inventory directory. This is where the installer sets up subdirectories and maintains inventory data for each Oracle product that is installed on this system.
- Follow the instructions in the below table to configure the inventory directory information. For more help, click on the screen name in the table below, or click the Help button in the GUI.

#### **Table: Inventory Directory and Group Screens**

| Screen                                                   | Description and Action Required                                                                                                    |
|----------------------------------------------------------|----------------------------------------------------------------------------------------------------|
| Specify Inventory<br>Directory Screen (UNIX<br>Only)     | Specify the Oracle inventory directory and group<br>permissions for that directory. The group must have<br>write permissions to the Oracle inventory directory.<br>Click OK to continue. |
| Inventory Location<br>Confirmation Screen<br>(UNIX Only) | Run the createCentralInventory.sh script as root.<br>Click OK to continue.                                                                                                    |

Now, perform the steps as shown below to install and configure OUD after you start the OUD installer.

#### Welcome Screen

| Welcome                                                                                                    |                                                                                                    | 11   |
|----------------------------------------------------------------------------------------------------|----------------------------------------------------------------------------------------------------|------|
| Welcome     Install Software Updates     Prerequisite Checks     Installation Location     Installation Summary     Installation Progress     Installation Complete | <ul> <li>Welcome to the Oracle Fusion Middleware 11g Oracle Identity and<br/>Access Management Installer version 11.1.2.3.0. This installer can be<br/>used to install a new OIM Oracle Home, or to patch an existing OIM<br/>Oracle Home.</li> <li>If you are installing a new Oracle home: <ul> <li>Make sure you have installed a supported version of Oracle<br/>WebLogic Server 11g or IBM WebSphere.</li> <li>If the products you are installing require database schemas,<br/>make sure you have created these schemas in your database.<br/>For more information, see the Oracle Fusion Middleware Installation<br/>Planning Guide.</li> </ul> </li> <li>Context Sensitive Help is available by clicking Help.</li> <li>Copyright (c) 2000, 2015, Oracle and/or its affiliates. All rights reserve</li> </ul> | •    |
| Help                                                                                                    | Kack Next > Emish                                                                                                    | ance |

The Welcome screen is displayed each time you start the installer.

| Install Software                                                                                                    | Updates                                                                                                    | FUSION MIDDLEWARE                                                 |
|----------------------------------------------------------------------------------------------------|----------------------------------------------------------------------------------------------------|-------------------------------------------------------------------|
| Welcome<br>Skip Software Updates<br>Prerequisite Checks<br>Installation Location<br>Installation Summary<br>Installation Progress<br>Installation Complete | <ul> <li>Skip Software Updates</li> <li>Search My Oracle Support<br/>Usgr Name:<br/>Password</li> <li>Search Local Directory for<br/>Local Directory</li> <li>Search For Updates</li> </ul> | ort for Updates Proxy Settings Test Connection for Updates Brogse |
| Help                                                                                                    |                                                                                                    | <gack next=""> Einish Can</gack>                                  |

#### Install Software Updates Screen

If you want to search for and download software updates from My Oracle Support, then do the following:

Select Search My Oracle Support for Updates.

Enter User name and Password.

Click Test Connection.

If you want to search your local directory for updates, then do the following:

Select Search Local Directory for Updates.

Click Search For Updates.

If you want to skip software updates, then select Skip Software Updates.

| Prerequisite Ch       | ecks      | -                                                   |               |                      |
|-----------------------|-----------|-----------------------------------------------------|---------------|----------------------|
| Welcome               | Selection | Check                                               | Progress      | Status               |
| Skip Software Updates | 4         | Checking operating system certific                  | 100%          | 1                    |
| Prerequisite Checks   | 4         | Checking recommended operating                      | 100%          | 1                    |
| Installation Location | 4         | Checking kernel parameters                          | 100%          | 1                    |
| Installation Summary  | 1         | Checking Recommended glibc ver                      | 100%          | 1                    |
|                       | 1000      | the state where the state state state and the state | 4.0.00        | ALC: NOT             |
| Installation Progress |           | Checking physical memory                            | 100%          | ~                    |
| Installation Progress |           | Checking physical memory                            | <u>g</u> etry | ) ( <u>S</u> ontinue |

#### **Prerequisite Checks Screen**

This screen shows whether the system requirements are met in order to install the software.

If there is a problem, a short error message appears in the bottom portion of the screen. Fix the error, and click Retry to try again.

If you want to ignore the error or warning messages and continue with the installation, click Continue.

To stop prerequisite checking for all components, click Abort.

| Oracle Identity Specify Installati                                                                                                    | and Access Management Installation - Step 4 of 7<br>on Location                                                                                                    |
|----------------------------------------------------------------------------------------------------|----------------------------------------------------------------------------------------------------|
| Welcome         Skip Software Updates         Prerequisite Checks         Installation Location         Installation Summary         Installation Progress         Installation Complete | Oracle Middleware Home:       scratch/Oracle/Middleware       Browse         Oracle Home Directory:       Oracle_IDM1         The Oracle home will be created under the Oracle Middleware Home location with the given name. |
| Help                                                                                                    | < <u>Back</u> <u>Next</u> > <u>Finish</u> Cancel<br>Elapsed Time: 0m                                                                                                    |

#### **Specify Installation Location Screen**

Specify the following installation locations:

- Oracle Middleware Home
  - The absolute path to the directory where WebLogic Server was installed.
- Oracle Home Directory: The directory name for your Oracle home:
  - You can specify a pre-existing directory that you want to use as the Oracle home; the directory must be an empty directory.
  - You can specify the name of a new directory that will be created for you inside the Middleware home.

Oracle Home directory is where your products will be installed. All software binaries will reside in this directory, and no runtime process can write to this directory.

**Note:** This installation directory will be referred to as IDM\_ORACLE\_HOME throughout the remainder of this document. If you are performing an installation on a Windows operating system, be sure that your directory paths are valid, and do not contain double backslashes (\\).

#### Oracle Identity and Access Management Installation - Step 5 of 7 × ORACL g Installation Summary FUSION MIDDLEWARE Welcome -Summary Information: . -Location: Skip Software Updates Middleware Home Location: /scratch/Oracle/Middleware Prerequisite Checks ----Oracle Home Location: /scratch/Oracle/Middleware/Oracle\_IDM1 Installation Location -Disk Space: -Required: 2600 MB Installation Summary ----Available: 5772 MB Installation Progress -Free After Install: 3172 MB -Applications: Installation Complete -Oracle Identity Manager Server Oracle Identity Manager Design Console Oracle Identity Manager Remote Manager • Oracle Access Manager Save Response File: Save To change this configuration before installing, select the topic you want to change in the pane on the left. To install this configuration, select Install. < <u>B</u>ack <u>I</u>nstall Cancel <u>H</u>elp Elapsed Time: 5m 35s

#### Installation Summary Screen

Review the information on this screen. The operations summarized on this page will be performed when you click Install.

If you want to make any changes to the configuration before starting the installation, use the navigation pane, and select the topic you want to edit.

If you want to save this configuration to a text file (called a response file), click Save. You will be prompted for the location of name of the file you want to create (for example, silent\_install.rsp). This file can be used later if you choose to perform the same installation from the command line.

Click Install.

Then screen shows the progress of the installation.

#### Installation Progress Screen

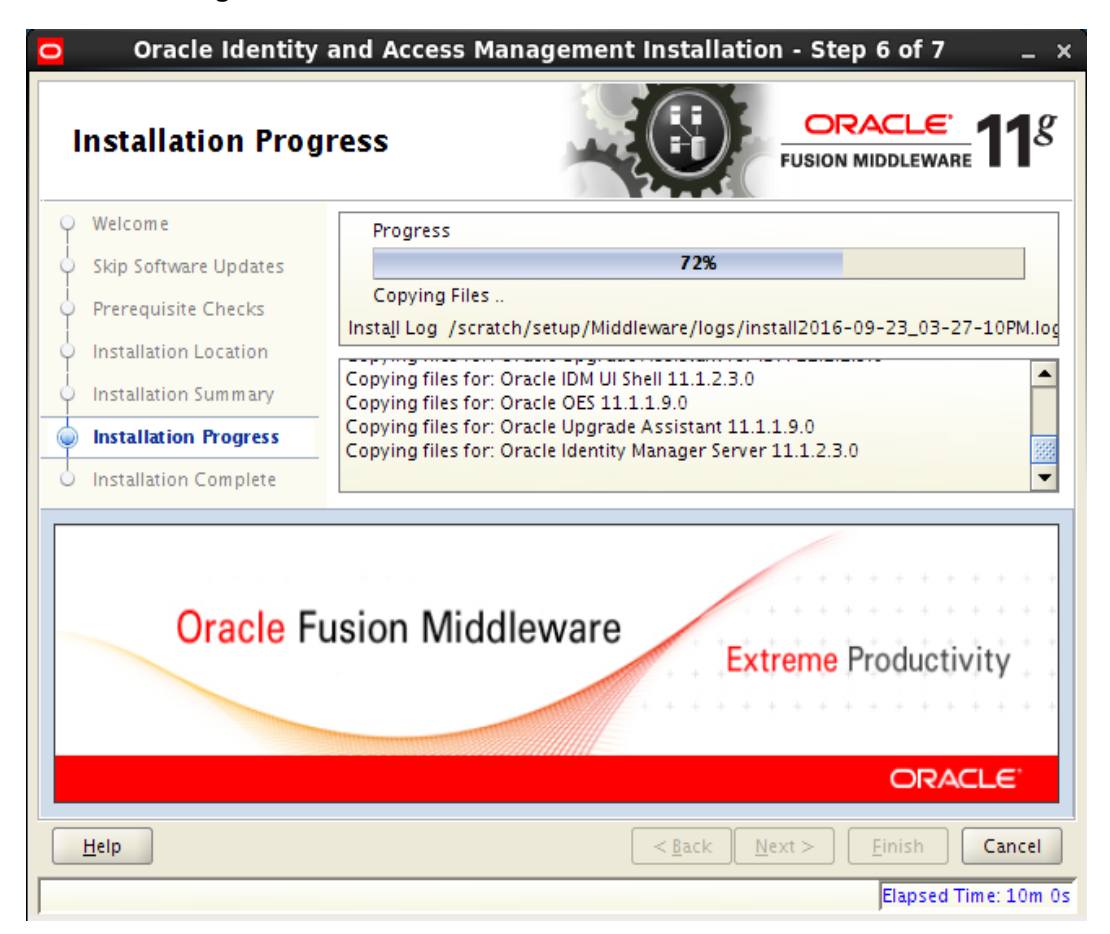

This screen shows the progress of the installation.

If you want to quit before the installation is completed, click Cancel. Doing so will result in a partial installation; the portion of the software that was installed on your system before you click Cancel will remain on your system, and you will have to remove it manually.

#### Installation Complete Screen

| $igodot$ Oracle Identity and Access Management Installation - Step 7 of 7 $\_$ $\times$ |                                                                                                    |
|-----------------------------------------------------------------------------------------|----------------------------------------------------------------------------------------------------|
| Installation Complete                                                                   |                                                                                                    |
| Welcome                                                                                 | ⊡…Install Software Only:                                                                                             |
| Skip Software Updates                                                                   | -Location:                                                                                                    |
| Prerequisite Checks                                                                     | Middleware Home Location: /scratch/Oracle/Middleware<br>Oracle Home Location: /scratch/Oracle/Middleware/Oracle_IDM1 |
| Installation Location                                                                   | Application Server Type: WebLogic Server                                                                             |
| Installation Summary                                                                    | Disk Space:<br>Oracle Home Size: 2689 MB                                                                             |
| Installation Progress                                                                   | Available: 3108 MB                                                                                                   |
| installation Complete                                                                   | ⊡…Applications:                                                                                                    |
|                                                                                         | Oracle Identity Manager Server                                                                                       |
|                                                                                         | Oracle Identity Manager Design Console                                                                               |
|                                                                                         |                                                                                                    |
|                                                                                         | Save Installation Configuration: Save                                                                                |
|                                                                                         | Oracle Fusion Middleware 11g Identity and Access Management Suite installed successfully.                            |
| Help     Sext >     Einish     Cancel                                                   |                                                                                                    |
|                                                                                         | Elapsed Time: 17m 50s                                                                                                |

This screen summarizes the installation that was just completed.

You can also save this summary information to a file for future reference by clicking Save. You will be prompted to specify a name and location for your summary file.

Click Finish to dismiss the screen.

#### 6.3.2 Verifying the Installation

You can perform any combination of the following tasks to verify that your installation was successful:

- Verifying the Installation Logs: Check for the presence of installation log files in logs directory inside your Oracle Inventory directory.
- Verifying the IDM Home Directory: Check for the presence of IDM Home directory. For example, <Oracle\_Home>/Oracle\_IDM1
## 7. Oracle Access Management Configuration

Oracle Access Management includes components like Oracle Access Manager, Oracle Access Management Security Token Service, Oracle Access Management Identity Federation, Oracle Access Management Mobile and Social.

Following topics in this chapter provides detailed information on configuring Oracle Access Management:

- Section 7.1, "Configuring Oracle Access Management"
- Section 7.2, "Register Oracle HTTP 11g Webgate for Oracle Access Manager"

## 7.1 Configuring Oracle Access Management

After installing Oracle Identity and Access Management, configuring Oracle Access Management includes the following sections:

- Section 7.1.1, "Creating Weblogic Domain for Oracle Access Manager"
- Section 7.1.2, "Post-Installation Tasks"
- Section 7.1.3, "Verifying the Installation"

#### 7.1.1 Creating Weblogic Domain for Oracle Access Manager

- Before you start configuring Oracle Access Management, note that the **IDM HOME** is the path provided during IDM installation and is used to refer to the Oracle home directory.
- Execute the below command, to launch the Weblogic Configuration Wizard:

#### <Oracle\_Home>/wlserver\_10.3/common/bin/config.sh

**Note:** Oracle\_Home is the Middleware Home, which is the absolute path where Weblogic Server is installed.

• Follow the instructions as shown below for installation:

#### Welcome Screen

|         | Fusion Middleware Configuration Wizard                                                         | x |
|---------|------------------------------------------------------------------------------------------------|---|
| Welcome | ORACLE'                                                                                        |   |
|         |                                                                                                |   |
| i l     | ⊙ Create a new WebLogic domain                                                                 |   |
|         | Create a WebLogic domain in your projects directory.                                           |   |
|         | O Extend an existing WebLogic domain                                                           |   |
|         | Use this option to add new components to an existing domain and modify configuration settings. |   |
|         |                                                                                                |   |
|         |                                                                                                |   |
|         |                                                                                                |   |
|         |                                                                                                |   |
|         |                                                                                                |   |
|         |                                                                                                |   |
| Exit    | Help     Previous     Next                                                                     | ] |

The Welcome screen is displayed each time you start the installer. Click Next to continue.

#### Select Domain Source Screen

| 🛐 Fusion Middleware Configuration Wizard _ 🛪                                                                      |
|----------------------------------------------------------------------------------------------------|
| Select Domain Source                                                                                              |
| • Generate a domain configured automatically to support the following products:                                   |
| Oracle Identity Manager - 11.1.2.0.0 [Oracle_IDM1]                                                                |
| ☑ Oracle Access Management And Mobile Security Suite - 11.1.2.3.0 [Oracle_IDM1]                                   |
| Oracle Adaptive Access Manager - Server - 11.1.2.0.0 [Oracle_IDM1]                                                |
| Oracle Adaptive Access Manager Offline - 11.1.2.0.0 [Oracle_IDM1]                                                 |
| Oracle Adaptive Access Manager Admin Server - 11.1.2.0.0 [Oracle_IDM1]                                            |
| Oracle Entitlements Server for Managed Server - 11.1.1.0 [Oracle_IDM1]                                            |
| Oracle Entitlements Server for Admin Server - 11.1.1.0 [Oracle_IDM1]                                              |
| Oracle Privileged Account Manager - 11.1.2.0.0 [Oracle_IDM1]                                                      |
| ✓ Oracle Enterprise Manager - 11.1.1.0 [oracle_common]                                                            |
| Oracle Bl Publisher - 11.1.1.6.0 [oracle_bip]                                                                     |
| Oracle BI JDBC - 11.1.1.9.0 [oracle_bip]                                                                          |
| Oracle Directory Services Manager - 11.1.2.3.0 [Oracle_OUD1]                                                      |
| 🗌 Oracle Entitlements Server Weblogic Security Module On Weblogic Managed Server and JRF - 11.1.1.0 [Oracle_IDM1] |
| 🗌 Oracle Entitlements Server Weblogic Security Module On JRF - 11.1.1.0 [Oracle_IDM1] 💌                           |
| O Base this domain on an existing template                                                                        |
| Template location: /scratch/Oracle/Middleware Browse                                                              |
| Exit     Help       Previous     Next                                                                             |

Use this screen to select the components that you want to configure.

For Oracle Access Manager, select the Oracle Access Management And Mobile Security Suite - 11.1.2.3.0 [IDM\_HOME]

Click Next to continue.

**Note:** On selecting Oracle Access Management and Mobile Security Suite option, few options like Oracle Enterprise Manager, Oracle WSM Policy Manager, Oracle JRF, Oracle Platform Security Service and Oracle OPSS Metadata for JRF gets selected by-default.

| 🗊 Fu                         | ision Middleware Configuration Wizard                 | _ ×                           |
|------------------------------|-------------------------------------------------------|-------------------------------|
| Specify Domain Name and Loca | tion                                                  | ORACLE <sup>®</sup>           |
| Enter the n                  | ame and location for the domain and its application   | ons:                          |
| Domain name:                 | oam_domain                                            |                               |
| Domain location:             | /scratch/Oracle/Middleware/user_projects/domains      | Browse                        |
| Application location:        | /scratch/Oracle/Middleware/user_projects/applications | Browse                        |
| E <u>X</u> it <u>H</u> elp   |                                                       | <u>P</u> revious <u>N</u> ext |

**Specify Domain Name and Location Screen** 

Specify the following locations:

• Domain name

Specify the name of the domain.

Domain location

The default locations for the domain home is

#### <Oracle\_HOME>/user\_projects/domains

However, the domain home directory can also be created outside of Oracle home.

Application location

The default locations for the domain home is

## <Oracle\_HOME>/user\_projects/applications

However, the domain home directory can also be created outside of Oracle home. Here, Oracle Home directory is where the Weblogic Server is installed. Click on Next.

| <b>a</b>                   | Fusion Middleware Configuration Wizard  | _ ×           |
|----------------------------|-----------------------------------------|---------------|
| Configure Administrato     | r User Name and Password                | ORACLE        |
| 💍 Dis <u>c</u> ard Changes |                                         |               |
| *Name:                     | weblogic                                |               |
| *User password:            | ******                                  |               |
| *Confirm user password:    | *****                                   |               |
| Description:               | This user is the default administrator. |               |
|                            |                                         |               |
|                            |                                         |               |
|                            |                                         |               |
|                            |                                         |               |
|                            |                                         |               |
|                            |                                         |               |
|                            |                                         |               |
|                            |                                         |               |
|                            |                                         |               |
| E <u>x</u> it <u>H</u> elp |                                         | Previous Next |

#### **Configure Administrator User Name and Password Screen**

This screen is to provide the username and password for the Weblogic Administrator. The default username is **weblogic**. The user can provide a different username. Then, Click on Next.

## Configure Server Start Mode and JDK Screen

| Fusion Middlev                                                                                                    | ware Configuration Wizard _ ×                                            |  |  |  |  |
|----------------------------------------------------------------------------------------------------|--------------------------------------------------------------------------|--|--|--|--|
| Configure Server Start Mode and JDK                                                                                                    | ORACLE'                                                                  |  |  |  |  |
| Before putting your domain into production, make sure that the production environment is secure. For more information, see the topic<br>'Securing a Production Environment' in the WebLogic Server documentation. |                                                                          |  |  |  |  |
| WebLogic Domain Startup Mode                                                                                                    | JDK Selection                                                            |  |  |  |  |
| • Development Mode<br>Utilize boot.properties for username<br>and password and poll for applications<br>to deploy.<br>Sun JDK recommended for better startup<br>performance during iterative<br>development.      | ● Available JDKs<br>Sun SDK 1.7.0_79 @ /scratch/latest_softwares/java/j¢ |  |  |  |  |
| Production Mode<br>Require the entry of a username and<br>password and do not poll for<br>applications to deploy.<br>WebLogic JRockit JDK recommended for<br>better runtime performance and<br>management.        |                                                                          |  |  |  |  |
| E <u>x</u> it <u>H</u> elp                                                                                                    | Previous Next                                                            |  |  |  |  |

- Choose a JDK from the Available JDKs.
- Select a mode under the Weblogic Domain Startup Mode.

Click Next.

|               | ote: Change only the input fields below that you wish to modify and values will be applied to all selected rows. |                                                                                   |                                                                             |                                                                                      |                                              |                                              |                                      |                                                        |
|---------------|----------------------------------------------------------------------------------------------------|-----------------------------------------------------------------------------------|-----------------------------------------------------------------------------|--------------------------------------------------------------------------------------|----------------------------------------------|----------------------------------------------|--------------------------------------|--------------------------------------------------------|
|               | Vendor:                                                                                                    | Oracle                                                                            |                                                                             |                                                                                      | DBMS/S                                       | ervice:                                      | INST                                 |                                                        |
|               | Driver:                                                                                                    | *Oracle's Driver                                                                  | (Thin) for Service con                                                      | nections; Versions:9.0.1                                                             | L – Host                                     | Name:                                        | 10.180.7.88                          |                                                        |
| Sch           | iema Owner:                                                                                                    | Varies among c                                                                    | omponent schemas                                                            |                                                                                      |                                              | Port:                                        | 1521                                 |                                                        |
|               |                                                                                                    |                                                                                   |                                                                             |                                                                                      |                                              |                                              |                                      |                                                        |
| :hem<br>A⊂ co | onfiguration                                                                                                    | for component s<br>) Convert to Gri                                               | chemas:<br>idLink O Convert                                                 | to RAC multi data sourc                                                              | ce 🔿 Dor                                     | n't conve                                    | rt                                   |                                                        |
| nem           | onfiguration                                                                                                    | for component s<br>) Convert to Gri<br>nent Schema                                | chemas:<br>idLink O Convert<br>DBMS/Service                                 | to RAC multi data sourc<br>Host Name                                                 | ce () Dor<br>Port                            | n't conve<br>Schi                            | rt<br>ema Owner                      | Schema Passwor                                         |
| -hem<br>AC co | Compo                                                                                                    | for component s<br>) Convert to Gri<br>nent Schema<br>hema                        | chemas:<br>idLink O Convert<br>DBMS/Service<br>INST                         | to RAC multi data sourc<br>Host Name<br>10.180.7.88                                  | ce O Dor<br>Port<br>1521                     | n't conve<br>Schi<br>DEV1_I                  | rt<br>ema Owner<br>MDS               | Schema Passwor                                         |
| :hem<br>4C cc | Compo<br>OAM MDS Sc<br>OWSM MDS S                                                                                | for component s<br>) Convert to Gri<br>nent Schema<br>hema<br>chema               | chemas:<br>dLink O Convert<br>DBMS/Service<br>INST<br>INST                  | to RAC multi data sourc<br>Host Name<br>10.180.7.88<br>10.180.7.88                   | e O Dor<br>Port<br>1521<br>1521              | "t conve<br>Schi<br>DEV1_I<br>DEV1_I         | rt<br>ema Owner<br>MDS<br>MDS        | Schem a Passwor                                        |
| :hem          | Compo<br>OAM MDS Sc<br>OAM MDS SC<br>OAM Infrastr                                                                | for component s<br>) Convert to Gri<br>nent Schema<br>hema<br>chema<br>ucture     | chemas:<br>dLink O Convert<br>DBMS/Service<br>INST<br>INST<br>INST          | to RAC multi data source<br>Host Name<br>10.180.7.88<br>10.180.7.88<br>10.180.7.88   | Port<br>1521<br>1521<br>1521                 | "t conve<br>Schi<br>DEV1_1<br>DEV1_1         | rt<br>ema Owner<br>MDS<br>MDS<br>DAM | Schema Passwor<br>*******                              |
|               | Compo<br>OAM MDS Sc<br>OAM MDS S<br>OAM Infrastr<br>OMSM Schem                                                   | for component s<br>Convert to Gri<br>nent Schema<br>hema<br>chema<br>ucture<br>Ia | chemas:<br>idLink O Convert<br>DBMS/Service<br>INST<br>INST<br>INST<br>INST | Host Name<br>10.180.7.88<br>10.180.7.88<br>10.180.7.88<br>10.180.7.88<br>10.180.7.88 | Port<br>1521<br>1521<br>1521<br>1521<br>1521 | Schi<br>DEV1_1<br>DEV1_1<br>DEV1_1<br>DEV1_1 | rt<br>MDS<br>DAM<br>DMSM             | Schem a Passwor           *********           ******** |

| Configure JDBC | Component | Schema | Screen |
|----------------|-----------|--------|--------|
|----------------|-----------|--------|--------|

This screen displays a list of the following component schemas:

- OAM MDS Schema
- OWSM MDS Schema
- OAM Infrastructure
- OMSM Schema
- OPSS Schema

Select a component schema, such as the **OAM Infrastructure Schema** or the **OPSS Schema**, that you want to modify.

You can set values for Schema Owner, Schema Password, Database and Service, Host Name, and Port.

Click Next.

**Note:** The schemas listed in this screen should be created before starting the configuration using Oracle Repository Creation Utility. Refer to the chapter "Oracle Repository Creation Utility for Schema Creation" for detailed information.

| <b>Test JDBC C</b> | Component | Schema | Screen |
|--------------------|-----------|--------|--------|
|--------------------|-----------|--------|--------|

| st JDE                                                                                 | BC Co                                                                                           | mponent Schema                                                                                                    |                                                                               | ORACL |
|----------------------------------------------------------------------------------------|-------------------------------------------------------------------------------------------------|----------------------------------------------------------------------------------------------------|-------------------------------------------------------------------------------|-------|
|                                                                                        | Status                                                                                          | Component Schema                                                                                                    | JDBC Connection URL                                                           |       |
|                                                                                        | $\checkmark$                                                                                    | OAM MDS Schema                                                                                                    | jdbc:oracle:thin:@10.180.7.88:1521/INST                                       |       |
|                                                                                        | $\checkmark$                                                                                    | OWSM MDS Schema                                                                                                    | jdbc:oracle:thin:@10.180.7.88:1521/INST                                       |       |
|                                                                                        | $\checkmark$                                                                                    | OAM Infrastructure                                                                                                    | jdbc:oracle:thin:@10.180.7.88:1521/INST                                       |       |
|                                                                                        | $\checkmark$                                                                                    | OMSM Schema                                                                                                    | jdbc:oracle:thin:@10.180.7.88:1521/INST                                       |       |
|                                                                                        | $\checkmark$                                                                                    | OPSS Schema                                                                                                    | jdbc:oracle:thin:@10.180.7.88:1521/INST                                       |       |
| Select                                                                                 |                                                                                                 | Incelert All                                                                                                    | ions                                                                          |       |
| <u>S</u> elect J<br>Connec                                                             | All [                                                                                           | Inselect All Test Connect                                                                                                    | ions                                                                          |       |
| <u>S</u> elect /<br>Conner<br>Compo                                                    | All []<br>ction Re<br>onent So                                                                  | Unselect All Test Connect<br>Isult Log<br>Inema=OMSM Schema                                                                                                    | ions                                                                          |       |
| Select /<br>Conner<br>Compo<br>Driver=<br>LIRI = ir                                    | All [                                                                                           | Inselect All Test Connect<br>sult Log<br>chema=OMSM Schema<br>jdbc.OracleDriver<br>clethin:@10.180.7.88:1521/J                                                                  | ions                                                                          |       |
| <u>S</u> elect J<br>Connec<br>Driver=<br>URL=jc<br>USer=l                              | All <u></u><br>ction Re<br>onent Sc<br>=oracle<br>dbc:ora<br>DEV1_C                             | Inselect All Test Connect<br>sult Log<br>chema=OMSM Schema<br>jdbc.OracleDriver<br>clethin:@10.180.7.88:1521/I                                                                  | ions<br>NST                                                                   |       |
| Select /<br>Conner<br>Compo<br>Driver=<br>URL=jo<br>User=I<br>Passwo                   | All <u></u><br>ction Re<br>onent Sc<br>=oracle<br>dbc:ora<br>DEV1_C<br>ord=****                 | Inselect All Test Connect<br>sult Log<br>thema=OMSM Schema<br>jdbc.OracleDriver<br>clethin@10.180.7.88:1521/I<br>MSM<br>******                                                  | NST                                                                           |       |
| <u>S</u> elect /<br>Conner<br>Compo<br>Driver=<br>URL=jo<br>USer=I<br>Passwo<br>SQL Te | All <u></u><br>ction Re<br>onent So<br>=oracle<br>dbc:ora<br>DEV1_C<br>ord=****<br>est=sele     | Inselect All Test Connect<br>sult Log<br>thema=OMSM Schema<br>jdbc.OracleDriver<br>clethin:@10.180.7.88:1521/I<br>MSM<br>test 1 from schema_version_m                           | ions<br>NST<br>egistry where owner=(select user from dual) and mr_type='OMSM' |       |
| Select /<br>Conner<br>Driver=<br>URL=jo<br>USer=I<br>Passwo<br>SQL Te<br>CFGFW         | All !<br>ction Re<br>onent So<br>=oracle<br>dbc:ora<br>DEV1_C<br>ord=***<br>est=sele<br>/K-2085 | Inselect All Test Connect<br>sult Log<br>thema=OMSM Schema<br>jdbc.OracleDriver<br>cle:thin:@10.180.7.88:1521/I<br>MSM<br>sect 1 from schema_version_re<br>50: Test Successful! | ions<br>NST<br>egistry where owner=(select user from dual) and mr_type='OMSM' |       |

This screen displays the status of the DB Schema Test Connection.

- If the test fails, click Previous, correct the issue, and try again.
- After the test succeeds, click on Next.

#### **Select Optional Configuration Screen**

| 3                           | Fusion Middleware Configuration Wizard                                     | _ ×           |
|-----------------------------|----------------------------------------------------------------------------|---------------|
| Select Optional Configurati | on                                                                         | ORACLE        |
|                             |                                                                            |               |
|                             |                                                                            |               |
|                             | Administration Server<br>Modify Settings                                   |               |
|                             | Managed Servers, Clusters and Machines<br>Add or Delete<br>Modify Settings |               |
|                             | Deployments and Services<br>Target to Servers or Clusters                  |               |
|                             | RDBMS Security Store     Modify Settings                                   |               |
|                             |                                                                            |               |
|                             |                                                                            |               |
| E <u>x</u> it <u>H</u> elp  |                                                                            | Previous Next |

Choose the options to configure from the following list:

- Administration Server
- Managed Servers, Clusters and Machines
- Deployments and Services
- RDBMS Security Store

Select Administration Server and Click on Next.

|                            | Fusion Middleware Configuration Wizard | _ ×           |
|----------------------------|----------------------------------------|---------------|
| Configure the Adr          | ninistration Server                    | ORACLE        |
| 💍 Dis <u>c</u> ard Changes |                                        |               |
| *Name:                     | AdminServer                            |               |
| *Listen address:           | All Local Addresses                    |               |
| Listen port:               | 7011                                   |               |
| SSL listen port:           | N/A                                    |               |
| SSL enabled:               |                                        |               |
|                            |                                        |               |
|                            |                                        |               |
|                            |                                        |               |
|                            |                                        |               |
|                            |                                        |               |
|                            |                                        |               |
|                            |                                        |               |
|                            |                                        |               |
|                            |                                        |               |
| E <u>x</u> it <u>H</u> elp | ]                                      | Previous Next |

Specify the following details of the Administration Server in this screen:

- Name
- Listen address
- Listen port
- SSL listen port (Only if SSL is enabled)
- SSL enabled

After entering the details, click on Next.

## **Configuration Summary Screen**

| 💿 🛛 Fusion Midd                         | lleware Conf                                          | figuration Wizard _ ×                                                                                                    |
|-----------------------------------------|-------------------------------------------------------|----------------------------------------------------------------------------------------------------|
| Configuration Summary                   |                                                       | ORACLE <sup>®</sup>                                                                                                    |
| Domain Summary Summary View. Deployment | Click on an ite<br>in the Details ;<br>to return to a | m in the Domain Summary pane on the left to inspect its attributes<br>sane below. You can make limited adjustments by clicking Previous<br>prior panel. If everything is satisfactory, click Create. |
|                                         | Details                                               |                                                                                                    |
|                                         | Attribute                                             | Value                                                                                                    |
|                                         | Name                                                  | Basic WebLogic Server Domain                                                                                                    |
| E C Shutdown Class                      | Description                                           | Create a basic WebLogic Server domain without installing sam:                                                                                                    |
|                                         | Author                                                | Oracle Corporation                                                                                                    |
| DMSShutdown                             | Location                                              | /scratch/Oracle/Middleware/wiserver_10.3/common/templat                                                                                                    |
| E- T Startup Class                      | Name                                                  | Oracle Access Management And Mobile Security Suite                                                                                                    |
| IRE Startup Class                       | Description                                           | Oracle Access Management Server and Mobile Security Extensi                                                                                                    |
| - IPS Startun Class                     | Author                                                | Oracle Corporation                                                                                                    |
| ODL-Startup                             | Location                                              | /scratch/Oracle/Middleware/Oracle_IDM1/common/template                                                                                                    |
|                                         | Name                                                  | Oracle Mohile Security Manager                                                                                                    |
| JMX Framework Startup Class             | Description                                           | Oracle Mobile Security Manager Extension Template                                                                                                    |
|                                         | Author                                                | Oracle Cornoration                                                                                                    |
| - OC-Startup                            | Location                                              | /scratch/Oracle/Middleware/Oracle_IDM1/common/template                                                                                                    |
| DMS-Startun                             |                                                       | y ber alerty of deley maaremarely of dele_bring commonly complete                                                                                                    |
|                                         | Name                                                  | Oracle Access Management                                                                                                    |
| Dec Data Source                         | Description                                           | Oracle Access Management Server Extension Template                                                                                                    |
|                                         |                                                       |                                                                                                    |
|                                         |                                                       |                                                                                                    |
| ,<br>E <u>x</u> it ∐elp                 |                                                       | Previous Create                                                                                                    |

Review the domain configuration on this screen.

If you want to make any changes to the configuration before creating the domain, click Previous to navigate to the selected screen where you want to edit the details.

Click Create to start creating the domain.

By default, a new Weblogic Domain to support Oracle Access Management is created in the <Oracle\_Home>/user\_projects/domains directory.

#### **Creating Domain Screen**

| <b>(</b>        | Fusion Middleware Configuration Wizard _ ×                                                                                                    |
|-----------------|----------------------------------------------------------------------------------------------------|
| Creating Domain | ORACLE'                                                                                                    |
|                 |                                                                                                    |
|                 | Progress:                                                                                                    |
|                 | 100%                                                                                                    |
| ORACLE          | Preparing<br>Extracting Domain Contents<br>Creating Domain Security Information<br>Saving the Domain Information<br>Storing Domain Information<br>String Substituting Domain Files<br>Performing OS Specific Tasks<br>Performing Post Domain Creation Tasks<br>Domain Created Successfully!<br>Domain Location: /scratch/latest_softwares/Oracle/Middleware/user_projects/domains/oam_dc<br>Admin Server URL: http://ofss312890.in.oracle.com:7011 |
|                 |                                                                                                    |
| Exit Help       | Previous Done                                                                                                    |

This screen summarizes the domain creation information that was just completed.

Click Done to dismiss the screen.

• After configuring Oracle Access Management in a Weblogic Administration Domain and before starting the Admin Server, you must configure the Database Security Store by executing the below command:

<Oracle\_Home>/oracle\_common/common/bin/wlst.sh <IDM\_HOME>/common/tools/configureSecurityStore.py -d <Oracle\_Home>/user\_projects/domains/<OAM\_domain>/ -c IAM -p <opss\_schema\_password> -m create

• Now, start the Admin Server using the following command to check if the Security Store is configured correctly.

# <Oracle\_Home>/user\_projects/domains/<OAM\_domain>/bin/startW eblogic.sh

**Note:** Oracle\_Home is the Middleware Home, which is the absolute path where Weblogic Server is installed & IDM\_HOME is the absolute path of the Oracle\_IDM directory.

#### 7.1.2 Post-Installation Tasks

After installing and configuring Oracle Access Management, the user can perform the following steps:

- Configure your own LDAP to use instead of the default embedded LDAP, which comes with Oracle Weblogic Server.
- To do this, ensure that the Admin Server is running. Login to the Weblogic Console using the following URL:

#### http://<hostname>:<oam\_admin\_port>/console

- Now, go to Security Realms > myrealm > Providers
- Click on '**DefaultAuthenticator**" provider and change the Control Flag to SUFFICIENT and Save the changes.
- Now, click on New and enter the below details and click Save.

Name : OUDAuthenticator

Type : IPlanetAuthenticator

Control Flag : SUFFICIENT

• Click on the new OUDAuthenticator Provider and under Provider Specific tab and set the details of LDAP where the server should point. Refer to the following table for more information:

| Property        | Value                                                                            |
|-----------------|----------------------------------------------------------------------------------|
| Host            | This is the LDAP Server (OUD/Open LDAP) Hostname                                 |
| Port            | This is the LDAP Server (OUD/Open LDAP) Port. E.g. 1389                          |
| Principal       | This is the Administrator Account name. E.g. <b>cn=orcladmin</b>                 |
| Credential      | This is the Administrator Account password.                                      |
| UserBase<br>DN  | This is the OUD/ OpenLDAP user search base cn=Users, dc=in,dc=oracle,dc=com      |
| GroupBase<br>DN | This is the OUD/ OpenLDAP group search base<br>cn=Groups, dc=in,dc=oracle,dc=com |

- Click on Save to update the changes.
- Click on Save and reorder the providers so that LDAP Provider gets highest priority followed by OAMIdentityAsserter and DefaultAuthenticator.
- Click Save to apply the changes and shutdown the Admin Server for restart.
- Now, again start the Admin Server using the command,

#### <Oracle\_Home>/user\_projects/domains/<OAM\_domain>/bin/startWeb logic.sh

 Also, start the OAM Managed Server (by default it is 'oam\_server1') as mentioned below:

<Oracle\_Home>/user\_projects/domains/<OAM\_domain>/bin/startMan agedWeblogic.sh oam\_server1

(Only if Managed Server Start Fails)

In-case Managed Server startup fails with the below error

<Error> <Security> <BEA-090783> <Server is Running in Development Mode and Native Library(terminalio) to read the password securely from commandline is not found.>

• Set the JAVA\_OPTIONS, WLS\_USER and WLS\_PASSWORD as follows:

export JAVA\_OPTIONS=-Dweblogic.management.allowPasswordEcho=true

export WLS\_USER=<oam\_weblogic\_username>

#### export WLS\_PASSWORD=<oam\_weblgoic\_password>

• After setting the values for the above variables, try starting the Managed Server once again.

#### 7.1.3 Verifying the Installation

- You can perform any combination of the following tasks to verify that your installation was successful:
  - Ensure that the Administration Server and Managed Servers are up and running.
  - Verifying the installation for Oracle Access Management
- Log in to the Administration Console for Oracle Access Management using the following URL:

#### http://<hostname>:<oam\_admin\_port>/oamconsole

• You will be redirected to:

#### http://<hostname>:<oamserver\_port>/oam/server

When you access this Administration Console running on the Administration Server, you are prompted to enter a user name and password. Note that you must have Administrator's role and privileges.

• Verifying the installation for Weblogic Server Administration Console

If the installation and configuration of Oracle Access Management are successful, this console shows the Administration Server in running mode.

## 7.2 Register Oracle HTTP 11g Webgate for Oracle Access Manager

Before you can use the new Oracle HTTP Server 11g WebGate agent for Oracle Access Manager, you must register the new WebGate agent with Oracle Access Manager by using the Oracle Access Manager Administration Console.

Follow the instructions as shown below to Create Webgate SSO Agent, Manage Application Domain & Resources for Oracle Access Manager.

• Create Webgate Agent

Login into OAM Console.

| Lanch Pal                                                                                                    | A Protection Security of Cardiquestee                                                                                                    |
|----------------------------------------------------------------------------------------------------|----------------------------------------------------------------------------------------------------|
| Lank frei                                                                                                    |                                                                                                    |
|                                                                                                    |                                                                                                    |
| Guiek Start Witands Access Ma<br>Perters comme setig table Manage lage for<br>Statistics Tuple (in:<br>100 Specificipation) Statistics Tuple (in:<br>Net Architecture) Seties | anger + Agerta - Agerta - Ager |
| Session Management Faster<br>Manage Digits Dip-Ton sessions Manager Connects Faster                                                                                           | and Palicy<br>and Palicy<br>Palicits the<br>Margin between<br>Adventised Palicy                                                                                                    |

E.g. http://<hostname>:<oam\_admin\_port>/oamconsole

In the Agents block, Click the "+" and choose Create Webgate.

| ORACLE A                                             | ess Management                    |                          | A research                                 | The second                 | ana v  |  |
|------------------------------------------------------|-----------------------------------|--------------------------|--------------------------------------------|----------------------------|--------|--|
|                                                      |                                   | 100                      |                                            | Para and                   | 0      |  |
| Launit Ppl Croste Webgete                            |                                   |                          |                                            |                            | 8      |  |
| Jacoben Mitanager +                                  |                                   |                          |                                            |                            |        |  |
| Create Webgate<br>Use the blowing stress to register | an CAM Agent: Before you register | ensue that at least size | C424 Server is running in the same mode as | the Agent to be registered | Apply  |  |
| * tesici                                             |                                   |                          | " Security & Op                            |                            |        |  |
| - tere                                               | munitian is state on              |                          | 0-3e                                       | ря                         |        |  |
| Description                                          |                                   |                          | © De                                       |                            |        |  |
|                                                      |                                   |                          | Anite County Endering 18                   |                            |        |  |
| ftane URL                                            |                                   |                          | Fiddate ()                                 |                            |        |  |
| Access Clarit Pennent                                |                                   |                          |                                            |                            |        |  |
| Hoat Revealer                                        | mantifices it and com             |                          |                                            |                            |        |  |
|                                                      |                                   |                          |                                            |                            |        |  |
| User Defined Parameters                              |                                   |                          |                                            |                            |        |  |
|                                                      |                                   |                          |                                            |                            |        |  |
| Resource Lints                                       |                                   |                          |                                            |                            |        |  |
| Protected Resource                                   | elis i                            | dd Delete                | Public Resource List                       | Add                        | Delete |  |
|                                                      |                                   |                          | 1000000000                                 | 10000                      |        |  |
| Relative URE                                         |                                   |                          | Helative UK                                |                            |        |  |
| <u>e</u>                                             |                                   |                          |                                            |                            |        |  |
|                                                      |                                   |                          |                                            |                            |        |  |
|                                                      |                                   |                          |                                            |                            |        |  |

- Select the Version as 11g
- Enter the **hostname** in Name field
- Click on Apply

This creates the 11g Webgate Agent for OAM.

**Note** : The hostname here will be the fully qualified hostname of the server where Webagte is installed.

| 🕒 Orade Access Managemen X | • com (00) inserconcels (bees tadmin inter) alti or                                          | p=360252669023046_al/Westmatkede=0                                                                                                    | 8. d/Windowläwn/88. all/tril-state=153ppoadmp.2          | 0.900 = |
|----------------------------|----------------------------------------------------------------------------------------------|----------------------------------------------------------------------------------------------------|----------------------------------------------------------|---------|
|                            | ORACLE <sup>®</sup> Access Management                                                        | S Appleation Security                                                                                                    | anna 🔹 🥌<br>Feiseathan 🔲 Machie Security 🧬 Contiguentian |         |
|                            | Current Hart<br>Quick Start Wizards<br>Poten current sets lates<br>Hosten current sets lates | Access Manager ++<br>Access Manager ++<br>Manage Style Sign-On Application Domains<br>Associated Clauser<br>Provide Clauser<br>Provide Clauser<br>Provide Clauser<br>Provide Clauser<br>Provide Clauser | Agents ++<br>Manage large large changens                 |         |
|                            | Easton Hangement<br>Konge Sign Synchr samer                                                  | Password Paley<br>Nanga Cannan Password Poley for Single Sign-Cir                                                                                                    | Playies ++           Respiration Playies                 |         |
|                            | Descript & 2011, 2019, Course and an An Albana, An April House                               | *1                                                                                                    |                                                          |         |

• Manage Application Domain

Now, to search for an application domain, go to Launch Pad

| Control Registration Domains   Search Registration Domains   * Search Registration Domains   * Search Registration Domains   * Search Registration Domains   Search Registration Domains   * Search Registration Domains   * Search Registration Domains   * Search Registration Domains   * Search Registration Domains   Search Registration Domains Search Registration Domains                                                                                                    | Control Results     Control Results     Search Application Domains     View     Search Results     Search Results     Search Results     Search Results     Search Results     Search Results     Search Results        Search Results     Search Results <th>Level fei     Level fei     Application Domains     Search Application Domains     * Search     Search Results     Search Results</th> <th>ORACLE Access Management</th> <th></th> <th></th> <th></th>                                                                                                    | Level fei     Level fei     Application Domains     Search Application Domains     * Search     Search Results     Search Results                                                                                                    | ORACLE Access Management                                                        |                                                   |                                  |  |
|----------------------------------------------------------------------------------------------------|----------------------------------------------------------------------------------------------------|----------------------------------------------------------------------------------------------------|---------------------------------------------------------------------------------|---------------------------------------------------|----------------------------------|--|
| Land Fill       Application Densins         Search Application Densins       If Densis Application Densins         Marine       Search         Marine       Search Results         Addres + Vers + IP Credit       Totals         Normal Credit       Totals         Marine       Search Results         Marine       Search Results         Marine       Description         Normal Credit       Totals Application Densis         Marine       Search Results         Marine       Description         Normal Credit       Totals Application Densis         Marine       Search Results         Marine       Description         Normal Credit       Totals Application Densis                                                                                                    | Learn Heil       Application Domains         Create Application Domains       If Create Application Domains         A Search       Application Domains         Search Results       If Search         Search Results       If Search                                                                                                    | Listen Heil       Application Domains       If Omain Application Domains         Listen Heil       Application Domains       If Omain Application Domains         Listen Heil       Application Domains       If Omain Application Domains         Search       Application Domains       If omain Application Domains         Search       Application Domains       If omain Application Domains         Search       Application Domains       If omain Application Domains         Search       Application Domains       If omain Application Domains         Search       Application Domains       If omain Application Domains         Search       Application Domains       If omain Application Domains         Search       Application Domains       If omain Application Domains         Search       Application Domains       If omain Application Domains         Search       Application Domains       If omain Application Domains         Search       Application Domains       If omain Application Domains         Search       Application Domains       If omain Application Domains         Search       Application Domains       If omain Application Domains         Search       Application Domains       If omain Application Domains         Search       Application Domain Application Domains       If o                                                                                                    |                                                                                 | Appleation Security                               | Mobile Security of Configuration |  |
| Accent Application Domains               Orasis Application Domains             The the sensitive spliteation Domain outline to use of Access and         4 Search               Search Results          Search Results               Search          Addres + View + Creater / Edit (); Onton (); Detect               Search          Note * Search Results               Search          Addres + View + Creater / Edit (); Onton (); Detect               Search          Note * Search               Description               *          Note * Search               Creater / Edit (); Onton (); Detect            Note * Search Results                Note * Search                Note * Search                Note * Creater * Creater / Edit (); Onton (); Detected                Note * State * Creater * State * State                                                                                                    | Search Application Domains       Image: Create Application Domain Schere or other to create Application Domain Schere or other to create Application Domain Schere or Other Oppication Domain Schere or Other Oppication Domain Schere or Oppication Domain Schere or Oppication Domain Sch                                         | Search Application Domains       Image: Create Application Domains         * Search       *         New       Search         Search Results       *         Search Results       *         Sea                                                                                                    | Laund Fail Appleature Domain a                                                  |                                                   | 8                                |  |
| Search Application Domains <ul> <li>Orean Application Domains</li> <li>Orean Application Domain address on all the Consta Application Domain address on all the Consta Applicatio</li></ul>                                                            | Search Application Domains                                                                                                    | Search Application Domains Conserve rolds the Cruste Leptenden Denain to the to cruste Acteur and                                                                                                    | Acom Margaria                                                                   |                                                   |                                  |  |
| Use for sound high the is an energy significant Danae or old the Crude Lepisotion Danain tubes to crude Action on.         # Search         Name         Search Results         Actions + View + @ Crude! // fill: (X) Datain         Rew         Name         Description         Weight & Zeitt, 2010; 2010; 2010                                                                                                    | Use for sound high the is an energy significant Danae or did the Cruste leptication Danais is date is to cruste a clear on an         # Search         Name         Search Results         Actors * Vare ◆ Cruste / findi (); Datation (); Detective         Rev Name         Search Results         Search Results                                                                                                    | Use for sound high the is an energy significant Danae or old the Cruste Leptoneon Danain tubes to prote a clear on.         # Search         Name         Search         Row       Name         Name         The cruste         Search         Row         Name         Description         *         *         *         *         *         *         *         *         *         *         *         *         *         *         *         *         *         *         *         *         *         *         *         *         *         *         *         *         *         *         *         *         *         *         *         *         *         *         *         *                                                                                                    | Search Application Domains                                                      |                                                   | + Create Application Domain      |  |
|                                                                                                    |                                                                                                    | 4 Search       Search Results         Search Results       Search Results         Ref       None       Description         Search Results       ************************************                                                                                                    | Use the anarch tool to find an eviding application Durnale or olds the Create A | lepitotics Distain builties to create Artesi sim. |                                  |  |
| None         Search Results           Addres + Verve + © Create < Intell <0 Data                                                                                                    | Search Results           Addres + Verse + © Create / Intel (1) Delate // Delate // Dela                                                  | Search Results         Addres + Vere + Credet / friet () Detect         Rew       Name         Description         Writehin depte         ***                                                                                                    | 4 Search                                                                        |                                                   |                                  |  |
| Search Results Addox + Ver + Create / Int () Detection Rev Name Rev Name Re | Search Results                                                                                                    | Search Results           Search Results         Search Result           Adors + Vere + Create of this (); Units         () Description           Read Action to data         () () () () () () () () () () () () () (                                                                                                    | Nate                                                                            |                                                   |                                  |  |
| Search Results Addre + Ver + Create / Ent () Create / Description  Rev Name  Rev Name  Rev Addre + Description  *  Rev Addre + Ver + Create Address Registered  Compart 2000, 2010, Create Andress Registered                                                                                                    | Search Results<br>Addres + Veer + Creek / Int () Date:<br>Row Name Description + + + + + + + + + + + + + + + + + + +                                                                                                    | Search Results Addres + Vene + Create # Int (); Delate # Description    Results Coupler                                                                                                    |                                                                                 |                                                   | Search Reset                     |  |
| Addres + Your + © Create // Carl >> Create       Row Name     Description       No Name     Description                                                                                                    | Addres + Vee +          Øreter // East // East /                               | Adors + Var + © Create // Earl    Entrie    Entrie    En | Search Results                                                                  |                                                   |                                  |  |
| Row         Name         Description           No rate in cluster         *           *         *                                                                                                    | Box         Name         Description         +           Notation to depaye         +         +         +         +                                                                                                    | Box         Name         Description         *           Recent in depays         *         *         *           *         *         *         *         *                                                                                                    | Addres + View + 14 Create / Intel 12 Dealer 12 Dealer                           | terk.                                             |                                  |  |
| The main is require a set of the second of the second of t | Re min la capitar and a second second | Re table Copies                                                                                                    | Rev Name                                                                        | Description                                       |                                  |  |
| Tanget 200, 201, Date and its affers in gets moved                                                                                                    | Complet 2001, 2011, Come acces Nutheries. An gene modered                                                                                                    | Changel #200, 201, Case actor to affines. N got moiored                                                                                                    | Re tals is digite:                                                              |                                                   | · · · ·                          |  |
| Complet 2000, 2010, 2010, 2000, 2010, 2010, 2010, 2010, 2010, 2010, 2010, 2010, 2010, 2010, 2010, 2010, 2010, 2010, 2010, 2010, 2010, 2010, 2010, 2010, 2010, 2010, 2010, 2010, 2010, 2010, 2010, 2010, 2010, 2010, 2010, 2010, 2010, 2010, 2010, 2010, 2010, 2010, 2010 | Complet 2001, 2011, Date a core to afferen. At gots merved                                                                                                    | Complet 2001, 1213, 2213, 2214, 2224, 22 (22) and 22)                                                                                                    | 2                                                                               |                                                   |                                  |  |
| Changel #2001 2215 Case actor is offenes. N gets marred                                                                                                    | Cannaged #2000, 2010, Canno action NumBanes. At grant marked                                                                                                    | Canangel & 2000, 2010, Canan around a Kingman and and                                                                                                    |                                                                                 |                                                   |                                  |  |
| Changed # 2000, 12010, Cause access for affinities. All good mediced                                                                                                    | Change 6 2000, 1210, Cause access to affines. All gots molecul                                                                                                    | Change 6 2000, 1010, Case acces to affines. All gots movies                                                                                                    |                                                                                 |                                                   |                                  |  |
|                                                                                                    |                                                                                                    |                                                                                                    | Complete view, 2215, Once and in a fillings, All give reserved.                 |                                                   |                                  |  |
|                                                                                                    |                                                                                                    |                                                                                                    |                                                                                 |                                                   |                                  |  |
|                                                                                                    |                                                                                                    |                                                                                                    |                                                                                 |                                                   |                                  |  |
|                                                                                                    |                                                                                                    |                                                                                                    |                                                                                 |                                                   |                                  |  |
|                                                                                                    |                                                                                                    |                                                                                                    |                                                                                 |                                                   |                                  |  |
|                                                                                                    |                                                                                                    |                                                                                                    |                                                                                 |                                                   |                                  |  |
|                                                                                                    |                                                                                                    |                                                                                                    |                                                                                 |                                                   |                                  |  |
|                                                                                                    |                                                                                                    |                                                                                                    |                                                                                 |                                                   |                                  |  |
|                                                                                                    |                                                                                                    |                                                                                                    |                                                                                 |                                                   |                                  |  |
|                                                                                                    |                                                                                                    |                                                                                                    |                                                                                 |                                                   |                                  |  |
|                                                                                                    |                                                                                                    |                                                                                                    |                                                                                 |                                                   |                                  |  |

Click on Applications Domain in the Access Manager tab.

Click on Search

| ORACLE Actess an abenen                                                                                                    | 🕼 Application Security 🗸 Federators 🔲 Biblie Security 💰 Configuration       |  |
|----------------------------------------------------------------------------------------------------|-----------------------------------------------------------------------------|--|
| Laurel Parl Application Domain y                                                                                                    | 8                                                                           |  |
| in the second second seco |                                                                             |  |
| Search Application Domains                                                                                                    | + Create Association Domain                                                 |  |
| Lise the search locito find an existing (policition Domain or dati the Cherk                                                                                                    | e Applicatier Contait tuttor to creativ a new one                           |  |
| 4 Search                                                                                                    |                                                                             |  |
| Nete                                                                                                    |                                                                             |  |
|                                                                                                    |                                                                             |  |
|                                                                                                    | Search Peret                                                                |  |
| Search Results                                                                                                    |                                                                             |  |
| Addrew Verw + + Onder / 111 12 Dates 22 0                                                                                                    | brah                                                                        |  |
| Row Name                                                                                                    | Description                                                                 |  |
| 1 Frank App Integration                                                                                                    | Policy objects enabling integration with Drace Fusion Applications          |  |
| 2 14M Suite                                                                                                    | Policy vigeds exabling GAM Agent to protect deployed UAM Suite applications |  |
| 3 mmakin in mach sm                                                                                                    | Application Exernite created through Remote Registration                    |  |
| 4 munitiane in antic con                                                                                                    | Application Dismain created through Remain Registration                     |  |
| 5 dwi11628                                                                                                    | Application Distrate created through Remote Regativation                    |  |
| 4 ob010672                                                                                                    | Application Cristials created through Remote Registration                   |  |
| 7 wide-to make can                                                                                                    | Application Damain canalist Bhough Fermile Registration                     |  |
|                                                                                                    |                                                                             |  |
| Deputer 4 2000, 2019. Dank and an la efficies. 47 spits rearrant.                                                                                                    |                                                                             |  |

Click on the Domain Name you want to configure.

|                                                                                                    |                                             |                                                |                                        | ·····            |  |
|----------------------------------------------------------------------------------------------------|---------------------------------------------|------------------------------------------------|----------------------------------------|------------------|--|
| ORACLE Access                                                                                                    | Vanagement                                  | The Appleation Security                        | Federation 🔲 Mobile Security           | of Configuration |  |
| Land Rel Applater Dana a                                                                                                    | unition acticican a                         |                                                |                                        | а                |  |
| Acres Varage                                                                                                    |                                             |                                                |                                        |                  |  |
| mum00aom.in.oracle.com                                                                                                    | Application Domain                          |                                                |                                        |                  |  |
| Application Donate provides a togical cont                                                                                                    | when the resources or write of resources; a | not the associated policies that datale who co | w scoess specific protected resources. |                  |  |
| Scenary Essences Advertise                                                                                                    | an Polipiele Authoritation Politikes To     | ken Insuance Policies - Administration         |                                        |                  |  |
|                                                                                                    |                                             |                                                |                                        | Apply            |  |
| "Nover                                                                                                    | man Olivern in coscile contr                |                                                |                                        |                  |  |
|                                                                                                    |                                             | site .                                         |                                        |                  |  |
| Description                                                                                                    | Papetulue                                   |                                                |                                        |                  |  |
|                                                                                                    |                                             |                                                |                                        |                  |  |
| * Session idle Timenut (wirwine)                                                                                                    | 0.0.                                        |                                                |                                        |                  |  |
| Allow SAVEN Token                                                                                                    | 0                                           |                                                |                                        |                  |  |
| Allow Session Impersonation                                                                                                    |                                             |                                                |                                        |                  |  |
| Exades Policy Oxforing:                                                                                                    | 4                                           |                                                |                                        |                  |  |
|                                                                                                    |                                             |                                                |                                        |                  |  |
| Property New York, New York, New Yor |                                             |                                                |                                        |                  |  |
| Contraction of Contraction                                                                                                    |                                             |                                                |                                        |                  |  |
|                                                                                                    |                                             |                                                |                                        |                  |  |
|                                                                                                    |                                             |                                                |                                        |                  |  |
|                                                                                                    |                                             |                                                |                                        |                  |  |
|                                                                                                    |                                             |                                                |                                        |                  |  |
|                                                                                                    |                                             |                                                |                                        |                  |  |
|                                                                                                    |                                             |                                                |                                        |                  |  |
|                                                                                                    |                                             |                                                |                                        |                  |  |

Click on the Resources Tab

| CRACLE Access Management                                                                                                    |  |
|----------------------------------------------------------------------------------------------------|--|
| Lauth Fail Applicate Donain , manifiliane increase ann ,                                                                                                    |  |
|                                                                                                    |  |
| Access Manager +                                                                                                    |  |
| mum00aom in oracle.com 4xxkute Oxua                                                                                                    |  |
| Application Chaman provider a logical contracter for resources or with of resources, and the statistical policies that labels who can screen specific protected resources. |  |
| Duranay Kenanana Admittation Polices Autocattur Polices Toler Insuran Polices Admittation                                                                                  |  |
| Use the watch looks that an watching Resource or disk the New Resource Lodion to create a new tank                                                                         |  |
| 4 Search                                                                                                    |  |
| Recent rige InTTP                                                                                                    |  |
| Sud Mether Achartester Folio                                                                                                    |  |
|                                                                                                    |  |
| Resource URL Authoritation Policy                                                                                                    |  |
| Sect. Ret                                                                                                    |  |
| Search Results                                                                                                    |  |
| Adves + Her + 🕂 Creater 🗠 Content 🧹 Tell 💢 Datach                                                                                                    |  |
| Row Resource Kontildentifier Resource URL Query String Authentication Policy Authorization Policy                                                                          |  |
| No data (nga)                                                                                                    |  |
| Colores Editors 2                                                                                                    |  |
| Commit Hadan .                                                                                                    |  |
|                                                                                                    |  |

#### Click on Search

| Search  | Results          |                 |                      |                |                           |                           |
|---------|------------------|-----------------|----------------------|----------------|---------------------------|---------------------------|
| Actions | ▼ View ▼         | + Create 🔿 🗈    | Duplicate 🥜 Edit 💥 D | elete 🔤 Detach |                           |                           |
| Row     | Resource<br>Type | Host Identifier | Resource URL         | Query String   | Authentication Policy     | Authorization Policy      |
| 1       | HTTP             | mum00aom.in     | /**                  |                | Protected Resource Policy | Protected Resource Policy |
| Column  | ns Hidden 2      | 2               |                      |                |                           |                           |

Search Results will show an entry for Resource URL as  $l^{**}$  which is Protected.

Select the Resource entry and Click the Edit option.

| C @ mum00aon:7001/oamcm                                                                                                    | nsole/faces/admin.jsps?_afrLnop                                              | =137380309897342318, afrWindowMode=08, afrWindowId=will8, adf.ctH-state=11 🕈 🕁 🚺                                                                          | 0 |
|----------------------------------------------------------------------------------------------------|------------------------------------------------------------------------------|----------------------------------------------------------------------------------------------------|---|
| mum00aom.in.oracle.com                                                                                                    | n:/**:All Resource                                                           | Duplicate Apply                                                                                                    |   |
| Use the following screen to define a Re<br>across domains, but the combination of                                                                                                    | source and the URL prefix that ident<br>fa resource URL, Query String, and a | fies the resource (pocument or entity) stored on a server. Individual resource URLs need notible unique<br>host identifier must be unique acloss domains. |   |
| Тура                                                                                                    | +17P *                                                                       |                                                                                                    |   |
|                                                                                                    |                                                                              |                                                                                                    |   |
| Description                                                                                                    |                                                                              |                                                                                                    |   |
| " Host Mentilier                                                                                                    | mumblaominie Q                                                               |                                                                                                    |   |
| at Uni                                                                                                    |                                                                              |                                                                                                    |   |
| * Resource URL /*                                                                                                    |                                                                              |                                                                                                    |   |
| Query .                                                                                                    | Name Value Int () String                                                     |                                                                                                    |   |
|                                                                                                    |                                                                              |                                                                                                    |   |
|                                                                                                    | Query                                                                        | + ×                                                                                                    |   |
|                                                                                                    | Name                                                                         | Value                                                                                                    |   |
|                                                                                                    | NO LIVES TO LIVEDURY                                                         |                                                                                                    |   |
| .d Operations                                                                                                    |                                                                              |                                                                                                    |   |
| " Operations Avail                                                                                                    | lable 🥁 Al                                                                   |                                                                                                    |   |
|                                                                                                    | CONNECT                                                                      |                                                                                                    |   |
|                                                                                                    | M OPTIONS                                                                    | 1                                                                                                    |   |
|                                                                                                    | (# pirr                                                                      |                                                                                                    |   |
| # Protection                                                                                                    |                                                                              |                                                                                                    |   |
| * Protection Level U                                                                                                    | Inprotected *                                                                |                                                                                                    |   |
| Authentication Policy P                                                                                                    | ubis Resource Policy •                                                       |                                                                                                    |   |
| Authorization Policy P                                                                                                    | utic Resource Policy                                                         |                                                                                                    |   |
| mapping and the group of the group of the gr |                                                                              |                                                                                                    |   |

Modify the values of Protection Level, Authentication & Authorization Policy as shown. Click on Apply to save the changes.

| anten launter 🛆 federation                | Mobile Security            | of Caritganatos |  |
|-------------------------------------------|----------------------------|-----------------|--|
|                                           |                            |                 |  |
|                                           |                            | 14              |  |
|                                           |                            |                 |  |
|                                           |                            |                 |  |
| policies that citative who car access tap | actic protected resources. |                 |  |
| in Administration                         |                            |                 |  |
|                                           |                            |                 |  |
|                                           |                            |                 |  |
|                                           |                            |                 |  |
|                                           |                            |                 |  |
|                                           |                            |                 |  |
| 56                                        |                            |                 |  |
|                                           | 54                         | earth Reset     |  |
|                                           |                            |                 |  |
|                                           |                            |                 |  |
| Authentication Poly                       | Autorization Pole          | <i>cy</i>       |  |
|                                           |                            |                 |  |
|                                           |                            |                 |  |
|                                           |                            |                 |  |
|                                           |                            |                 |  |
|                                           |                            |                 |  |
|                                           |                            |                 |  |

Click on the Create Icon

| Access Manager >                                                                     |                                                            |                                                               |                                                     |                             |                              |     |
|--------------------------------------------------------------------------------------|------------------------------------------------------------|---------------------------------------------------------------|-----------------------------------------------------|-----------------------------|------------------------------|-----|
| Create Resource Resource                                                             |                                                            |                                                               |                                                     |                             | Ap                           | ply |
| Use the following screen to define a Res<br>domains, but the combination of a resour | urce and the URL prefix tha<br>ce URL, Query String, and a | t identifies the resource (do<br>host identifier must be uniq | cument or entity) stored on a<br>ue across domains. | server. Individual resource | URLs need not be unique acro | SS  |
| * Туре                                                                               | T                                                          |                                                               |                                                     |                             |                              |     |
| Description                                                                          |                                                            | 1.                                                            |                                                     |                             |                              |     |
| * Host Identifier                                                                    | Q                                                          |                                                               |                                                     |                             |                              |     |
| 🖌 Uri                                                                                |                                                            |                                                               |                                                     |                             |                              |     |
| * Resource URL                                                                       |                                                            |                                                               |                                                     |                             |                              |     |
| Operations                                                                           |                                                            |                                                               |                                                     |                             |                              |     |
| Operations Availa                                                                    | le 🖉 All                                                   |                                                               |                                                     |                             |                              |     |
| Protection                                                                           |                                                            |                                                               |                                                     |                             |                              |     |
| * Protection Level                                                                   | T                                                          |                                                               |                                                     |                             |                              |     |
| Authentication Policy                                                                | ·                                                          |                                                               |                                                     |                             |                              |     |
| Authorization Policy                                                                 | ,                                                          |                                                               |                                                     |                             |                              |     |

Specify the following values for each of the fields respectively:

 <u>Type:</u> The HTTP type is the default; it covers resources that are accessed using either the HTTP or HTTPS protocol. Policies that govern a particular resource apply to all operations.

Select Type HTTP

- **Description:** An optional unique description for this resource.
- <u>Host Indentifier:</u> A list of host identifiers is available, which contains all identifiers that were defined as a shared component. You must search and choose a host identifier to assign this resource.
- <u>Resource URL</u>: The URL value must be expressed as a single relative URL string that represents a path component of a full URL. For example, */index.html*
- <u>Protection Level</u>: Select "Protected" to protect a URL and associate it with a protected-level Authentication Policy using variety of Authentication Schemes.
- Authentication Policy: Select "Protected Resource Policy".
- Authorization Policy: Select "Protected Resource Policy".

Click on Apply to add the resource.

Same steps can be performed to protect other URLs as shown below:

| Actions | ▼ View ▼         | 🕂 Create 🛛 🖓 🛛  | Duplicate 🧪 Edit 🗙 De | elete Detach |                           |                           |
|---------|------------------|-----------------|-----------------------|--------------|---------------------------|---------------------------|
| Row     | Resource<br>Type | Host Identifier | Resource URL          | Query String | Authentication Policy     | Authorization Policy      |
| 1       | HTTP             | mum00aom.in     | /*/pages/*            |              | Protected Resource Policy | Protected Resource Policy |
| 2       | HTTP             | mum00aom.in     | <i>l</i> **           |              | Public Resource Policy    | Public Resource Policy    |
| Colum   | ns Hidden 2      |                 |                       |              |                           |                           |

## • Create Custom Login Scheme

To add a Custom Login Page, go to Launch Pad on oamconsole.

| T T C LINE COM | enverse de la construcción de la construcción de la construcción de la construcción de la construcción de la co | en and added of the south south.                                          | ana • 😁                                       | 413.0 |
|----------------|----------------------------------------------------------------------------------------------------|---------------------------------------------------------------------------|-----------------------------------------------|-------|
|                | ORACLE Access Manageme                                                                                          | al Standard Security                                                      | Fachantion 🔲 Mobile Security of Configuration |       |
|                | Lawson Pod                                                                                                    |                                                                           |                                               |       |
|                | <b>&gt;</b>                                                                                                    |                                                                           | 0                                             |       |
|                | Quick Start Wizards                                                                                             | Access Nanager ++                                                         | Agents ++                                     |       |
|                | Petitoni connor setup lado                                                                                      | Manage Single Sign-Dr Jagekadow Domano                                    | Manage Single Sign-On agrees                  |       |
|                | Application Regulation<br>1942 Aprel Regulation                                                                 | Appleiter Donamo<br>Persona Sigen<br>Hall Socitien<br>Autorituite Scherep |                                               |       |
|                |                                                                                                    | Search and solt Authentication Sch                                        | lene)                                         |       |
|                |                                                                                                    | 2                                                                         | 2                                             |       |
|                | Session Nanagement                                                                                              | Password Policy                                                           | Plug-ma ++                                    |       |
|                | Hanapa Single Sign-Or sensions                                                                                  | Manage Commun Passwood Policy for Single Sign-On                          | Variașe Autoritudior Plap-Ins                 |       |
|                |                                                                                                    |                                                                           | Autoritation Molann<br>Autoritation Pag va    |       |
|                |                                                                                                    |                                                                           |                                               |       |
|                | Copyright & 2000, 2019. Crossin and in the efficience Advances                                                  | nend .                                                                    |                                               |       |

Click on Authentication Schemes from the Access Manager block.

| T Grade Access Managente X                                       |                                                                                                    |                                                | March 1 and 1 and |
|------------------------------------------------------------------|----------------------------------------------------------------------------------------------------|------------------------------------------------|-------------------|
| ← → C 🗋 mum06eon in oracle.c                                     | am 7001/oanconsole/faces/admin.jppa1_adf.strl=state==spepk3g5q_2158b_ahlcop=3                                        | 51724206801318                                 | Q Y 10 E          |
|                                                                  |                                                                                                    | and 10                                         |                   |
|                                                                  | ORACLE' Access Menagement                                                                                            | 🛦 Federation 🔲 Mobile Security 🔗 Configuration |                   |
|                                                                  | Land Pat Automitation Schemen a                                                                                      | 8                                              |                   |
|                                                                  | lactore Manager -                                                                                                    |                                                |                   |
|                                                                  | Search Authentication Schemes                                                                                        | 🔶 Charle Auftrentmatten Scheme                 |                   |
|                                                                  | Sharith far sin existing Judiendostion Ediente or skill the Create Authentication Scheme Suttain to smalle 3 new one |                                                |                   |
|                                                                  | 4 Search                                                                                                    |                                                |                   |
|                                                                  | Rate                                                                                                    |                                                |                   |
|                                                                  |                                                                                                    | Inesh Firsel                                   |                   |
|                                                                  | Search Results                                                                                                    |                                                |                   |
|                                                                  | Adam + Max + 🖕 Caute 🔿 Depinate 🧳 IIII 🙁 Denie 📓 Betach                                                              |                                                |                   |
|                                                                  | Row Name Description                                                                                                 |                                                |                   |
|                                                                  | No Add to Replay                                                                                                    |                                                |                   |
|                                                                  |                                                                                                    |                                                |                   |
|                                                                  |                                                                                                    |                                                |                   |
|                                                                  | Gapping 6 2000, 2019, Decisi andro ta affianta Al optici mascasti.                                                   |                                                |                   |
|                                                                  |                                                                                                    |                                                |                   |
|                                                                  |                                                                                                    |                                                |                   |
|                                                                  |                                                                                                    |                                                |                   |
|                                                                  |                                                                                                    |                                                |                   |
|                                                                  |                                                                                                    |                                                |                   |
|                                                                  |                                                                                                    |                                                |                   |
|                                                                  |                                                                                                    |                                                |                   |
|                                                                  |                                                                                                    |                                                |                   |
|                                                                  |                                                                                                    |                                                |                   |
|                                                                  |                                                                                                    |                                                |                   |
|                                                                  |                                                                                                    |                                                |                   |
|                                                                  |                                                                                                    |                                                |                   |
|                                                                  |                                                                                                    |                                                |                   |
| and the other sectors will be an an and the sector of the sector | mmiguet action-mereorkiefte 25th attorn-751714200001738                                                              |                                                |                   |

Click on Create Authentication Scheme

|                                                                                    | 100 Contraction (100 Contraction)                                                     |  |
|------------------------------------------------------------------------------------|---------------------------------------------------------------------------------------|--|
|                                                                                    | Standard Security A Federation 🔲 Mobile Security of Configuration                     |  |
| Land Pal - Admittation Sciences y - Coste Authentication Science                   | а                                                                                     |  |
| Acon Variant-                                                                      |                                                                                       |  |
| Create Authentication Scheme Automation Scheme                                     | Set An Default Apply                                                                  |  |
| An Authoritation Scheme Selfma the stallings mediumism separat to sufferitate a us | ar. Each Authentization Scheme musi ales include a cellenel Authentization litectule. |  |
| * Name                                                                             |                                                                                       |  |
| Description                                                                        |                                                                                       |  |
| * Authentization Level g                                                           |                                                                                       |  |
| Default: ()                                                                        |                                                                                       |  |
| * Challinge Bethod                                                                 |                                                                                       |  |
| Orallerge Redirect (FR.                                                            |                                                                                       |  |
| * Authoritzation Madala                                                            |                                                                                       |  |
|                                                                                    |                                                                                       |  |
| Challenge Paramotore                                                               |                                                                                       |  |
|                                                                                    |                                                                                       |  |
| Dopyger 0.0000, 2010, Dage andor to Milates. At spice exerved                      |                                                                                       |  |
|                                                                                    |                                                                                       |  |
|                                                                                    |                                                                                       |  |
|                                                                                    |                                                                                       |  |
|                                                                                    |                                                                                       |  |
|                                                                                    |                                                                                       |  |
|                                                                                    |                                                                                       |  |
|                                                                                    |                                                                                       |  |
|                                                                                    |                                                                                       |  |

Specify the following details:

- Provide a name for the Scheme. E.g. OBDXLoginScheme
- Select the authentication level as 2.
- Choose the Challenge Method as FORM
- Enter the Challenge Re-direct URL. E.g. /oam/server
- Select the Authentication Module as LDAP
- Enter the Challenge URL which is the actual URL of the login page.
- Select the Context Type as External

Click on Apply to save the Scheme.

• Add the Login Scheme to the Authentication Policy

Go to the Launch Pad.

|                                                       |                                                                              | ate • ***                                     |  |
|-------------------------------------------------------|------------------------------------------------------------------------------|-----------------------------------------------|--|
| ORACLE Access Managem                                 | STE Application Security                                                     | ederation 🔲 Militale Security 💰 Configuration |  |
| Lawah Pad                                             |                                                                              |                                               |  |
|                                                       |                                                                              |                                               |  |
|                                                       |                                                                              |                                               |  |
| Quick Start Witzerds                                  | Access Manager ++                                                            | Agents + •                                    |  |
| Pedarin cannon relip taks                             | Manoge Single Sign Ox Application Domains                                    | Itowage Single Sign-On agents                 |  |
| Application Kingstreature<br>830 Appent Private share | Association Distances<br>Resocutor Types                                     |                                               |  |
|                                                       | Work sheetly Search and soft Application Domains<br>Authoritization Sciences | 6                                             |  |
|                                                       |                                                                              |                                               |  |
| (≌)                                                   | Mð I                                                                         |                                               |  |
| Session Management                                    | Password Policy                                                              | Plag-ins ++                                   |  |
| Marage Style Sign-Dr manazer                          | Manage Cammon Passward Policy for Single Sign-Cin                            | Warage Authentication Pag-Inz                 |  |
|                                                       |                                                                              | Authenticology Monaies                        |  |
|                                                       |                                                                              | schuntzen Pog-es                              |  |
|                                                       |                                                                              |                                               |  |
| Counter \$ 200 2010 Gauss and in affiance of spin-    | and and                                                                      |                                               |  |

Click on Application Domain.

| Land: Par Ann                  | LE Access Management                                   | state + ***                                                                       |  |
|--------------------------------|--------------------------------------------------------|-----------------------------------------------------------------------------------|--|
| Landt Par Ann                  | LE Access Managament                                   | 🕼 Application Security 🛕 Pelevation 📋 Mobile Security 🔗 Configuration             |  |
| Landt Pat App<br>Across Manag  | plustice Constr                                        | Contraction of Lease 1 and accel of Contraction                                   |  |
| Laudo Pati Age<br>Access Manag | pluation Domain .                                      | a                                                                                 |  |
| Access Manag                   |                                                        | 18                                                                                |  |
| Access Manag                   |                                                        |                                                                                   |  |
|                                | pr.,                                                   |                                                                                   |  |
| Search Appl                    | lication Domains                                       | Treater Appleutran Demain                                                         |  |
| te le surb to                  | i to tele an examp approates Diamate or did the Criste | expectation Cloniver backor to chrone a new chec                                  |  |
| 4 Search                       |                                                        |                                                                                   |  |
| Rater                          |                                                        |                                                                                   |  |
|                                |                                                        | Search Reset                                                                      |  |
| Search Result                  | ts                                                     |                                                                                   |  |
|                                |                                                        |                                                                                   |  |
| Adam + Vev                     | • + Cente / DH X Dans 20                               | iduit .                                                                           |  |
| Row Na                         | ane                                                    | Description                                                                       |  |
| 1 Pa                           | nem yhte paelingos                                     | Paicy dajede erudalog obej alter with Ocade Fusion ligplications                  |  |
| 1.8                            | PE Suite                                               | Petitry objects enabling CHAR Agent to protect depolypic) HAIL Suite applications |  |
|                                | FLB 6 8 8309 (00)                                      | Appendion Durinde Orselect Toxicity Hearing Hearing Hearing                       |  |
|                                | antonin e creae can                                    | Appendix Luman dealer, toxige various registrate                                  |  |
| 6.0                            | a (1967)                                               | Justication Comme cavaler through Farroris Experiment                             |  |
| 1.0                            | Colo-it is such that                                   | Justication Durian created Rescale Earning Excellence                             |  |
|                                |                                                        |                                                                                   |  |
|                                |                                                        |                                                                                   |  |
|                                |                                                        |                                                                                   |  |

Click on Search and Select the Domain Name.

| <image/> <complex-block><complex-block><complex-block><complex-block><complex-block></complex-block></complex-block></complex-block></complex-block></complex-block>                                                                                                    |                                             |                                                         |                                          |                    |                           | atre • —        |  |
|----------------------------------------------------------------------------------------------------|---------------------------------------------|---------------------------------------------------------|------------------------------------------|--------------------|---------------------------|-----------------|--|
| Cut find                                                                                                    | ORACLE Access                               | Vanagement                                              | Application Security                     | A research         | Galactic Security         | of Contiguation |  |
| Image: Image:                                                                                                    | Lonish Pad Application Danails a            | wettern in anach com "                                  |                                          |                    |                           | 8               |  |
| Image: Contraction Contraction Cont                                                                                                    | Accent Manager +                            |                                                         |                                          |                    |                           |                 |  |
| September Dovent modelse a koppet anstande for inserting on the inserting packed for and access goed for protocold resources.         September Dovent modelse a koppet anstande to balant.         * Berning * Dovent modelse a koppet anstande com         * Berning * Dovent modelse anstande com         * Berning * Dovent modelse anstande com         * Berning * Dovent modelse anstande com         * Berning * Dovent modelse anstande com         * Berning * Dovent modelse anstande com         * Berning * Dovent modelse anstande com         * Berning * Dovent modelse anstande com         * Berning * Dovent modelse anstande com         * Berning * Dovent modelse anstande com         * Berning * Dovent modelse anstande com         * Berning * Dovent modelse anstande com         * Berning * Dovent modelse and through Resold         Doverspram         * Berning * Dovent modelse and through Resold         Doverspram         * Berning * Dovent modelse and through Resold         Doverspram         * Berning * Dovent modelse and through Resold         Doverspram         * Berning * Dovent modelse and through Resold         Doverspram         * Berning * Dovent modelse and through Resold         Doverspram         * Berning * Dovent modelse and through Resold         Doverspram                                                                                                    | mum00aom.in.oracle.com                      | Application Domain                                      |                                          |                    |                           |                 |  |
| Image: Description       Information Decks       Advection to the insure Police       Advection to the insure Police         "Mere: number of the insure Police       "Mere: number of the insure Police       Advection         "Mere: number of the insure of the insure Police       Advection       Advection         "Mere: number of the insure of the insure Police       Image: Number of the insure of the insure of the insur                                                                                                    | Application Contain provides a logical case | aner for menarise or sels of resolution, i              | and the seascipled policies that dictain | utu can access ipe | ofic protected resources. |                 |  |
| * Mere:       resultion stands cm         * Season life Tresset (seasons)         * Season life Tresset (seasons)         * Season life Tresset (s                                                                                                    | Summary Remarks Autorital                   | a <u>r Pakan</u> Authomation Pakien. Tu                 | der Insume Polices - Acheloliste         |                    |                           |                 |  |
| * Name mellion a rando com<br>Applition Donoir mellion de nado<br>Decempion<br>* Senson lite Trescut (mentes)<br>* Senson lite Trescut (mentes)<br>Alco Diale 1 talen ()<br>Alco Diale 1 talen ()<br>Ender Noto Otheres ()<br>Decempion ()<br>Decempion ()                                                                                                    |                                             |                                                         |                                          |                    |                           | Apely           |  |
| Applition Colour need front Rolling Renak<br>Reparties<br>* Senson Bits Tomeret (answer)<br>* Senson Bits Tomeret (answer)<br>* Senson | * Bate                                      | mailles track on                                        |                                          |                    |                           |                 |  |
| Pagetinia<br>Decentration<br>* Season: Bio Tensent (Innotes)<br>- 1 - 1<br>- Allow Evaluation (Innotes)<br>                                                                                                    |                                             |                                                         |                                          |                    |                           |                 |  |
| Descript & 2001; 2011; Over anter the Minus All spin teament                                                                                                    |                                             | Application Contain created through Ren<br>Registration | nak                                      |                    |                           |                 |  |
| * Season Bills Timeud (proseks)<br>Allow Diversity Tolem ()<br>Allow Season Improvember ()<br>Enable Poles Onlaring ()<br>Descript & 2001. 2011. Online and in the West All optim married                                                                                                    | Description                                 |                                                         |                                          |                    |                           |                 |  |
| * Season Bio Freedul (Innotes)       I         Allow Dialth Toles       I         Allow Dialth Toles       I         Allow Dialth Toles       I         Innote Reader Improvements       I         Innote Reader Toles       I         Descript 6.2001. 2019. Onlines: All spits mercent       I                                                                                                    |                                             |                                                         |                                          |                    |                           |                 |  |
| Allow Dikalih Talaer   <br>Allow Dikalih Talaer   <br>Allow Dikalih Talaer   <br>Etalah Polog Ordering   <br>Orgenpel 6 2001: 22 M. Owen preter in alflanas. All spin memori                                                                                                    | * Season Idle Timerut (introdes)            | 1                                                       |                                          |                    |                           |                 |  |
| Allen Senior Improvember ()<br>Erade Policy Oxforms ()<br>Omorph 6.2022, 7219, Oxfor profer to Allenia, All split, internal                                                                                                    | Allow DRuth Token                           | 1                                                       |                                          |                    |                           |                 |  |
| Estadain Folicy Oxforming   <br>Oxpopul 6 2000, 2010, Oxfor and an av All spins totament                                                                                                    | Allow Session Improvation                   | 1                                                       |                                          |                    |                           |                 |  |
| Orașeșef 6 2000, 2016, Onde antire în effetate. Al spire, nament                                                                                                    | Evalue Policy Onlaring                      | £                                                       |                                          |                    |                           |                 |  |
| One-ppi 6.000.00%. One-andre in affaires Af spin manuel                                                                                                    |                                             |                                                         |                                          |                    |                           |                 |  |
| Oppopt 6.000.02%. Opperators is efficient African African                                                                                                    |                                             |                                                         |                                          |                    |                           |                 |  |
|                                                                                                    | Capity & 2001, 2219. Chada and to be af     | taras XC spins essenant                                 |                                          |                    |                           |                 |  |
|                                                                                                    |                                             |                                                         |                                          |                    |                           |                 |  |
|                                                                                                    |                                             |                                                         |                                          |                    |                           |                 |  |
|                                                                                                    |                                             |                                                         |                                          |                    |                           |                 |  |
|                                                                                                    |                                             |                                                         |                                          |                    |                           |                 |  |
|                                                                                                    |                                             |                                                         |                                          |                    |                           |                 |  |
|                                                                                                    |                                             |                                                         |                                          |                    |                           |                 |  |
|                                                                                                    |                                             |                                                         |                                          |                    |                           |                 |  |

Click on Authentication Policies Tab

| Coule Access Management X               | State of Lots                                                                                                    |                                                                                                    |        |
|-----------------------------------------|----------------------------------------------------------------------------------------------------|----------------------------------------------------------------------------------------------------|--------|
| ← + C 🗋 mum00son.in.orade               | .com/2001,comconsole/laces/admin.jopa7_adf.ctrl=state=stpopi                                                                                                    | Gg5q, 3208, ahtoop=352846627422944                                                                   | 요산 0 표 |
|                                         |                                                                                                    | ane •                                                                                                |        |
|                                         | ORACLE Access Management                                                                                                    | 🕞 Application Security 🔏 Peterstan 🔲 Mobile Security 🔗 Configuration                                 |        |
|                                         | Launch Fad Application Contracting Reconstitutionation and According                                                                                                    | 8                                                                                                    |        |
|                                         | Autors Manager +                                                                                                    |                                                                                                    |        |
|                                         | mum00aom.in.oracle.com Ageitation Domain                                                                                                    |                                                                                                    |        |
|                                         | Application Contains provides a stopping configuration for memory and of researchers, and the stopping of the stopping of the  | mit The samescaled policies That clubate what care access specific producting resources.             |        |
|                                         | Second second end and an interest when the second second s |                                                                                                    |        |
|                                         | SHALL IN KINDS - UNAVELING FOR YOU THERE IT OUT TO UNAVELAND                                                                                                    | on roct summ to share a time two                                                                     |        |
|                                         | Ados • Tex • + Onle > Darlott / Sit X Der                                                                                                    | · Eleno                                                                                              |        |
|                                         | Row Name  Page Sensors Palar                                                                                                    | Description<br>Policy of datase datase produce. July resources to Net only: It share another sectors |        |
|                                         | 2 Protected Researce Poly                                                                                                    | Policy set during during markets Automaticates to the policy to protect them.                        |        |
|                                         | Name                                                                                                    |                                                                                                    |        |
|                                         |                                                                                                    |                                                                                                    |        |
|                                         | Copyright # 2000, 12 YE, Oracle and the de affiliates. All spits rearrant                                                                                                    |                                                                                                    |        |
|                                         |                                                                                                    |                                                                                                    |        |
|                                         |                                                                                                    |                                                                                                    |        |
|                                         |                                                                                                    |                                                                                                    |        |
|                                         |                                                                                                    |                                                                                                    |        |
|                                         |                                                                                                    |                                                                                                    |        |
|                                         |                                                                                                    |                                                                                                    |        |
|                                         |                                                                                                    |                                                                                                    |        |
|                                         |                                                                                                    |                                                                                                    |        |
|                                         |                                                                                                    |                                                                                                    |        |
|                                         |                                                                                                    |                                                                                                    |        |
|                                         |                                                                                                    |                                                                                                    |        |
|                                         |                                                                                                    |                                                                                                    |        |
| muntilianus cada con 200/personala/hara | interview, and a first enterprise for \$200, all one in \$100000000000                                                                                                    |                                                                                                    |        |
| Constant of the local data and          | and the state of the second second second second second second second second second second second second second                                                                                                    |                                                                                                    |        |

Click on Protected Resource Policy

|                                                          |                                                                                                    |                                                       |                                               |                      |                               | ana •                               |  |
|----------------------------------------------------------|----------------------------------------------------------------------------------------------------|-------------------------------------------------------|-----------------------------------------------|----------------------|-------------------------------|-------------------------------------|--|
| ORACI                                                    | _E' Access Management                                                                                            | E.                                                    | Application Security                          | A redention          | Mobile Security               | d <sup>2</sup> Contigoration        |  |
| Launch Pod Appl                                          | later Donain an marillance a sub                                                                                 | ant y manife                                          | in Acetalan                                   |                      |                               | 8                                   |  |
| line man                                                 | 10                                                                                                    |                                                       |                                               |                      |                               |                                     |  |
| Protected Ro<br>Adhenicatur Peter<br>price san to option | esource Policy Automation<br>orthog for type of writeday that must<br>it to protect you ar many resources in the | Policy<br>De performed to pro<br>Application Divinger | onte a sufficient lavet al tract for Access 1 | Manager to grant acc | a<br>no to the user making th | kaplicate Apple<br>respend A single |  |
| " Nere                                                   | Protected Resource Policy                                                                                        |                                                       | lactors SRL                                   |                      |                               |                                     |  |
| Description                                              | Pality we during domain propiler. Latt<br>This policy to protect them.                                           | inst<br>Scied Do (h)<br>Re voir.                      | denge certhalism required in authority        |                      |                               |                                     |  |
| * Authentication                                         | ORDLogitidene                                                                                                    |                                                       |                                               |                      |                               |                                     |  |
|                                                          | Adapti re Authentic adore Sicharres                                                                              |                                                       |                                               |                      |                               |                                     |  |
| Resources Re                                             | Best FAOcheme                                                                                                    |                                                       |                                               |                      |                               |                                     |  |
|                                                          | EquicScherre<br>Eucl:Sensionlaw/Cicherre                                                                         |                                                       |                                               |                      |                               |                                     |  |
| Resources                                                | CLIPLaptSchene<br>ESSCP10.AdtrSchene<br>FildeteLccsSchene                                                        |                                                       |                                               |                      |                               |                                     |  |
| Resource 1                                               | Falettion/Tioteme                                                                                                | L.                                                    | Guery String                                  |                      |                               |                                     |  |
| HIP                                                      | Federatorischeine                                                                                                | 1304                                                  |                                               |                      |                               |                                     |  |
| HTTP                                                     | UD4PticPassoon/VatalonSchene                                                                                     | Enangenert .                                          |                                               |                      |                               |                                     |  |
| HTTP                                                     | LOAPSchene                                                                                                    | Deris Taris                                           |                                               |                      |                               |                                     |  |
| HTTP                                                     | GA40Basic                                                                                                    |                                                       |                                               |                      |                               |                                     |  |
| HILE .                                                   | GAM KigSchame<br>GAMAdmitCons (#Schame                                                                           | - separation                                          |                                               |                      |                               |                                     |  |
| atter                                                    | 0.MtD4PPbgnAuthe3oteme                                                                                           | septement more                                        |                                               |                      |                               |                                     |  |
| HTTP                                                     | United Spreamer                                                                                                  | And the last                                          |                                               |                      |                               |                                     |  |
| HTTP                                                     | ChErk.oprichana                                                                                                  | mile sizes him                                        |                                               |                      |                               |                                     |  |
| 14 10                                                    |                                                                                                    |                                                       |                                               |                      |                               | +                                   |  |
|                                                          |                                                                                                    |                                                       |                                               |                      |                               |                                     |  |
|                                                          |                                                                                                    |                                                       |                                               |                      |                               |                                     |  |
|                                                          |                                                                                                    |                                                       |                                               |                      |                               |                                     |  |
|                                                          |                                                                                                    |                                                       |                                               |                      |                               |                                     |  |
| Casurg44 # 2010.201                                      | 1. Davis service to altimate All spin-law                                                                        | cied                                                  |                                               |                      |                               |                                     |  |

Select the Scheme create for Login from the Authentication Scheme drop-down.

Click on Apply to save the changes.

## • Manage User Identity Stores

For modifying the OAM Identity Store to store LDAP details, click on Configuration button available on the top-right corner.

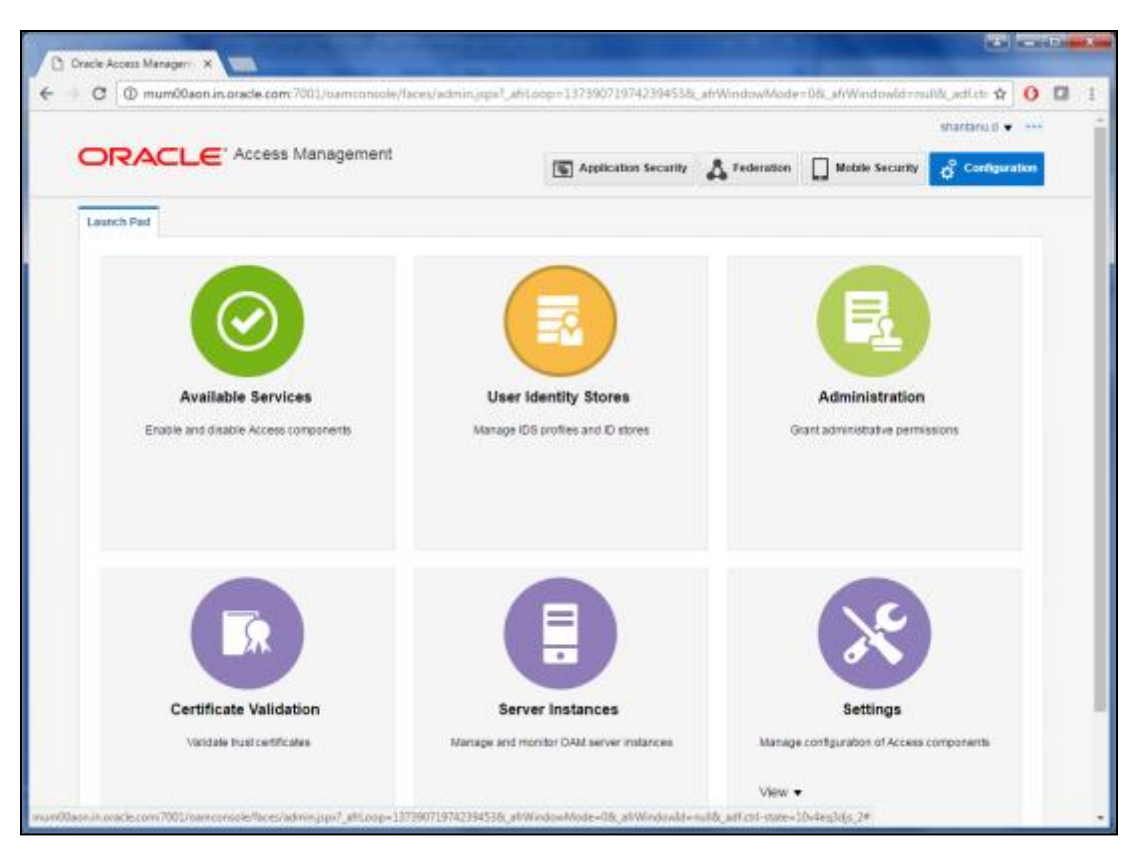

Click on User Identity Stores.

|                                                   | ess Management                                                                                                    | Application S                                                                                                    | ecurity 👗 Federation                                                             | Mobile Security Configuration                                                                                                    |
|---------------------------------------------------|----------------------------------------------------------------------------------------------------|----------------------------------------------------------------------------------------------------|----------------------------------------------------------------------------------|----------------------------------------------------------------------------------------------------|
| aunch Pad User Identity Store                     | 15 X                                                                                                    |                                                                                                    |                                                                                  | 13                                                                                                    |
| Configuration >                                   |                                                                                                    |                                                                                                    |                                                                                  |                                                                                                    |
| Iser Identity Stores                              |                                                                                                    |                                                                                                    |                                                                                  |                                                                                                    |
| Default and System Store                          |                                                                                                    |                                                                                                    |                                                                                  | Apply                                                                                                    |
| Default Sto                                       | useridentityStore1 •                                                                                                    |                                                                                                    |                                                                                  |                                                                                                    |
| System Sto                                        | useridentityStore1 •                                                                                                    |                                                                                                    |                                                                                  |                                                                                                    |
|                                                   |                                                                                                    |                                                                                                    |                                                                                  |                                                                                                    |
| A OAM ID Stores                                   | This includes ISO Dealling from                                                                                                    | in an excelored in the same from (P.S. Proster                                                                                         | hu dia a                                                                         | Sync ID S Profiles                                                                                                    |
| anage local oser loening oures.                   | uplicate 🖉 Edit 💥 De                                                                                                    | stete                                                                                                    | DURDIT.                                                                          |                                                                                                    |
| View 🔻 🕂 Create 🔿 D                               | decision & state here a                                                                                                    |                                                                                                    |                                                                                  |                                                                                                    |
| View ▼ - Create                                   | Directory Type                                                                                                    | Host Information                                                                                                    | Description                                                                      | Synched IDS<br>Profiles                                                                                                    |
| View 👻 🕂 Create 🔿 D<br>Name<br>UseridentityStore1 | Directory Type EMBEDDED_LDAP                                                                                                    | Host Information                                                                                                    | Description                                                                      | Synched IDS<br>Profiles<br>No                                                                                                    |
| Mere                                              | Directory Type<br>ENBEDDED_LDAP<br>enon service used by Oracle Io<br>synchronized.                                                                    | Host Information<br>Idap-host7001                                                                                                    | Description                                                                      | Synched IDS<br>Profiles<br>No                                                                                                    |
| View                                              | Directory Type<br>ENBEDDED_LDAP<br>enon service used by Oracle to<br>synchronized.<br>Y Service Profiles. IDS Profiler<br>IDS Profile button          | Host Information<br>Idap-host7001                                                                                                    | Description                                                                      | Synched IDS<br>Profiles<br>No<br>IDS Profiles can be used within Oracle<br>Create Form-Fill Application IDS Profile<br>IDS Profiles created outside Oracle Access          |
| View                                              | Directory Type<br>ENBEDDED_LDAP<br>Remon service used by Oracle Id<br>synchronized.<br>I/S Profiles IDS Profiler<br>IDS Profile button                | Host Information<br>Idap-host/2001<br>tentity Management products to access and ma<br>is created here will appear in QAM ID Stores tab | Description Inage Identity Directory. The le. You have to synchronize            | Synched IDS<br>Profiles<br>No<br>IDS Profiles can be used within Oracle<br>Create Form-Fill Application IDS Profile<br>IDS Profiles created outside Oracle Access          |
| View                                              | Directory Type ENBEDDED_LDAP  Re non service used by Oracle Id synchronized. IDS Profiles IDS Profiler IDS Profile button  dit 3% Delete  Description | Host Information<br>Idap-host/2001<br>tentity Management products to access and ma<br>is created here will appear in CAM ID Stores tab | Description Inage Identity Directory. The Ie. You have to synchronize ame Create | Synched IDS<br>Profiles<br>No<br>IDS Profiles can be used within Oracle<br>Create Form-Fill Application IDS Profile<br>IDS Profiles created outside Oracle Access<br>ed By |

#### Select the entry available under OAM ID Stores and Click the Edit option.

| DRACLE                     | Access Management                              | Application Security | Federation   | Mobile    | Security of Co  | nfiguratio |
|----------------------------|------------------------------------------------|----------------------|--------------|-----------|-----------------|------------|
| Launch Pad User Identity ( | ltores x UserktentityStore1 x                  |                      |              |           |                 | 12         |
| Configuration -            |                                                |                      |              |           |                 |            |
| UserIdentityStore1         | User Identity Store Service                    | Default Store        | System Store | Duplicate | Test Connection | Apply      |
| Store Name                 | UserIdentityStore1                             |                      | 🗐 Enable SS  | iL.       |                 |            |
| * Store Type               | Embedded LDAP: Oracle WebLogic Embedded LDAP + |                      | Use Nativ    |           |                 |            |
| Description                |                                                | Prefetched Attribute |              |           |                 |            |
| I Password Managem         | ent .                                          |                      |              |           |                 |            |
| Enable Password Manag      | ement                                          |                      |              |           |                 |            |

Now, Select the Store Type depending on the LDAP to be used and you will be shown additional fields to provide further details as shown below.

| o o o i i a o i a o i a i a i a i a i a | water reacting where we re-        |                     |                   |                           |             |                      |  |
|-----------------------------------------|------------------------------------|---------------------|-------------------|---------------------------|-------------|----------------------|--|
| Store Name U                            | seridentlyStore1                   |                     |                   |                           | Enable S    | 5.                   |  |
| * Store Type 0                          | UD: Oracle Unified Directs         | ry                  |                   |                           | E Use Nativ | ve ID Store Settings |  |
| Description                             |                                    |                     |                   | Prefetched Attributes     |             |                      |  |
| Description                             |                                    |                     |                   |                           |             |                      |  |
| # Location and Credent                  | tials                              |                     |                   |                           |             |                      |  |
| * Location 10                           | iap-host 7001                      | 1.                  |                   | * Password                |             |                      |  |
| " Bind DN gr                            | n=Aamin                            |                     |                   |                           |             |                      |  |
| J Users and Groups                      |                                    |                     |                   |                           |             |                      |  |
|                                         | * Login ID Attribute               | uid                 |                   |                           |             |                      |  |
| U                                       | ser Password Attribute             | userPaseword        |                   |                           |             |                      |  |
|                                         | * User Search Base                 | ou-people.ou-myreak | m,dc+base_domain  |                           |             |                      |  |
| Use                                     | er Filter Object Classes           |                     |                   |                           |             |                      |  |
|                                         | Group Name Attribute               |                     |                   |                           |             |                      |  |
|                                         | * Group Search Base                | oungroups,ounmyreal | in.do+base_domain |                           |             |                      |  |
|                                         | Group Filter Classes               |                     |                   |                           |             |                      |  |
| Enable Group Membership (               | Cache                              |                     |                   |                           |             |                      |  |
| Group Membership                        | p Cache Moximum Size               | 0                   |                   |                           |             |                      |  |
| Group Membership                        | Cache Time to Live (in<br>seconds) | 0                   |                   |                           |             |                      |  |
| Connection Details                      |                                    |                     |                   |                           |             |                      |  |
| Minimum Poo                             | Size 0 A                           |                     |                   | Results time limit (in se | conds)      | 0 -                  |  |
| Maximum Poo                             | i Stav 0 A                         |                     |                   | Retry                     | Count       | 0 -                  |  |
| Wait Timeout (in seco                   | - A 0 (ebrec                       |                     |                   | Referra                   | e Policy    | •                    |  |
| Inactivity Timeout (in seco             | e bne                              |                     |                   |                           |             |                      |  |
| J Password Management                   | nt                                 |                     |                   |                           |             |                      |  |
| Enable Password Manageme                | ent                                |                     |                   |                           |             |                      |  |

Enter the following details:

Location: Provide the LDAP hostname and port in the following form:

#### <hostname>:<port>

Base DN: This will be the LDAP username e.g. cn=orcladmin

Password: Enter the LDAP user's password.

| User    | Search      | Base:      | Provide | the | user | search | hierarchy | e.g. |
|---------|-------------|------------|---------|-----|------|--------|-----------|------|
| cn=Usei | rs,dc=in,dc | =oracle,do | c=com   |     |      |        |           |      |

Group Search Base: Provide the group search hierarchy e.g. cn=Groups,dc=in,dc=oracle,dc=com

Now, check the **Enable Password Management** checkbox at the end and provide the details in the fields as shown below.

Click Apply to save the changes.

Note : After mapping the LDAP server details in OAM ID Store, login to the oamconsole will be only allowed using the LDAP admin user credentials. The user details can be found in the usergroup.ldif file attached in the Section 7.1.4 "Creating the Attribute, Object Schema, User and Groups on LDAP Server" of this document.

#### • Copying the artifacts generated after registering Webgate

Registering the new WebGate agent will generate the following files and artifacts either in <IDM\_HOME>/oam/server/rreg/client/rreg/output/Agent\_ID directory or else in <Oracle\_Home>/user\_projects/domains/<oam\_domain>/output/Agent\_ID directory:

- cwallet.sso
- ObAccessClient.xml

The user should copy the files from the above mentioned location to the <*WebTier\_Instance\_Home>/config/OHS/ohs1/webgate/config* directory and restart OHS server instance.
# 8. LDAP Installation and Configuration

This chapter describes the different ways of installing the Lightweight **D**irectory **A**ccess **P**rotocol (LDAP) server in the following sections respectively:

- Section 8.1, "Using Oracle Unified Directory"
- Section 8.2, "Using Open LDAP"
- Section 8.3, "Creating Weblogic Domain for Oracle Unified Directory"
- Section 8.4, "Creating the Attribute, Object Schema, User and Groups on LDAP Server"

# 8.1 Using Oracle Unified Directory

Oracle Unified Directory is a comprehensive next generation directory service. It is designed to address large deployments and to provide high performance, and is highly extensive. Oracle Unified Directory is easy to deploy, manage, and monitor.

This chapter describes the installation tasks which contains the following sections:

- Section 8.1.1, "Installing and Configuring Oracle Unified Directory"
- Section 8.1.2, "Verifying the Installation"

# 8.1.1 Installing and Configuring Oracle Unified Directory

- Obtain OUD from the Oracle Fusion Middleware Downloads. Download OUD.zip file to a directory, and unpack the downloaded archive that contains the installer. By default, this directory is named OUD.
- Now to start the installer, go to the directory where you unpacked the archive file and switch to the Disk1 directory.

Start the installer from the Disk1 directory (On UNIX)

#### ./runInstaller – jreLoc Java\_Home/jdk

Note : You must enter the absolute path of the JRE folder located in this JDK when launching the installer.

- If you are installing on a UNIX system, and if this is the first time any Oracle product is being installed on your system with the Oracle Universal Installer, you will are asked to provide the location of an inventory directory. This is where the installer sets up subdirectories and maintains inventory data for each Oracle product that is installed on this system.
- Follow the instructions in the below table to configure the inventory directory information. For more help, click on the screen name in the table below, or click the Help button in the GUI.

| Screen                                               | Description and Action Required                                                                                                    |  |
|------------------------------------------------------|----------------------------------------------------------------------------------------------------|--|
| Specify Inventory<br>Directory Screen<br>(UNIX Only) | Specify the Oracle inventory directory and group<br>permissions for that directory. The group must have write<br>permissions to the Oracle inventory directory.<br>Click OK to continue. |  |

Table: Inventory Directory and Group Screens

| Screen                                                   | Description and Action Required                                            |
|----------------------------------------------------------|----------------------------------------------------------------------------|
| Inventory Location<br>Confirmation Screen<br>(UNIX Only) | Run the createCentralInventory.sh script as root.<br>Click OK to continue. |

• Now, perform the steps as shown below to install and configure OUD after you start the OUD installer.

| Oracle Unified Directory Installation - Step 1 of 7 _ ×                                                                                                    |                                                                                                    |  |
|----------------------------------------------------------------------------------------------------|----------------------------------------------------------------------------------------------------|--|
| Welcome                                                                                                    | FUSION MIDDLEWARE 118                                                                                                    |  |
| Velcome     Install Software Updates     Prerequisite Checks     Installation Location     Installation Summary     Installation Progress     Installation Complete | Welcome to Oracle Fusion Middleware 11g Oracle Unified Directory (OUD)<br>Installer.<br>For additional information and installation instructions, please refer to the<br>Oracle Fusion Middleware Installation Guide for Oracle Unified Directory.<br>For more information, refer to the Oracle Fusion Middleware Enterprise<br>Installation Guide.<br>Click Help at any time for context-sensitive help.<br>Click Next to begin the installation.<br>Copyright (c) 1999, 2015, Oracle and/or its affiliates. All rights reserved. |  |
| Help                                                                                                    | < <u>Back</u> <u>Next</u> > Einish Cancel                                                                                                    |  |

Welcome Screen

The Welcome screen is displayed each time you start the installer. Click Next to continue.

#### Install Software Updates Screen

| Install Software                                                                                                    | Updates                                                                                                    |
|----------------------------------------------------------------------------------------------------|----------------------------------------------------------------------------------------------------|
| Welcome           Skip Software Updates           Prerequisite Checks           Installation Location           Installation Summary           Installation Progress           Installation Complete | Skip Software Updates   Search My Oracle Support for Updates   Usgr Nam e   Password   Proxy Settings   Coal Directory   Search Local Directory:   Search For Updates |
| Help                                                                                                    | < <u>Back</u> <u>Next&gt;</u> Einish Canc                                                                                                    |

If you want to search for and download software updates from My Oracle Support, then do the following:

Select Search My Oracle Support for Updates.

Enter User name and Password.

Click Test Connection.

If you want to search your local directory for updates, then do the following:

Select Search Local Directory for Updates.

Click Search For Updates.

If you want to skip software updates, then select Skip Software Updates.

| Prerequisite Ch       | ecks      |                                    |          | eware 11           |
|-----------------------|-----------|------------------------------------|----------|--------------------|
| Welcome               | Selection | Check                              | Progress | Status             |
| Skip Software Updates | 4         | Checking operating system certific | 100%     | 1                  |
| Prerequisite Checks   | 4         | Checking recommended operating     | 100%     | 1                  |
| Installation Location | V         | Checking kernel parameters         | 100%     | 4                  |
| Installation Summary  | V         | Checking Recommended glibc ver     | 100%     | 1                  |
| Installation Progress | 2         | Checking physical memory           | 100%     | 1                  |
|                       |           |                                    |          |                    |
|                       |           | Abort                              | Retry    | ) <u>C</u> ontinue |

#### **Prerequisite Checks Screen**

This screen shows whether the system requirements are met in order to install the software.

If there is a problem, a short error message appears in the bottom portion of the screen. Fix the error, and click Retry to try again.

If you want to ignore the error or warning messages and continue with the installation, click Continue.

To stop prerequisite checking for all components, click Abort.

#### **Specify Installation Location Screen**

| Oracle U              | Inified Directory Installation - Step 4 of 7 ×                   |
|-----------------------|------------------------------------------------------------------|
| Specify Installation  | on Location                                                      |
| Welcome               |                                                                  |
| Skip Software Updates |                                                                  |
| Prerequisite Checks   |                                                                  |
| Installation Location |                                                                  |
| Installation Summary  |                                                                  |
| Installation Progress | OUD <u>B</u> ase Location Home: scratch/Oracle/Middleware Browse |
| Installation Complete | Oracle Home Directory: Oracle_OUD1                               |
|                       |                                                                  |
|                       | Provide a valid Unified Directory Base location                  |
| Help                  | < <u>Back</u> <u>N</u> ext > <u>Einish</u> Cancel                |
|                       | Elapsed Time: 1m 9s                                              |

Specify the following installation locations:

Oracle Middleware Home

The absolute path to the directory where WebLogic Server was installed.

Oracle Home Directory

The directory name for your Oracle home:

- You can specify a pre-existing directory that you want to use as the Oracle home; the directory must be an empty directory.
- You can specify the name of a new directory that will be created for you inside the Middleware home.

Oracle Home directory is where your products will be installed. All software binaries will reside in this directory, and no runtime process can write to this directory.

**Note:** This installation directory will be referred to as OUD\_ORACLE\_HOME throughout the remainder of this document.

If you are performing an installation on a Windows operating system, be sure that your directory paths are valid, and do not contain double backslashes (\\).

#### **Installation Summary Screen**

| Oracle Unified Directory Installation - Step 5 of 7 _ × |                                                                                                    |  |
|---------------------------------------------------------|----------------------------------------------------------------------------------------------------|--|
| Installation Sum                                        | mary CRACLE FUSION MIDDLEWARE 118                                                                                                    |  |
| Welcome                                                 | ⊡Install OUD                                                                                                    |  |
| Skip Software Updates                                   | Directory Details                                                                                                    |  |
| Prerequisite Checks                                     |                                                                                                    |  |
| Installation Location                                   | Disk Space                                                                                                    |  |
| Installation Summary                                    | Required: 150 MB                                                                                                    |  |
| <ul> <li>Installation Progress</li> </ul>               | □Applications                                                                                                    |  |
| i<br>O Installation Complete                            | Installing Oracle Unified Directory Products                                                                                                    |  |
|                                                         | Save Response File:       Save         To change this configuration before installing, select the topic you want to change in the pane on the left.       To install this configuration, select Install. |  |
| Help                                                    | < <u>B</u> ack <u>N</u> ext > <u>Install</u> Cancel                                                                                                    |  |
|                                                         | Elapsed Time: 1m 59s                                                                                                    |  |

Review the information on this screen. The operations summarized on this page will be performed when you click Install.

If you want to make any changes to the configuration before starting the installation, use the navigation pane, and select the topic you want to edit.

If you want to save this configuration to a text file (called a response file), click Save. You will be prompted for the location of name of the file you want to create (for example, silent\_install.rsp). This file can be used later if you choose to perform the same installation from the command line.

Click Install.

Then screen shows the progress of the installation.

#### **Installation Progress Screen**

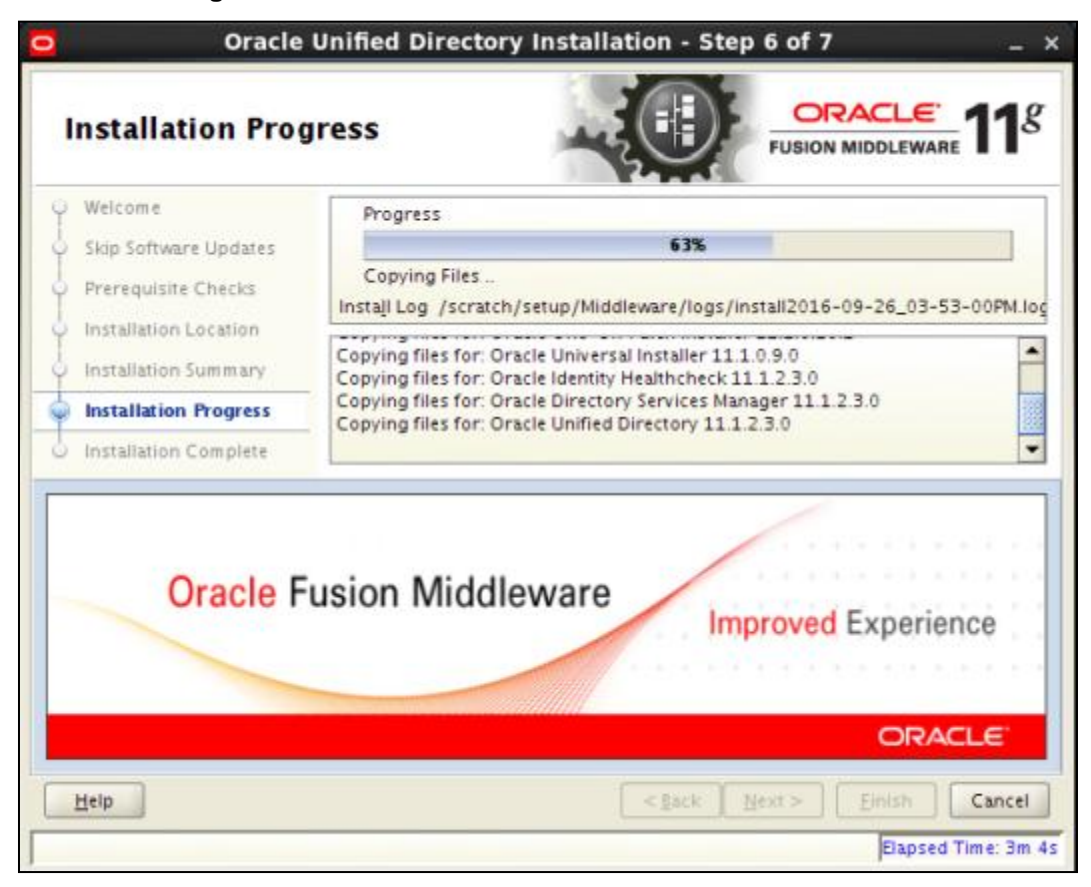

This screen shows the progress of the installation.

If you want to quit before the installation is completed, click Cancel. Doing so will result in a partial installation; the portion of the software that was installed on your system before you click Cancel will remain on your system, and you will have to remove it manually.

| Installation | Complete | Screen |
|--------------|----------|--------|
|--------------|----------|--------|

| Oracle L                                  | Unified Directory Installation - Step 7 of 7 $$ $\times$ |
|-------------------------------------------|----------------------------------------------------------|
| Installation Com                          | plete                                                    |
| <ul> <li>Welcome</li> </ul>               | ⊡Install OUD                                             |
| kip Software Updates                      | Directory Details                                        |
| Prerequisite Checks                       |                                                          |
| <ul> <li>Installation Location</li> </ul> | E-Disk Space                                             |
| <ul> <li>Installation Summary</li> </ul>  | Oracle Home Size: 205 MB                                 |
| Installation Progress                     | Available: 7080 MB                                       |
| Installation Complete                     | Installing Oracle Unified Directory Products             |
|                                           | Save Installation Details: Save                          |
| Help                                      | < <u>B</u> ack <u>N</u> ext > <u>F</u> inish Cancel      |
|                                           | Elapsed Time: 4m 44s                                     |

This screen summarizes the installation that was just completed.

You can also save this summary information to a file for future reference by clicking Save. You will be prompted to specify a name and location for your summary file.

Click Finish to dismiss the screen.

 After the installation of OUD, go to the OUD\_Oracle\_Home directory and start the oud-setup.sh as follows,

## cd /ORACLE\_HOME/Oracle\_OUD1/

./oud-setup

• After starting the oud-setup, follow the steps as shown below:

|                               | Oracle Unified Directory Setup _                                                                                                    | n x  |
|-------------------------------|----------------------------------------------------------------------------------------------------|------|
| Welcome                       | Welcome                                                                                                    |      |
| Server Settings               | The Oracle Unified Directory Setup tool will ask you for some basic server and data configuration<br>settings and will get your server up and running quickly. |      |
| Topology Options              | seenige min tim get jaar serier de min runneng derenigt                                                                                                    |      |
| Oracle Components Integration |                                                                                                    |      |
| Server Tuning                 |                                                                                                    |      |
| Review                        |                                                                                                    |      |
| Progress                      |                                                                                                    |      |
| Finished                      |                                                                                                    |      |
|                               |                                                                                                    |      |
|                               |                                                                                                    |      |
|                               |                                                                                                    |      |
|                               |                                                                                                    |      |
|                               |                                                                                                    |      |
|                               |                                                                                                    |      |
|                               |                                                                                                    |      |
|                               | Next >                                                                                                    | Quit |

#### Welcome Screen

The Welcome screen is displayed each time you start the installer.

Server Settings Screen

|                                                                                                    | Oracle Unified Directory S                                                                                                    | Setup _ 🗆                                                                                                    | × |
|----------------------------------------------------------------------------------------------------|----------------------------------------------------------------------------------------------------|----------------------------------------------------------------------------------------------------|---|
| Welcome<br>Server Settings<br>Topology Options<br>Directory Data<br>Oracle Components Integration<br>Server Tuning<br>Review<br>Progress<br>Finished | Server Settings<br>Enter a port to listen for LDAP request<br>Host Name:<br>LDAP Listener Port:<br>Administration Connector Port:<br>LDAP Secure Access:<br>Root User DN:<br>Password:<br>Password (confirm): | s and enter a password for the server initial Root user.<br>ofss312890 in oracle.com<br>2389 Could not use 389. Port in use or user not authorized.<br>5444 Could not use 4444. Port in use or user not authorized.<br>disabled Configure<br>cn=orcladmin<br>******* |   |
|                                                                                                    | < Previous Next >                                                                                                    | Quit                                                                                                    | ] |

Enter the details as shown in the figure below:Host Name: Enter the directory server's host name or IP address.

LDAP Listener Port: Enter the LDAP port for the directory server.

Administration Connector Port: Enter the port that will be used for administration traffic. The default administration port is 4444.

|                                                                                                    | Oracle Unified Directory Setup - E                                                                                                    | x  |
|----------------------------------------------------------------------------------------------------|----------------------------------------------------------------------------------------------------|----|
| Welcome<br>Server Settings<br>Topology Options<br>Directory Data<br>Oracle Components Integration<br>Server Tuning<br>Review<br>Progress<br>Finished | Topology Options         Choose the Data Replication Options. You can change these settings later using the 'dsreplication' command-line. <ul> <li>This will be a stand alone server</li> <li>This server will be part of a replication topology</li> <li>Replication Port:</li> <li>Goong as Secure</li> <li>There is already a server in the topology</li> <li>Host Name:</li> <li>Administration Connector Port:</li> <li>Administration Connector Port:<th></th></li></ul> |    |
|                                                                                                    | < Previous Next > Qu                                                                                                    | it |

Topology Options Screen

Select This will be a stand alone server.

Click Next.

# **Directory Data Screen**

| entration in the second second second second second second second second second second second second second se                                       | Oracle Unified                                                                    | Directory Setup                       | ×    |
|----------------------------------------------------------------------------------------------------|-----------------------------------------------------------------------------------|---------------------------------------|------|
| Welcome<br>Server Settings<br>Topology Options<br>Directory Data<br>Oracle Components Integration<br>Server Tuning<br>Review<br>Progress<br>Finished | Directory Data<br>Choose options for the<br>Directory Base DN:<br>Directory Data: | LDAP data to be hosted by the server. |      |
|                                                                                                    | < Previous Next >                                                                 |                                       | Quit |

Specify how to load data into your directory

Directory Base DN: Enter the base DN for your directory.

dc=in,dc=oracle,dc=com

Directory Data: Select the following data option: Only Create Base Entry: Creates an entry with the base DN specified previously.

Click Next.

## **Oracle Components Integration Screen**

| Oracle Unified Directory Setup D x                                                                                                    |                                                                                                    |  |
|----------------------------------------------------------------------------------------------------|----------------------------------------------------------------------------------------------------|--|
| Welcome<br>Server Settings<br>Topology Options<br>Directory Data<br>Oracle Components Integration<br>Server Tuning<br>Review<br>Progress<br>Finished | Oracle Unified Directory Setup     Oracle Components Integration Specify the Oracle components with which the server integrates. It is recommended to choose the option covering only your requirements.     No specific integration     Enable for DIP (Directory Integration Platform)     Enable for DIP (Directory Integration Platform)     Enable for EBS (E-Business Suite), Database Net Services and DIP     Enable for EUS (Enterprise User Security), EBS, Database Net Services and DIP |  |
|                                                                                                    | < Previous Next > Quit                                                                                                    |  |

Select No specific integration as we want a standard installation. This is the default option.

Click Next.

Server Tuning Screen

|                                                                                                   | Oracle Unified Directory Setup _ 😑                                                                                                    | ×   |
|---------------------------------------------------------------------------------------------------|----------------------------------------------------------------------------------------------------|-----|
| Welcome<br>Server Settings<br>Topology Options<br>Directory Data<br>Oracle Components Integration | Server Tuning<br>Select how you want the OUD server to be tuned.<br>The default proposed settings are calculated based on the free memory available in the machine. This is<br>the recommended value if you do not have special requirements. You can change these settings later<br>using the 'dstune' command-line.<br>Options: Providing Runtime Options | 5   |
| Server Tuning<br>Review<br>Progress<br>Finished                                                   | You are running a non HotSpot(TM) JVM (OpenJDK 64-Bit Server VM).<br>To be able to tune the server using the automatic mode or using other criteria (like providing<br>some memory limitation), you must use a HotSpot(TM) Java Virtual Machine (like the Oracle<br>Java Standard Edition).                                                                 |     |
|                                                                                                   | You tame the OUD server by providing directly the JVM runtime options you want it to use.<br>The off-line tools are: import-ldif, export-ldif, verify-index and rebuild-index.<br>Server Runtime Settings: java arguments: -server Change<br>Off-line Tools Runtime Settings: java arguments: -server Change<br>Reset to Default                            |     |
|                                                                                                   | < Previous Next >                                                                                                    | iit |

The Server Tuning screen enables you to tune Oracle Unified Directory server by selecting one of these options: Providing the specific memory to be dedicated to the server.

Explicitly providing the run-time settings (JVM arguments) to be used by the server and the off-line tools (import-ldif, export-ldif, verify-index, and rebuild-index).

To reset any changes to the default values, click Reset to Default.

Click Next.

#### **Review Screen**

|                               | Oracle Unified Directory Setup                  |                                    |                                                                      | - • ×  |
|-------------------------------|-------------------------------------------------|------------------------------------|----------------------------------------------------------------------|--------|
| Welcome                       | Review                                          |                                    |                                                                      |        |
| Server Settings               | Review your settings and click Finish if they a | re correct.                        | Show Summary                                                         | ~      |
| Topology Options              | Host Name:                                      | ofss312890.in.or                   | racle.com                                                            |        |
| Directory Data                | LDAP Listener Port:                             | 2389                               |                                                                      |        |
| Oracle Components Integration | Administration Connector Port:                  | 5444                               |                                                                      |        |
| Server Tuning                 | LDAP Secure Access:                             | disabled                           | disabled                                                             |        |
| Server running                | Root User DN:                                   | cn=orcladmin                       |                                                                      |        |
| Review                        | Directory Data:                                 | Create New Base<br>Base DN Data: O | e DN dc=in,dc=oracle,dc=com<br>nly Create Base Entry (dc=in,dc=or    | acle,d |
| Progress                      |                                                 | c=com)                             |                                                                      |        |
| Finished                      | Integration with Oracle components:             | No Integration                     |                                                                      |        |
|                               | Runtime Options:                                | Use Custom Valu<br>Use Custom Valu | ues for Server Runtime (-server)<br>ues for Off-line Tools (-server) |        |
|                               |                                                 |                                    |                                                                      |        |
|                               |                                                 |                                    |                                                                      |        |
|                               |                                                 |                                    |                                                                      |        |
|                               |                                                 |                                    |                                                                      |        |
|                               | _                                               |                                    |                                                                      |        |
|                               | ✓ Start Server when Configuration has Comp      | leted                              |                                                                      |        |
| (                             | < Previous Finish                               |                                    |                                                                      | Quit   |

Review your configuration and Select Start Server when Configuration has Completed to start the server after the directory server has been configured.

Click Finish.

# **Configuration Done Screen**

|                                                                                                    | Oracle Unified Directory Setup                                                                                                    |
|----------------------------------------------------------------------------------------------------|----------------------------------------------------------------------------------------------------|
| Welcome<br>Server Settings<br>Topology Options<br>Directory Data<br>Oracle Components Integration<br>Server Tuning<br>Review<br>Progress<br>Finished | Oracle Unified Directory Setup      X         Progress       Creating Base Entry         Creating Base Entry       Cancel         Details:       See /scratch/latest_softwares/Oracle/Middleware/asinst_2/OUD/logs/oud-setup for a detailed log of this operation.         Configuring Directory Server Done       Creating Base Entry dc=in.dc=oracle.dc=com |
|                                                                                                    | Close                                                                                                    |

After the processing is done i.e., after creating directory server is done and starting directory Is done click close.

#### 8.1.2 Verifying the Installation

You can perform any combination of the following tasks to verify that your installation was successful:

• Verifying the Installation Logs

Check for the presence of installation log files in logs directory inside your Oracle Inventory directory. On UNIX systems, if you do not know the location of your Oracle Inventory directory, you can find it in the OUD\_ORACLE\_HOME/oraInst.loc file.

• Checking the Browser URLs

Use the port numbers of OUD provided during configuration, by default UserDN port is 1389 and Admin Connector Port is 4444. Check if there is any process running on the port. Use the following command:

#### netstat -tulpn | grep <port\_number>

To check the URLs, use the format:

#### http://system\_name:port\_number/odsm

# 8.2 Using Open LDAP

- OpenLDAP Software is an open source implementation of the Lightweight Directory Access Protocol using sldap configuration.
- Refer to the OpenLDAP-Configuration document located at svn/clip/trunk/core/reference/product security/OpenLDAP-Configuration.docx for detailed information.

# 8.3 Creating Weblogic Domain for Oracle Unified Directory

• Start the Weblogic Configuration Wizard, by executing the below command:

# <Oracle\_Home>/wlserver\_10.3/common/bin/config.sh

**Note:** Oracle\_Home is the Middleware Home, which is the absolute path where Weblogic Server is installed.

• Follow the instructions as shown below for installation:

## Welcome Screen

| :LE: |
|------|
|      |
|      |
|      |
|      |
|      |
|      |
|      |
|      |
| Next |
|      |

The Welcome screen is displayed each time you start the installer.

#### **Select Domain Source Screen**

| 🛐 Fusion Middleware Configuration Wizard _ ×                                                                      |
|----------------------------------------------------------------------------------------------------|
| Select Domain Source                                                                                              |
| • Generate a domain configured automatically to support the following products:                                   |
| Oracle Identity Manager - 11.1.2.0.0 [Oracle_IDM1]                                                                |
| Oracle Access Management And Mobile Security Suite - 11.1.2.3.0 [Oracle_IDM1]                                     |
| Oracle Adaptive Access Manager - Server - 11.1.2.0.0 [Oracle_IDM1]                                                |
| Oracle Adaptive Access Manager Offline - 11.1.2.0.0 [Oracle_IDM1]                                                 |
| Oracle Adaptive Access Manager Admin Server - 11.1.2.0.0 [Oracle_IDM1]                                            |
| Oracle Entitlements Server for Managed Server - 11.1.1.0 [Oracle_IDM1]                                            |
| Oracle Entitlements Server for Admin Server - 11.1.1.0 [Oracle_IDM1]                                              |
| Oracle Privileged Account Manager - 11.1.2.0.0 [Oracle_IDM1]                                                      |
| Oracle Enterprise Manager - 11.1.1.0 [oracle_common]                                                              |
| Oracle BI Publisher - 11.1.1.6.0 [oracle_bip]                                                                     |
| Oracle BI JDBC - 11.1.1.9.0 [oracle_bip]                                                                          |
| ✓ Oracle Directory Services Manager - 11.1.2.3.0 [Oracle_OUD1]                                                    |
| 🗌 Oracle Entitlements Server Weblogic Security Module On Weblogic Managed Server and JRF - 11.1.1.0 [Oracle_IDM1] |
| Oracle Entitlements Server Weblogic Security Module On JRF - 11.1.1.0 [Oracle_JDM1]                               |
| O Base this domain on an existing template                                                                        |
| Template location: /scratch/Oracle/Middleware Browse                                                              |
| Exit Help Previous Next                                                                                           |

Use this screen to select the components that you want to configure.

For Oracle Access Manager, select the Oracle Directory Services Manager - 11.1.2.3.0 [OUD\_HOME]

Click Next to continue.

**Note :** On selecting Oracle Entitlement Server option, Oracle JRF option gets selected by-default.

| <b>Specify Domain</b> | Name | and I | Location | Screen |
|-----------------------|------|-------|----------|--------|
|-----------------------|------|-------|----------|--------|

|                             | Fusion Middleware Configuration Wizard           | _ ×                   |
|-----------------------------|--------------------------------------------------|-----------------------|
| Specify Domain Name and Loc | ation                                            | ORACLE                |
|                             | Enter the name and location for the domain:      |                       |
| Domain name:                | oud_domain                                       |                       |
| Domain location:            | /scratch/Oracle/Middleware/user_projects/domains | Browse                |
|                             |                                                  |                       |
| E <u>x</u> it <u>H</u> elp  |                                                  | Previous <u>N</u> ext |

Specify the following locations:

• Domain name

Specify the name of the domain.

Domain location

The default locations for the domain home is

#### <Oracle\_HOME>/user\_projects/domains

However, the domain home directory can also be created outside of Oracle home.

Here, Oracle Home directory is where the Weblogic Server is installed.

Click on Next.

| ٦                          | Fusion Middleware Configuration Wizard  | _ × _         |
|----------------------------|-----------------------------------------|---------------|
| Configure Administrato     | r User Name and Password                | ORACLE        |
| O Dis <u>c</u> ard Changes |                                         |               |
| *Name:                     | weblogic                                |               |
| *User password:            | ****                                    |               |
| *Confirm user password:    | *****                                   |               |
| Description:               | This user is the default administrator. |               |
|                            |                                         |               |
|                            |                                         |               |
|                            |                                         |               |
|                            |                                         |               |
|                            |                                         |               |
|                            |                                         |               |
|                            |                                         |               |
|                            |                                         |               |
|                            |                                         |               |
| E <u>x</u> it <u>H</u> elp |                                         | Previous Next |

## **Configure Administrator User Name and Password Screen**

This screen is to provide the username and password for the Weblogic Administrator. The default username is **weblogic**. The user can provide a different username. Then, Click on Next.

# Configure Server Start Mode and JDK Screen

| Fusion Middle                                                                                                    | ware Configuration Wizard _ ×                                                                     |
|----------------------------------------------------------------------------------------------------|---------------------------------------------------------------------------------------------------|
| Configure Server Start Mode and JDK                                                                                                    | ORACLE <sup>.</sup>                                                                               |
| Before putting your domain into production, make sure the<br>'Securing a Production Environment' in the WebLogic Serve                                                                                           | at the production environment is secure. For more information, see the topic<br>er documentation. |
| WebLogic Domain Startup Mode                                                                                                    | JDK Selection                                                                                     |
| Development Mode     Utilize boot.properties for username     and password and poll for applications     to deploy.     Sun JDK recommended for better startup     performance during iterative     development. | ● Available JDKs<br>Sun SDK 1.7.0_79 @ /scratch/latest_softwares/java/j¢                          |
| Production Mode<br>Require the entry of a username and<br>password and do not poll for<br>applications to deploy.<br>WebLogic JRockit JDK recommended for<br>better runtime performance and<br>management.       | Image: Context JDK         Location:                                                              |
| I Exit Help                                                                                                    | Previous Next                                                                                     |

Choose a JDK from the Available JDKs.

Select a mode under the Weblogic Domain Startup Mode.

Click Next.

| Fusion M                                              | dleware Configuration Wizard _ ×                                                                                                    |
|-------------------------------------------------------|----------------------------------------------------------------------------------------------------|
| Select Optional Configuration                         | ORACLE                                                                                                    |
| ☑ Ad<br>M<br>□ Ma<br>A<br>M<br>□ De<br>T<br>□ RD<br>M | nistration Server<br>fy Settings<br>ged Servers, Clusters and Machines<br>or Delete<br>fy Settings<br>syments and Services<br>et to Servers or Clusters<br>S Security Store<br>fy Settings |
| E <u>x</u> it <u>H</u> elp                            | Previous Next                                                                                                    |

## **Select Optional Configuration Screen**

Choose the options to configure from the following list:

- Administration Server
- Managed Servers, Clusters and Machines
- Deployments and Services
- RDBMS Security Store

Select Administration Server and Click on Next.

| <b>Configure the</b> | Administrator | Server Screen |
|----------------------|---------------|---------------|
|----------------------|---------------|---------------|

|                            | Fusion Middleware Configuration Wizard | _ ×           |
|----------------------------|----------------------------------------|---------------|
| Configure the Adr          | ninistration Server                    | ORACLE        |
| Ois <u>c</u> ard Changes   |                                        |               |
| *Name:                     | AdminServer                            |               |
| *Listen address:           | All Local Addresses                    |               |
| Listen port:               | 7001                                   |               |
| SSL listen port:           | N/A                                    |               |
| SSL enabled:               |                                        |               |
|                            |                                        |               |
|                            |                                        |               |
|                            |                                        |               |
|                            |                                        |               |
|                            |                                        |               |
|                            |                                        |               |
|                            |                                        |               |
|                            |                                        |               |
|                            |                                        |               |
| E <u>x</u> it <u>H</u> elp | ]                                      | Previous Next |

Specify the following details of the Administration Server in this screen:

- Name
- Listen address
- Listen port
- SSL listen port (Only if SSL is enabled)
- SSL enabled

After entering the details, click on Next.

# **Configuration Summary Screen**

| 🛐 Fusion Middleware Configuration Wizard _ × |                                                         |                                                                                                    |  |  |
|----------------------------------------------|---------------------------------------------------------|----------------------------------------------------------------------------------------------------|--|--|
| Configuration Summary                        |                                                         | ORACLE                                                                                                    |  |  |
| Domain Summary<br>Summary View. Deployment   | Click on an ite<br>in the Details p<br>to return to a p | m in the Domain Summary pane on the left to inspect its attributes<br>bane below. You can make limited adjustments by clicking Previous<br>prior panel. If everything is satisfactory, click Create. |  |  |
|                                              | Details                                                 |                                                                                                    |  |  |
| Server                                       | Attribute                                               | Value                                                                                                    |  |  |
| AdminServer                                  | Name                                                    | Basic WebLogic Server Domain                                                                                                    |  |  |
| E Service                                    | Description                                             | Create a basic WebLogic Server domain without installing sam                                                                                                    |  |  |
| 😑 🧰 Shutdown Class                           | Author                                                  | Oracle Corporation                                                                                                    |  |  |
| JOC-Shutdown                                 | Location                                                | /scratch/Oracle/Middleware/wiserver_10.3/common/templat                                                                                                    |  |  |
| DMSShutdown                                  |                                                         |                                                                                                    |  |  |
| 🖃 🛅 Startup Class                            | Name                                                    | Oracle Directory Services Manager                                                                                                    |  |  |
| IRF Startup Class                            | Description                                             | Oracle Directory Services Manager Extension Template                                                                                                    |  |  |
| - IPS Startun Class                          | Author                                                  | Oracle Corporation                                                                                                    |  |  |
| - ODL-Startup                                | Location                                                | /scratch/Oracle/Middleware/Oracle_OUD1/common/templat                                                                                                    |  |  |
| AWIT Application Context Star                |                                                         |                                                                                                    |  |  |
| MY Example of Startup Class                  | Name                                                    | Oracle WebCenter Composer Extension                                                                                                    |  |  |
| Web Services Startup Class                   | Description                                             | This template configures Oracle WebCenter Composer and dej                                                                                                    |  |  |
| Web Services Startup Class                   | Author                                                  | Oracle Corporation                                                                                                    |  |  |
| JOC-Startup                                  | Location                                                | /scratch/Oracle/Middleware/oracle_common/common/temp                                                                                                    |  |  |
| DMS-Startup                                  |                                                         |                                                                                                    |  |  |
| 🖃 💼 WLDF System Resource                     | Name                                                    | Oracle WebCenter Composer                                                                                                    |  |  |
| Module-FMWDFW                                | Description                                             | This template configures Oracle WebCenter Composer and del 👻                                                                                                    |  |  |
|                                              | •                                                       |                                                                                                    |  |  |
|                                              |                                                         |                                                                                                    |  |  |
| E <u>x</u> it <u>H</u> elp                   |                                                         | Previous Create                                                                                                    |  |  |

Review the domain configuration on this screen.

If you want to make any changes to the configuration before creating the domain, click Previous to navigate to the selected screen where you want to edit the details.

Click Create to start creating the domain.

By default, a new Weblogic Domain to support Oracle Unified Directory is created in the <Oracle\_Home>/user\_projects/domains directory.

# **Creating Domain Screen**

|                            | Fusion Middleware Configuration Wizard _ ×                                                                                                    |
|----------------------------|----------------------------------------------------------------------------------------------------|
| Creating Domain            | ORACLE <sup>.</sup>                                                                                                    |
|                            | Progress:                                                                                                    |
|                            | Extracting Domain Contents<br>Extracting Domain Security Information<br>Saving the Domain Information<br>Storing Domain Information<br>String Substituting Domain Files<br>Performing OS Specific Tasks<br>Performing Post Domain Creation Tasks<br>Domain Created Successfully!<br>Domain Created Successfully!<br>Domain Location: /scratch/Oracle/Middleware/user_projects/domains/oud_domain<br>Admin Server URL: http://ofss312890.in.oracle.com:7001 |
| ORACLE                     |                                                                                                    |
| E <u>x</u> it <u>H</u> elp | Previous Done                                                                                                    |

This screen summarizes the domain creation information that was just completed.

Click Done to dismiss the screen.

After configuring Oracle Unified Directory in a Weblogic Administration Domain, the Admin Server should be started to access the Directory Service on browser using the URL *http://<ldap\_hostname>:<ldap\_port>/odsm* 

# 8.4 Creating the Groups, Users, Attributes and Object Class in Oracle Unified Directory.

1. <u>To create Attributes</u>

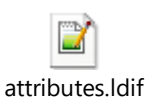

• Copy the "**attributes.Idif**" file to a location on the server where OUD is installed and switch to the following directory:

#### cd <Oracle\_Home>/Oracle\_OUD1/bin

• Now, execute the below command:

./ldapmodify -h localhost -p <ldap\_port> -D "ldap\_user" -w <ldap\_password> -a -f <file\_location>/attributes.ldif

• Login to ODSM Console. E.g. *http://<hostname>:<port>/odsm* and under the Schema tab check if the following attributes are created:

- businessUnit
- homeBranch
- fcRoleId
- fcUserType
- partyld
- partyName
- targetUnit

# 2. To create a Object Class

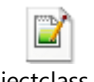

objectclass.ldif

• Copy the "**objectclass.Idif**" file to a location on the server where OUD is installed and switch to the following directory:

# cd <Oracle\_Home>/Oracle\_OUD1/bin

• Now, execute the below command:

./Idapmodify -h localhost -p <Idap\_port> -D "Idap\_user" -w <Idap\_password> -a -f <file\_location>/objectclass.Idif

 Login to ODSM Console. E.g. *http://<hostname>:<port>/odsm* and under the Schema tab check if the 'fcPerson' and 'fcRole' object class is created.

# 3. <u>To create Groups and Users</u>

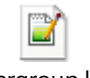

usergroup.ldif

• Copy "**usergroup.Idif**" file to a location on the servers where OUD is installed and switch to the following directory:

#### cd <Oracle\_Home>/Oracle\_OUD1/bin

• Now, execute the below command to create groups & users:

./ldapmodify -h localhost -p <ldap\_port> -D "ldap\_user" -w <ldap\_password> -a -f <file\_location>/usergroup.ldif

• Login to ODSM Console. E.g. *http://<hostname>:<port>/odsm* and under the Data Browser tab, check if the users and groups are created.

# 4. Adding Optional Attributes

• Login to ODSM Console. E.g. http://<hostname>:<port>/odsm.

| ory Connections E OUD ×                        |                                     |  |
|------------------------------------------------|-------------------------------------|--|
| kome 隆 Data Browser 🐼 Advanced Search 🖉 Config | ation 🛃 Schema 👌 Security 🐱 Metrics |  |
| Network Group network-group                    |                                     |  |
|                                                |                                     |  |
| Bata Tree 🖌 Search                             |                                     |  |
| View 🗸 📑 🖌 👔 🥒 🕐 😵 隆 🖓 👘 🖓                     |                                     |  |
| Entry                                          |                                     |  |
| A DRoot                                        |                                     |  |
| ⊿ Q dc=in,dc=oracle,dc=com                     |                                     |  |
| > Q0 cn=Groups                                 |                                     |  |
| ) (g) CI=OSEIS                                 |                                     |  |
|                                                |                                     |  |
|                                                |                                     |  |
|                                                |                                     |  |
|                                                |                                     |  |
|                                                | •                                   |  |
|                                                |                                     |  |
|                                                |                                     |  |
|                                                |                                     |  |
|                                                |                                     |  |
|                                                |                                     |  |
|                                                |                                     |  |
|                                                |                                     |  |
|                                                |                                     |  |
|                                                |                                     |  |
|                                                |                                     |  |
|                                                |                                     |  |
|                                                |                                     |  |
|                                                |                                     |  |
|                                                |                                     |  |
|                                                |                                     |  |

## • Under the Data Browser tab, expand the Groups

| tory Connections I OUD ×                          |                 |                            |                                    |                           |                   |         |               |
|---------------------------------------------------|-----------------|----------------------------|------------------------------------|---------------------------|-------------------|---------|---------------|
| Home   Bata Browser 🕺 Advanced Search 🖉 Configura | tion 🖁 🖁 Schema | a 🐍 Security 🙆 Me          | etrics                             |                           |                   |         |               |
| Network Group network-group 🔻                     | 🐯 cn=Ad         | lministrator               |                                    |                           |                   | Refresh | Apply Re      |
| 隆 Data Tree 🔍 Search                              | Disting         | uished Name cn=Administ    | rator,cn=Groups,dc=in,dc=oracle,dd | c=com                     |                   |         | 1100          |
| View - 📑 - 📑 🥒 🗶 🗞 🦉 🌾 🔄 😭                        | Creat           | ted by cn=orcladmin        | Modified by cn=orclas              | dmin                      |                   |         |               |
| Entry                                             | Crea            | ted at July 25, 2016 5:31: | 16 PM IST Modified at Septembe     | er 15, 2016 9:11:49 AM IS | т                 |         |               |
| A B Root                                          | Group Pag       | Attributes                 |                                    |                           |                   |         |               |
| 🛛 🤤 dc=in,dc=oracle,dc=com                        | Group rug       | <b>C</b> Attributes        |                                    |                           |                   |         |               |
| 🔺 🍪 cn=Groups                                     |                 | * Common Name              | Administrator                      |                           |                   |         |               |
| D 🐯 cn=Administrator                              |                 |                            | Hammordeon                         |                           |                   |         |               |
| > 🔯 cn=Administrators                             |                 |                            |                                    |                           |                   |         |               |
| > 🔯 cn=AuthAdmin                                  | <b>⊿</b> Group  | Information                |                                    |                           |                   |         |               |
| b & cn=Checker                                    |                 | Organization Unit          | Admin                              |                           | Description       |         |               |
|                                                   |                 |                            |                                    |                           |                   |         |               |
| Constructioner                                    |                 | Organization               |                                    |                           | Business Category |         |               |
| Q CII=MdKel     As co-Pataillicar                 | •               | Ouper                      |                                    | Q Calact                  | See Also          |         | 0.0           |
| B cn=Viewer                                       |                 | Owner                      |                                    | Select                    | Jee Also          |         | - <b>1</b> 26 |
| N 86 cn=Users                                     |                 |                            |                                    |                           |                   |         |               |
|                                                   | > Memb          | er Information             |                                    |                           |                   |         |               |
|                                                   |                 |                            |                                    |                           |                   |         |               |
|                                                   |                 |                            |                                    |                           |                   |         |               |
|                                                   |                 |                            |                                    |                           |                   |         |               |
|                                                   |                 |                            |                                    |                           |                   |         |               |
|                                                   |                 |                            |                                    |                           |                   |         |               |
|                                                   |                 |                            |                                    |                           |                   |         |               |
|                                                   |                 |                            |                                    |                           |                   |         |               |
|                                                   |                 |                            |                                    |                           |                   |         |               |
|                                                   |                 |                            |                                    |                           |                   |         |               |
|                                                   |                 |                            |                                    |                           |                   |         |               |
|                                                   |                 |                            |                                    |                           |                   |         |               |
|                                                   |                 |                            |                                    |                           |                   |         |               |

• Select a particular group, e.g. **cn=Administrator**.

| Internelling Both   Both Configuration   Both Configuration   Both Config                                                                                                    | Directory Manager Topology Manager                                                                                                    |                                                            |                                                                                   |          |         |       |           |
|----------------------------------------------------------------------------------------------------|----------------------------------------------------------------------------------------------------|------------------------------------------------------------|-----------------------------------------------------------------------------------|----------|---------|-------|-----------|
| Image: State arrowser: Work names and the state of the state of t | Directory connections at ODX                                                                                                    | R church R church Rad Mart                                 |                                                                                   |          |         |       | l         |
|                                                                                                    | Data browser CO Advanced search @ Coningurado                                                                                                    | n 🐴 schema 🍋 secunty 😡 Met                                 | nes                                                                               |          |         |       |           |
| Seture Seture   Seture   Verv Seture   Seture   Seture Seture   Seture   Seture Seture   Seture Seture <th>Network Group     network-group</th> <th>🖏 cn=Administrator</th> <th></th> <th></th> <th>Refresh</th> <th>Apply</th> <th>Revert</th>                                                                                                    | Network Group     network-group                                                                                                    | 🖏 cn=Administrator                                         |                                                                                   |          | Refresh | Apply | Revert    |
| View     Image: Construction of the construction of the construction        | Pata Tree Q. Search                                                                                                    |                                                            |                                                                                   |          |         | *     | *Required |
| Bitry     Bitry     Bitry <td></td> <td>Distinguished Name Cn=Administr</td> <td>ator,cn=Groups,dc=In,dc=oracle,dc=com</td> <td></td> <td></td> <td></td> <td></td>                                                                                                    |                                                                                                    | Distinguished Name Cn=Administr                            | ator,cn=Groups,dc=In,dc=oracle,dc=com                                             |          |         |       |           |
| Firey     Image: Cool of the period state of the period state of the        | View - Y - Y / X 12 4 Y 7 🖄 🗹 📿                                                                                                    | Created by cn=orciadmin<br>Created at July 25, 2016 5:31:1 | Modified by Cn=orciadmin<br>6 PM IST Modified at Sentember 15 2016 9:11:49 AM IST |          |         |       |           |
| Improve     Improve                                                                                                    | Entry                                                                                                    | Created at 50/y 25, 2010 5.51.1                            | 0 PM 151 Ploaned at September 15, 2010 5,11,45 AM 151                             |          |         |       |           |
| ↓ @uteringtendeddeddig         ↓ @uteringtendeddeddig         ↓ @uteringtendeddig         ↓ @uteringtendeddig         ↓ @utering         ↓ @uteringtendig <td></td> <td>Group Page Attributes</td> <td></td> <td></td> <td></td> <td></td> <td></td>                                                                                                    |                                                                                                    | Group Page Attributes                                      |                                                                                   |          |         |       |           |
| > @ cin=Administrators         > @ cin=Administrators         > @ cin=Chocker         > @ cin=Chocker                                                                                                    |                                                                                                    | Mandatory Attributes                                       |                                                                                   |          |         |       |           |
| > @ on-Adminature         > @ on-Adminature         > @ on-Adminature         > @ on-Adminature         > @ on-Corporativer         > @ on-Customer         > @ on-RetailUser         > @ on-RetailUser         > @ on-Velver         > @ on-Velver         > @ on-Velver         > @ on-Users                                                                                                    | 88 cn=4dministrator                                                                                                    |                                                            |                                                                                   |          |         |       |           |
| Sign=AuthAdverse   Sign=AuthAdverse   Sign=Cotororet   Sign=Cotororet   Sign=AuthAdverse   Sign=AuthAdverse                                                                                                    | 88 cn=4dministrators                                                                                                    | Object Class                                               | 👍 Add  💥 Delete                                                                   |          |         |       |           |
|                                                                                                    | 88 cn=AuthAdmin                                                                                                    |                                                            | Name                                                                              |          |         |       |           |
| Sig on=CorporateUser       Sig on=ConjorateUser       Sig on=ConjorateUser       Sig on=ActalUser       Sig on=Viewer       Sig on=Viewer       Sig on=Viewer   Optional Attributes                                                                                                    | > 88 cn=Checker                                                                                                    |                                                            | groupOfUniquenames                                                                | Q Select |         |       |           |
| <ul> <li>&gt; @ on=Customer</li> <li>&gt; @ on=RetailUser</li> <li>&gt; @ on=Visver</li> <li>&gt; @ on=Users</li> </ul>                                                                                                    | Cn=CorporateUser                                                                                                    |                                                            | 6 Pada                                                                            | O citat  |         |       |           |
| > @ cn=Maler   > @ cn=Viewer   > @ cn=Users                                                                                                    | kij cn=Customer                                                                                                    |                                                            | IcRole                                                                            | Select   |         |       |           |
| > @ cn=Viewer         > @ cn=Users    Optional Attributes                                                                                                    | > 🍪 cn=Maker                                                                                                    |                                                            | top                                                                               | 🔍 Select |         |       |           |
| > @ cn=Viewer<br>> @ cn=Viewer<br>> @ cn=Users<br>Value<br>Administrator<br>> Optional Attributes                                                                                                    | > 🔯 cn=RetailUser                                                                                                    |                                                            |                                                                                   |          |         |       |           |
| Value Administrator Optional Attributes                                                                                                    | > 🍪 cn=Viewer                                                                                                    | cn                                                         | 👍 Add   X Delete                                                                  |          |         |       |           |
| Administrator  Optional Attributes                                                                                                    | Signature Control Control C |                                                            | Value                                                                             |          |         |       |           |
| > Optional Attributes                                                                                                    |                                                                                                    |                                                            | Administrator                                                                     |          |         |       |           |
| > Optional Attributes                                                                                                    |                                                                                                    |                                                            |                                                                                   |          |         |       |           |
|                                                                                                    |                                                                                                    | Optional Attributes                                        |                                                                                   |          |         |       |           |
|                                                                                                    |                                                                                                    |                                                            |                                                                                   |          |         |       |           |
|                                                                                                    |                                                                                                    |                                                            |                                                                                   |          |         |       |           |
|                                                                                                    |                                                                                                    |                                                            |                                                                                   |          |         |       |           |
|                                                                                                    |                                                                                                    |                                                            |                                                                                   |          |         |       |           |
|                                                                                                    |                                                                                                    |                                                            |                                                                                   |          |         |       |           |
|                                                                                                    |                                                                                                    |                                                            |                                                                                   |          |         |       |           |
|                                                                                                    |                                                                                                    |                                                            |                                                                                   |          |         |       |           |
|                                                                                                    |                                                                                                    |                                                            |                                                                                   |          |         |       |           |
|                                                                                                    |                                                                                                    |                                                            |                                                                                   |          |         |       |           |

• Now, under the Attributes tab, expand the Optional Attributes.

| tory Connections 🗵 OUD ×                                                                                                    |                         |             |                                             |                |                |
|----------------------------------------------------------------------------------------------------|-------------------------|-------------|---------------------------------------------|----------------|----------------|
| Home   Bata Browser 🕺 Advanced Search 🖉 Config                                                                                                    | uration 🖁 🖁 Schema 🐍 Se | curity 60   | Metrics                                     |                |                |
| Network Group network-group                                                                                                    | 🖏 cn=Administr          | ator        |                                             |                | Refresh Apply  |
| Po Data Tara                                                                                                    |                         |             |                                             |                | *R             |
| B Data Free Search                                                                                                    | Distinguished Nar       | ne cn=Admi  | inistrator,cn=Groups,dc=in,dc=oracle,dc=com |                |                |
| View 🗸 📑 🖌 😭 🦯 🗶 🇞 🦞 🍸 🎂 🏦 🌘                                                                                                    | Created by cn           | orcladmin   | Modified by cn=orcladmin                    |                |                |
| Entry                                                                                                    | Created at Jul          | 25, 2016 5: | 31:16 PM IST Modified at September 15, 2016 | 9:11:49 AM IST |                |
| 🔺 🔄 Root                                                                                                    | Group Page Attrib       | ites        |                                             |                |                |
| ⊿ 😋 dc=in,dc=oracle,dc=com                                                                                                    | croop ruge //ccrb       |             |                                             |                |                |
| 🔺 🍪 cn=Groups                                                                                                    | Mandatory Attr          | butes       |                                             |                |                |
| Markov Strate Strate |                         | bject Class | 🐣 Add 🕺 Delete                              |                |                |
| b 🐯 cn=Administrators                                                                                                    |                         |             |                                             |                |                |
| > 🚳 cn=AuthAdmin                                                                                                    |                         |             | Name                                        |                |                |
| > 🍪 cn=Checker                                                                                                    |                         |             | groupOfUniquenames                          | 🔍 Select       |                |
| Signature State State |                         |             | fcRole                                      | Q Select       |                |
| > 🍪 cn=Customer                                                                                                    |                         |             |                                             | 0.51.5         |                |
| > 🖏 cn=Maker                                                                                                    | •                       |             | top                                         | Select         |                |
| > 🍪 cn=RetailUser                                                                                                    |                         |             |                                             |                |                |
| > 🚳 cn=Viewer                                                                                                    |                         | ch          | 🕂 Add 💥 Delete                              |                |                |
|                                                                                                    |                         |             | Value                                       |                |                |
|                                                                                                    |                         |             | Administrator                               |                |                |
|                                                                                                    | Optional Attribu        | tes         |                                             |                | Show Attribute |
|                                                                                                    | businesscategory        | 👍 Add       | 💥 Delete                                    |                |                |
|                                                                                                    |                         | Value       |                                             |                |                |
|                                                                                                    |                         | Attributes  | are not available.                          |                |                |
|                                                                                                    | description             | 👍 Add       | 💥 Delete                                    |                |                |
|                                                                                                    |                         | Value       |                                             |                |                |
|                                                                                                    |                         | Attributes  | are not available.                          |                |                |
|                                                                                                    |                         |             |                                             |                |                |

• Click on Show Attributes button.

| Home 隆 Data Browser 🐼 Advanced Search 🖉 Configuration                                                                                                    | Recurity 66 Metrics                                                                                                    |                    |
|----------------------------------------------------------------------------------------------------|----------------------------------------------------------------------------------------------------|--------------------|
| C Network Group network-group                                                                                                    | 🍪 cn=Administrator                                                                                                    | Refresh Apply Reve |
| 🐮 Data Tree 🔍 Search                                                                                                    | Distinguished Name_cn=Administrator.cn=Groups.dc=in.dc=oracle.dc=com                                                                                                    | Nequ               |
| View - 🕜 - 🕜 🖊 🗙 🗞 🤻 🍸 🎂 🏠 🔿<br>Entry                                                                                                    | Select Attributes         × =orcladmin           Filter fd         Percent of the second second            |                    |
| a         a         a | Groud     Available Attributes     Selected Attributes       Image: Amail and the select of the select of the sel |                    |
| 4 •                                                                                                    | ✓ Optional Attributes      businesscategory     Add                                                                                                    | Show Attributes    |

• In the Filter type "fc" and click on Search button. It will show a entry for "fcroleid".

| Home 🔁 Data Browser 🐼 Advanced Search 🖉 Configuration                                                                                                    | 🚠 Schema 💊 Security 🔯 Metrics                                                                                                    |                        |
|----------------------------------------------------------------------------------------------------|----------------------------------------------------------------------------------------------------|------------------------|
| Network Group retwork-group  South Tree South South S | Created by crewordsdmin Modified by crewordsdmin Created by crewordsdmin Strator, crewordsdmin Created by Crewordsdmin Strator, created by Crewordsdmin Strator, crewordsdmin Strator, crewordsdmin Strator, crew | Refresh Apply R<br>*Re |
| ) 👸 cn=Users                                                                                                    | Optional Attributes         businesscategory         Value         Attributes are not available.         description         Add         Quete         Value         Attributes are not available.         Value         Attributes are not available.                                                                                                    | Show Attributes        |

• Select the entry "fcroleid".

| Directory Manager Topology Manager                                                                |                                                                                                    |                                   |
|---------------------------------------------------------------------------------------------------|----------------------------------------------------------------------------------------------------|-----------------------------------|
| 🔒 Home 😤 Data Browser 🕺 Advanced Search 🔗 Configuration                                           | 🛃 Schema 🗞 Security 🔂 Metrics                                                                                                    |                                   |
| Network Group network-group *   Bata Tree Sarch   View * *   ************************************ | Created by on=ordedministrator,on=Groups,dc=in,dc=orade,dc=com<br>Created by on=ordedmin<br>Created by on=ordedmin<br>Created by One<br>Created by One<br>Created b | Refresh Apply Revert<br>"Required |
|                                                                                                   | Optional Attributes                                                                                                    | Show Attributes                   |
|                                                                                                   | Attributes are not available.                                                                                                    |                                   |

• Click on the arrow to move the entry on right side.

| ctory Connections I OUD ×                                                                                                    |                                                                                                    |                  |
|----------------------------------------------------------------------------------------------------|----------------------------------------------------------------------------------------------------|------------------|
| Home 🏽 🎦 Data Browser 🛛 🐼 Advanced Search 🖉 Configuratio                                                                                                    | n 🖁 Schema 🐍 Security 🚧 Metrics                                                                                                    |                  |
| Network Group network-group   Data Tree Search View   Yew   Yew   Yew   Yew   Contemporate de-com  Contemporate de-com  Contemporate de-com  Contemporate de-com  Contemporate de-com  Contemporate de-com  Contemporate de-contemporate de-c | Instruction         Distinguished Name on=Administrator,on=Groups,dc=in,dc=oracle,dc=com         Created by on=ordadmin         Created by on=ordadmin         Created at Julia Sector Attributes         Select Attributes         Filter 1c         Available Attributes         Select Attributes | Refresh Apply Re |
| > (3)         (3)           > (3)         (3)           > (3)         (3)           > (3)         (3)           > (3)         (3)           > (3)         (3)           > (3)         (3)           > (3)         (3)           > (3)         (3)           > (3)         (3)           > (3)         (3)           > (3)         (3)           > (3)         (3)           > (3)         (3)           > (3)         (3)           > (3)         (3)           > (3)         (3)           > (3)         (3)           > (3)         (3)           > (3)         (3)           > (3)         (3)           > (3)         (3)           > (3)         (3)           > (3)         (3)           > (3)         (3)           > (3)         (3)           > (3)         (3)           > (3)         (3)           > (3)         (3)           > (3)         (3)           > (3)         (3)           > (3)         (3)                                                                                                              | uniquemenher<br>businescategory<br>≥ seelato<br>owner<br>ou<br>Q Select<br>Q Select<br>Q Select<br>Q Select<br>Q Select                                                                                                    |                  |
|                                                                                                    | OK Cancel                                                                                                    | Show Attributes  |
|                                                                                                    | Value<br>Attributes are not available.<br>description 👍 Add % Delete                                                                                                    |                  |
|                                                                                                    | Value<br>Attributes are not available.                                                                                                    |                  |

• Click Ok and the attribute will be added to the Optional Attribute list.

| Directory Manager Topology Manager                                                                                                    |                                                                                                    |                      |  |  |  |  |  |  |  |
|----------------------------------------------------------------------------------------------------|----------------------------------------------------------------------------------------------------|----------------------|--|--|--|--|--|--|--|
| Directory Connections 👔 OUD x                                                                                                    |                                                                                                    |                      |  |  |  |  |  |  |  |
| 🔒 Home   隆 Data Browser 🕺 Advanced Search 🔌 Configura                                                                                                    | in 🛃 Schema 💩 Security 🍪 Metrics                                                                                                    |                      |  |  |  |  |  |  |  |
| Network Group network-group                                                                                                    | 💱 cn=Administrator                                                                                                    | Refresh Apply Revert |  |  |  |  |  |  |  |
| 😤 Data Tree 🔍 Search                                                                                                    |                                                                                                    | Kequireu<br>X        |  |  |  |  |  |  |  |
| View 🗸 📑 🖌 😭 🥒 🗶 🏷 🖓 🖓 🖕 🏦 🗘                                                                                                    | () Information                                                                                                    |                      |  |  |  |  |  |  |  |
| Entry                                                                                                    | You have unsaved changes.                                                                                                    |                      |  |  |  |  |  |  |  |
| Root                                                                                                    | National de la Narra de Adriate tentre de la de construit de cons                                                                                                    |                      |  |  |  |  |  |  |  |
| ⊿ 🍓 dc=in,dc=oracle,dc=com                                                                                                    | Distinguished Name cn=Administrator,cn=Groups,dc=in,dc=oracle,dc=com                                                                                                    |                      |  |  |  |  |  |  |  |
| ⊿ 🔯 cn=Groups                                                                                                    | Created by cn=orcladmin Modified by cn=orcladmin                                                                                                    |                      |  |  |  |  |  |  |  |
| ) 🖏 cn=Administrator                                                                                                    | Created at July 25, 2016 5:31:16 PM IST Modified at September 15, 2016 9:11:49 AM IST                                                                                                    |                      |  |  |  |  |  |  |  |
| k) k) cn=Administrators                                                                                                    | Grun Pane Attributed                                                                                                    |                      |  |  |  |  |  |  |  |
| the second second seco | A deviation of the second second se                                                                                                    |                      |  |  |  |  |  |  |  |
| k cn=Checker                                                                                                    | Administrator                                                                                                    | <b>^</b>             |  |  |  |  |  |  |  |
|                                                                                                    |                                                                                                    |                      |  |  |  |  |  |  |  |
|                                                                                                    | Optional Attributes                                                                                                    | Show Attributes      |  |  |  |  |  |  |  |
| the second second seco | A hadron and a second second s |                      |  |  |  |  |  |  |  |
|                                                                                                    | Businesscategory 👍 Add 💥 Delete                                                                                                    |                      |  |  |  |  |  |  |  |
|                                                                                                    | Value                                                                                                    |                      |  |  |  |  |  |  |  |
| Cn=Users                                                                                                    | Attributes are not available.                                                                                                    |                      |  |  |  |  |  |  |  |
|                                                                                                    | description 👍 Add 💥 Delete                                                                                                    |                      |  |  |  |  |  |  |  |
|                                                                                                    | Value                                                                                                    |                      |  |  |  |  |  |  |  |
|                                                                                                    | Attributes are not available.                                                                                                    |                      |  |  |  |  |  |  |  |
|                                                                                                    | fcroleid 🙀 Add 💥 Delete                                                                                                    |                      |  |  |  |  |  |  |  |
|                                                                                                    | Value                                                                                                    |                      |  |  |  |  |  |  |  |
|                                                                                                    | Attributes are not available.                                                                                                    |                      |  |  |  |  |  |  |  |
|                                                                                                    | ° 👍 Add 💥 Delete                                                                                                    |                      |  |  |  |  |  |  |  |
|                                                                                                    | Value                                                                                                    |                      |  |  |  |  |  |  |  |
|                                                                                                    | Attributes are not available.                                                                                                    |                      |  |  |  |  |  |  |  |
|                                                                                                    | · ··                                                                                                    | •                    |  |  |  |  |  |  |  |
|                                                                                                    |                                                                                                    |                      |  |  |  |  |  |  |  |

• Now, Click on the '+ Add' button of "fcroleid" attribute.

| Home 🛛 😤 Data Browser 🔂 Advanced Search 🖉 Configura | ation | 👗 Schema 🛛 🍇 Se    | curity        | 60 Metrics                                                        |                |
|-----------------------------------------------------|-------|--------------------|---------------|-------------------------------------------------------------------|----------------|
| Natural Group asturate aroun                        |       | 🍪 cn=Administra    | Refresh Apply |                                                                   |                |
| P Network Group Network-group                       |       |                    |               |                                                                   | *F             |
| 🎦 Data Tree 🔍 Search                                |       | Distinguished Nan  | ne cn         | =Administrator,cn=Groups,dc=in,dc=oracle,dc=com                   |                |
| View - 📝 - 📝 🖉 🕱 🗞 🥘 🍸 🔖 👘 🖒                        |       | Created by cn=     |               |                                                                   |                |
| Entry                                               |       | Created at July    | / 25, 2       | 2016 5:31:16 PM IST Modified at September 15, 2016 9:11:49 AM IST |                |
| A D Root                                            |       | Group Page Attribu | iter          |                                                                   |                |
| ⊿ 😋 dc=in,dc=oracle,dc=com                          |       | Group Page Accrise | uces          | Administration                                                    |                |
| 🕢 🔯 cn=Groups                                       |       |                    |               | Administrator                                                     |                |
| > 🐯 cn=Administrator                                |       |                    |               |                                                                   |                |
| kij cn=Administrators                               |       | Optional Attribut  | tes           |                                                                   | Show Attribute |
| > 🖏 cn=AuthAdmin                                    |       | husinggestagen     |               |                                                                   |                |
| Signature Checker                                   |       | businesscategory   | 4             | Add 😹 Delete                                                      |                |
|                                                     |       |                    |               | Value                                                             |                |
| > 🚳 cn=Customer                                     | _     |                    | Attr          | ibutes are not available.                                         |                |
| G cn=Maker                                          | •     | description        | 4             | Add 💥 Delete                                                      |                |
| Sign ch=RetailUser                                  | - 17  |                    |               | Value                                                             |                |
| Second loop                                         |       |                    | Attri         | ibutes are not available.                                         |                |
| y 🙀 ci-users                                        |       | <b>K</b> endedd    |               |                                                                   |                |
|                                                     |       | fcroleid           | 4             | Add 💥 Delete                                                      |                |
|                                                     |       |                    |               | Value Value of optional attribute fcroleid                        |                |
|                                                     |       |                    |               | EMPLOYEE                                                          |                |
|                                                     |       | 0                  |               | 11 00 Line                                                        |                |
|                                                     |       |                    | 4             | Add 🔊 Delete                                                      |                |
|                                                     |       |                    |               | Value                                                             |                |
|                                                     |       |                    | Atti          | butes are not available.                                          |                |
|                                                     |       | ou                 | 4             | Add 💥 Delete                                                      |                |
|                                                     |       |                    |               | Value                                                             |                |
|                                                     |       |                    |               | Admin                                                             |                |
|                                                     |       |                    |               |                                                                   |                |

• Refer to the table below and enter the value mentioned for the respective Group which is being modified. E.g. for "cn=Administrator" group the value is "EMPLOYEE".

| Groups           | Value for 'fcroleid' Attribute |
|------------------|--------------------------------|
| cn=Administartor | EMPLOYEE                       |
| cn=AuthAdmin     | EMPLOYEE                       |
| cn=Checker       | CORPORATE                      |
| cn=CorporateUser | CORPORATE                      |
| cn=Customer      | RETAIL                         |
| cn=Maker         | CORPORATE                      |
| cn=RetailUser    | RETAIL                         |
| cn=Viewer        | CORPORATE                      |

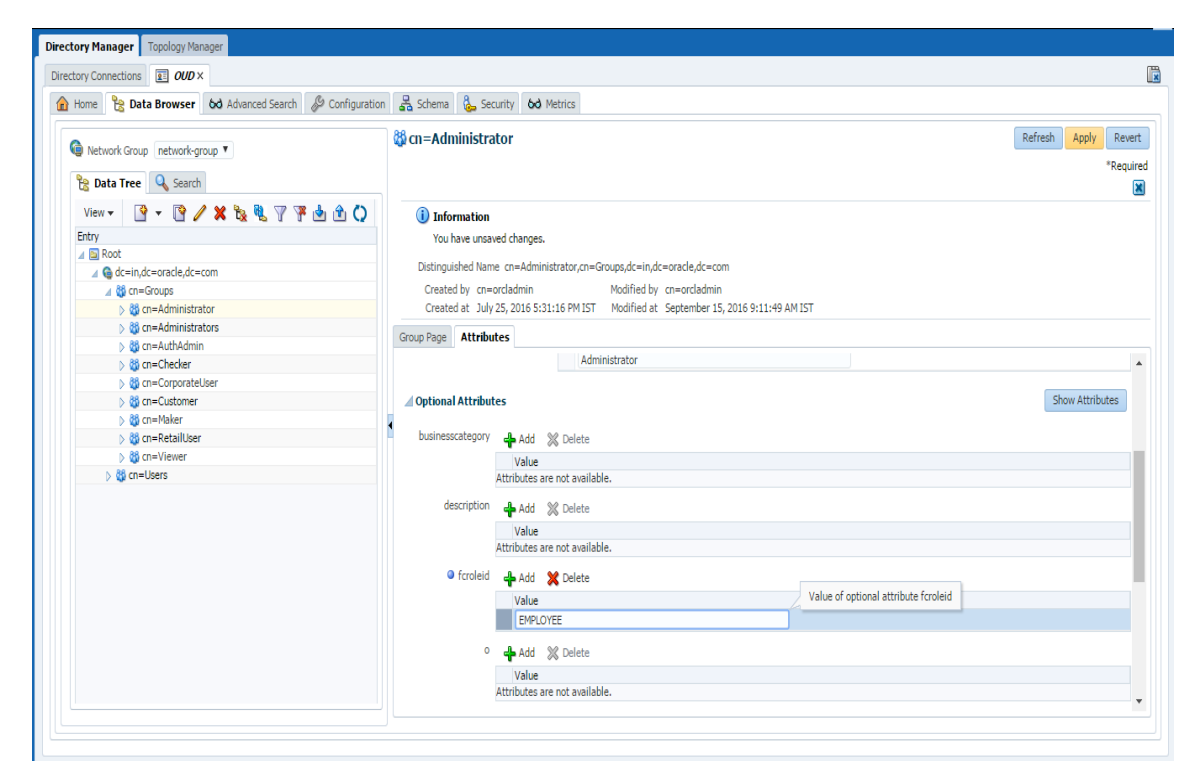

• Click on Apply to save the changes.